# The Dadra & Nagar Haveli and Daman & Diu Excise Duty Act, 1964 AND The Dadra & Nagar Haveli and Daman & Diu Excise Duty Rules, 2020

| 1 | Name of Approval /<br>NoC/ Licence/<br>Registration | Online Single Window System for Occasional License                                                      |
|---|-----------------------------------------------------|----------------------------------------------------------------------------------------------------|
| 2 | Competent Authority                                 | Commissioner of Excise                                                                                  |
| 3 | Deemed Approval<br>Authority                        | Assistant Commissioner of Excise                                                                        |
| 4 | Applicability Criteria                              | -                                                                                                    |
| 5 | Stage                                               | -                                                                                                    |
| 6 | SLA/ Number of<br>Days                              | 07 Days                                                                                                 |
|   | Documents                                           | <ul> <li>Invitation Card of Occasion</li> </ul>                                                         |
| 7 | Required                                            | <ul> <li>Address and identity proof</li> </ul>                                                          |
|   |                                                     | Any other Necessary Document                                                                            |
| 8 | Form Submission                                     | https://ddnexcise.gov.in/Home                                                                           |
|   |                                                     | <ul> <li>User is required to open https://www.ddnexcise.gov.in</li> </ul>                               |
|   |                                                     | <ul> <li>User must click on "For Occasional License Click Here!"</li> </ul>                             |
|   |                                                     | <ul> <li>User's mobile number to be entered for receiving OTP. User</li> </ul>                          |
|   |                                                     | to click on "Request OTP"                                                                               |
|   |                                                     | <ul> <li>User has to verify the OTP</li> </ul>                                                          |
|   |                                                     | <ul> <li>User has to enter Applicants details and Occasion Details and<br/>save the details.</li> </ul> |
|   |                                                     | <ul> <li>Post-Approval, the user-id and password will be sent to the</li> </ul>                         |
|   |                                                     | registered mobile number through text message                                                           |
|   |                                                     | <ul> <li>Using the user-id and password the user can login by</li> </ul>                                |
|   | Procedure for                                       | selecting user type "other' in https://www.ddnexcise.gov.in                                             |
| 8 | getting                                             | User has to select Occasional License and enter contact                                                 |
|   | license                                             | person details and details of the liquor and upload the                                                 |
|   |                                                     | required documents.                                                                                     |
|   |                                                     | • The user is required to submit the application (Status of the                                         |
|   |                                                     | application can be checked online)                                                                      |
|   |                                                     | <ul> <li>Post-Approval the user can generate Bank Challan and make</li> </ul>                           |
|   |                                                     | online payment                                                                                          |
|   |                                                     | <ul> <li>After successful payment the user has to upload the payment</li> </ul>                         |
|   |                                                     | receipt/challan.                                                                                        |
|   |                                                     | <ul> <li>Post-approval the Digitally signed permit can be downloaded</li> </ul>                         |
|   |                                                     | <ul> <li>All the Digitally signed permits can be verified by third party</li> </ul>                     |
|   |                                                     |                                                                                                    |
|   | Fee&                                                | • Fee: Rs. 5,000/- for 24 hours                                                                         |
| 9 | Mode of Payment                                     | Mode of Payment: Online                                                                                 |

|   | Reform                        | n 166 (1)                                                                                                    |
|---|-------------------------------|----------------------------------------------------------------------------------------------------|
|   | Original URL                  | Test URL                                                                                                    |
| 1 | https://ddnexcise.gov.in/Home | For testing use the test website (Test<br>URL): 118.185.36.84:85/Home<br>For testing of Occasional License u<br>use the below Id & Password<br>• Type: Other<br>• User Id: REG000421<br>• Password: d9LZRK |

# **166.** Online single window system with following features without the requirement of physical visit to the Department for **Occasional License**

- Submission of Application
- Payment of Application Fees
- Track Status of Application
- Download the Final Signed Certificate
- Third Party Verification
- 1. Licensee can login through website <u>https://www.ddnexcise.gov.in</u>. After clicking the URL following webpage will open.

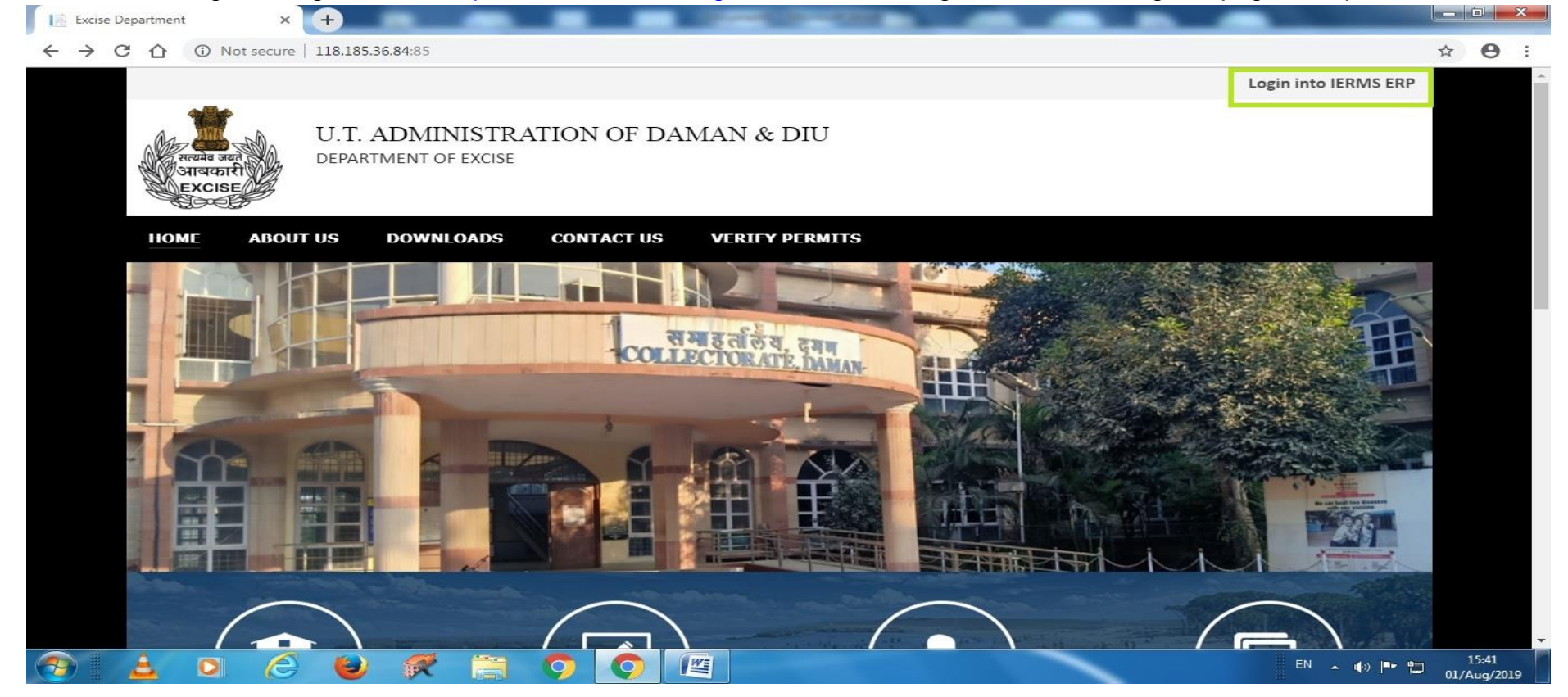

2. After Opening the website User should click on Login into IERMS ERP. The following page will be opened and user can register for ocassional licence by clicking the "For Ocassional License Click Here"

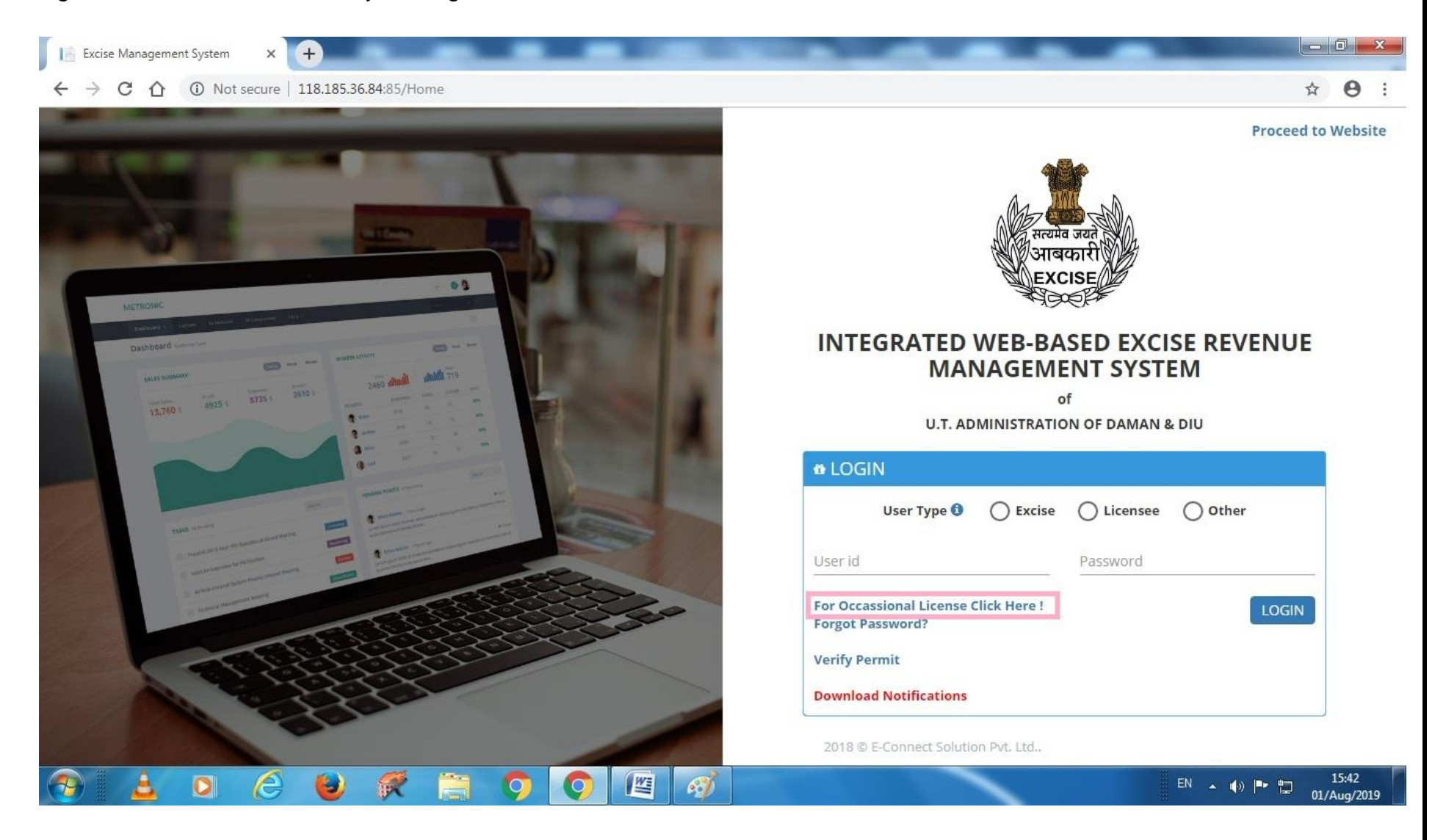

3. After clicking the above link the following page will be opened where user has to enter his mobile number to receive the OTP. The user should click on button " **Request OTP**"

| ③ NEW APPLICANT REGISTR              | ATION                         |                   |                  |              |
|--------------------------------------|-------------------------------|-------------------|------------------|--------------|
| CAPPLICATION DETAIL                  |                               |                   |                  | ~            |
| Organization *<br>Daman & Diu Excise | Office * Excise Station Daman | Application For * | Applicant Type * | •            |
| CTP VERIFICATION                     |                               |                   |                  | ~            |
| Mobile No. * 800072                  | Request OTP                   |                   |                  |              |
|                                      |                               |                   |                  | Back To Home |
|                                      |                               |                   |                  |              |
|                                      |                               |                   |                  |              |

4. After clicking on request OTP, following message will appear.

|                                   | Information<br>OTP Sent Successfull | у.                | ×                |              |
|-----------------------------------|-------------------------------------|-------------------|------------------|--------------|
| 🕸 NEW APPLICANT REGISTRA          | TION                                | ок                |                  |              |
| S APPLICATION DETAIL              |                                     |                   |                  | ~            |
| Organization * Daman & Diu Excise | Office * Excise Station Daman       | Application For * | Applicant Type * | •            |
| CTP VERIFICATION                  |                                     |                   |                  | ~            |
| Mobile No. *<br>                  | Request OTP                         | Enter OTP *       | OTP              |              |
|                                   |                                     |                   |                  | Back To Home |
|                                   |                                     |                   |                  |              |
|                                   |                                     |                   |                  |              |

## 5. After entering the OTP. The following message will appear.

|                                                                                                    | Information                                                      |                                         | and a second second second second second second second second second second second second second second second |   |
|----------------------------------------------------------------------------------------------------|------------------------------------------------------------------|-----------------------------------------|----------------------------------------------------------------------------------------------------|---|
|                                                                                                    | OTP Verified Success                                             | sfully.                                 |                                                                                                    |   |
|                                                                                                    |                                                                  | ОК                                      |                                                                                                    |   |
| NEW APPLICANT REGIST                                                                                     | RATION                                                           |                                         |                                                                                                    |   |
| CAPPLICATION DETAIL                                                                                      |                                                                  |                                         |                                                                                                    | ~ |
| Organization *                                                                                           | Office *                                                         | Application For *<br>Occasional Licence | Applicant Type *                                                                                               | • |
| Daman & Diu Excise                                                                                       |                                                                  |                                         |                                                                                                    |   |
| Daman & Diu Excise                                                                                       |                                                                  |                                         |                                                                                                    |   |
| Daman & Diu Excise                                                                                       |                                                                  |                                         |                                                                                                    | ~ |
| Daman & Diu Excise                                                                                       | Date of Birth *                                                  |                                         |                                                                                                    | ~ |
| Daman & Diu Excise  C APPLICANT DETAILS  Applicant Name  Email Id                                        | Date of Birth * 01-Aug-2019 Contact Number *                     |                                         | Land Line No.                                                                                                  | ~ |
| Daman & Diu Excise  C APPLICANT DETAILS  Applicant Name *  Applicant Name  Email Id  Email Id            | Date of Birth * 01-Aug-2019 Contact Number * 9106709091          |                                         | Land Line No.<br>Land Line No.                                                                                 | ~ |
| Daman & Diu Excise  C APPLICANT DETAILS  Applicant Name *  Applicant Name  Email Id  Email Id  Address * | Date of Birth *<br>01-Aug-2019<br>Contact Number *<br>9106709091 |                                         | Land Line No.<br>Land Line No.                                                                                 | ~ |
| Daman & Diu Excise                                                                                       | Date of Birth *<br>01-Aug-2019<br>Contact Number *<br>9106709091 |                                         | Land Line No.<br>Land Line No.                                                                                 | ~ |
| Daman & Diu Excise                                                                                       | Date of Birth * 01-Aug-2019 Contact Number * 9106709091          |                                         | Land Line No.<br>Land Line No.                                                                                 | ~ |

6. After that user has enter **Application Details** as well as **Occasion Details** as below, the user should click on save button.

| Applicant Name * Date of Birth *                                                                                                    |                                                      |
|----------------------------------------------------------------------------------------------------|------------------------------------------------------|
| Patel Milankumar Govindbhai 20-Apr-1994                                                                                                    |                                                      |
| mail Id Contact Number *                                                                                                    | Land Line No.                                        |
| patelmilan982@gmail.com 9106709091                                                                                                    | Land Line No.                                        |
| ddress *                                                                                                    |                                                      |
| House No: 127, Patel Falia, Dori Kadaiya, Nani Daman-396210                                                                                                    |                                                      |
|                                                                                                    | nouse ivo. 127, Pater ana, Dorritadaiya, ivain Darra |
| 10 Aug 2010                                                                                                    |                                                      |
|                                                                                                    |                                                      |
| 10-Aug-2019 11:00 PM                                                                                                    | 0                                                    |
| in a start start sta |                                                      |

7. After that it will go to the State Excise Department for approval.

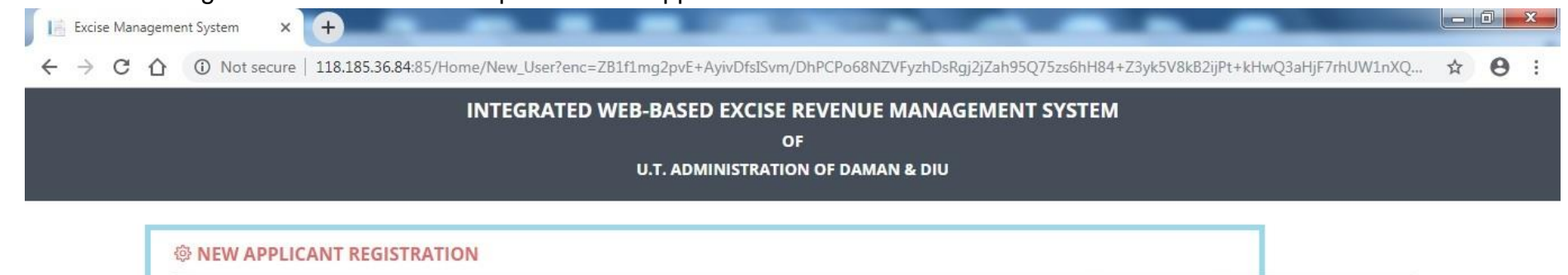

Your Application Saved Successfully and Sent For Approval to the Excise Department and User Id and Password will be sent via SMS after Approval. Back To Home

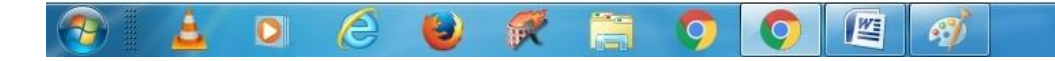

EN 🔺 🕼 🏲 🛱 15:53 01/Aug/2019

| 16                 |                                                                     |                    |                                                                 | н | 0 |
|--------------------|---------------------------------------------------------------------|--------------------|-----------------------------------------------------------------|---|---|
| 습 LM 🛛 📜 Report ∨  | Application Process V                                               |                    |                                                                 |   |   |
| APPLICATION DE     | TAILS                                                               |                    |                                                                 |   |   |
| Organizatio        | n : Daman & Diu Excise                                              | Applicant Type :   | Individual                                                      |   |   |
| Offic              | e: Excise Station Daman                                             | Application For :  | Occassional License                                             |   |   |
| OCCASSION DET      | AILS                                                                |                    |                                                                 |   |   |
| Occasio            | n: Birthday Party Of My Father                                      | Venue :            | House No: 127, Patel Falia, Dori Kadaiya, Nani Daman-<br>396210 |   |   |
| Occasion From Dat  | e: 10-Aug-2019 07:00:00 PM                                          | Occasion To Date : | 10-Aug-2019 11:00:00 PM                                         |   |   |
| PERSONAL DETA      | ILS                                                                 |                    |                                                                 |   |   |
| Applicant Nam      | e: Patel Milankumar Govindbhai                                      |                    |                                                                 |   |   |
| Date of Birt       | h: 20-Apr-1994                                                      | Email Id :         | patelmilan982@gmail.com                                         |   |   |
| Contact Number     | r: 9106709091                                                       | Land Line No :     |                                                                 |   |   |
| Residential Addres | is: House No: 127, Patel Falia, Dori Kadaiya, Nani Daman-<br>396210 |                    |                                                                 |   |   |
|                    | 0                                                                   |                    |                                                                 |   |   |

 $(\uparrow)$ 

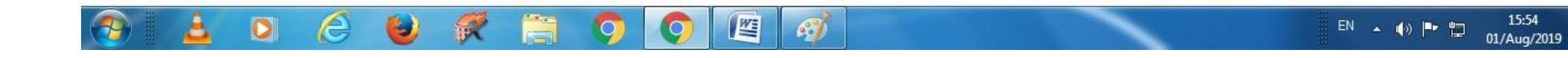

| Excise Management System × +                                                                                                  |              |
|----------------------------------------------------------------------------------------------------|--------------|
| ← → C ① O Not secure   118.185.36.84:85/UM/NewUserApproval/NewApprovalCreate?enc=Ckr6+bImxsMnfkLRDuu8DfgbdFfvFpul82z3vTcoO+E= | <b>☆ ⊖</b> : |
|                                                                                                    |              |

| Registration No. : REG0002 | 25                                                              |                    |                                                                 |  |
|----------------------------|-----------------------------------------------------------------|--------------------|-----------------------------------------------------------------|--|
| APPLICATION DETAI          | LS                                                              |                    |                                                                 |  |
| Organization :             | Daman & Diu Excise                                              | Applicant Type :   | Individual                                                      |  |
| Office :                   | Excise Station Daman                                            | Application For :  | Occassional License                                             |  |
| OCCASSION DETAIL           | S                                                               |                    |                                                                 |  |
| Occasion :                 | Birthday Party Of My Father                                     | Venue :            | House No: 127, Patel Falia, Dori Kadaiya, Nani Daman-<br>396210 |  |
| Occasion From Date :       | 10-Aug-2019 07:00:00 PM                                         | Occasion To Date : | 10-Aug-2019 11:00:00 PM                                         |  |
| PERSONAL DETAILS           |                                                                 |                    |                                                                 |  |
| Applicant Name :           | Patel Milankumar Govindbhai                                     |                    |                                                                 |  |
| Date of Birth :            | 20-Apr-1994                                                     | Email Id :         | patelmilan982@gmail.com                                         |  |
| Contact Number :           | 9106709091                                                      | Land Line No :     |                                                                 |  |
| Residential Address :      | House No: 127, Patel Falia, Dori Kadaiya, Nani Daman-<br>396210 |                    |                                                                 |  |
| Remarks :                  |                                                                 |                    |                                                                 |  |

9. After receiving User Id & Password, User can login through by selecting User Type "Other" and by entering Id & Password.

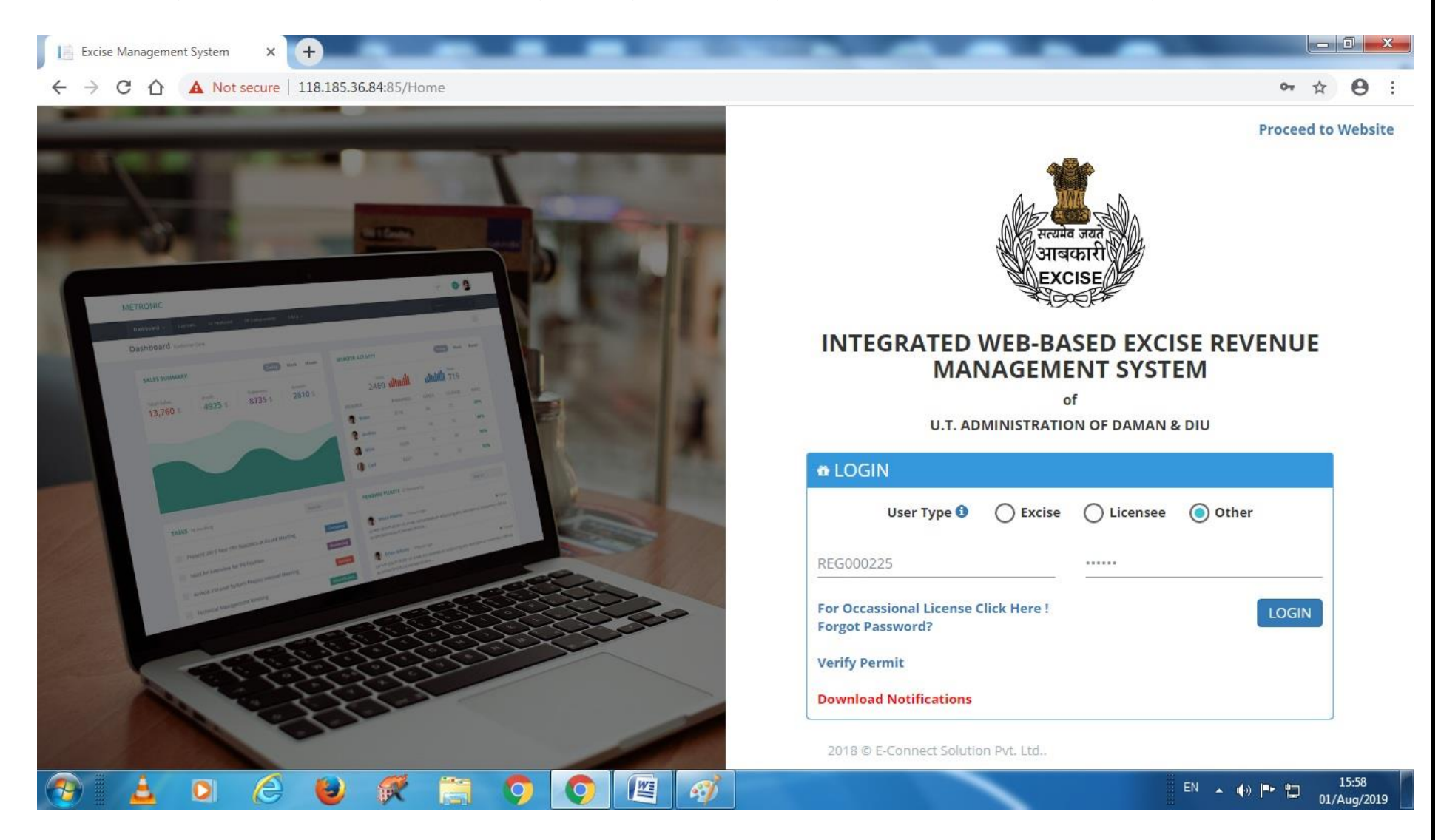

10. After Login following screen will appear where user has to select Occasional License.

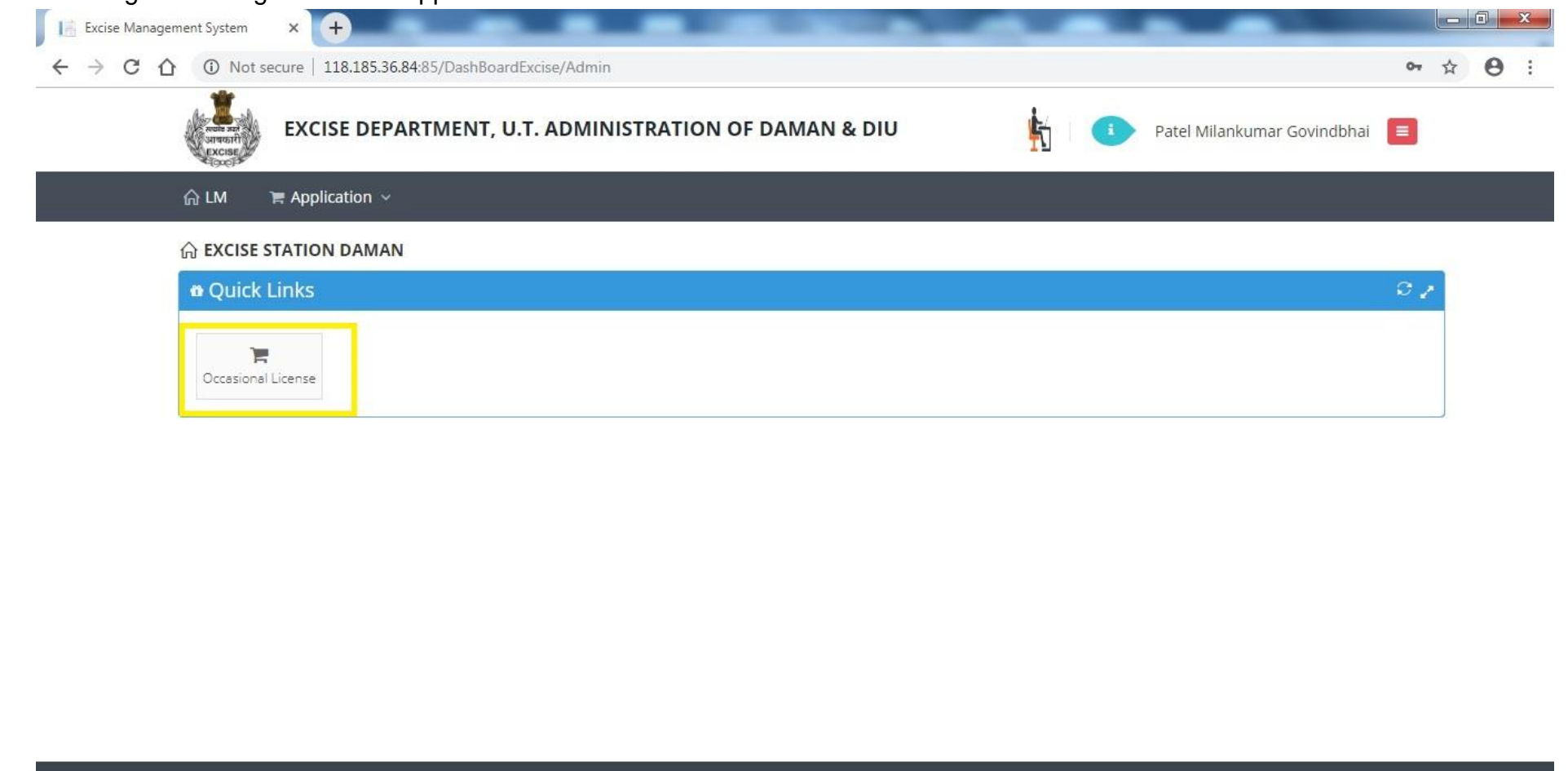

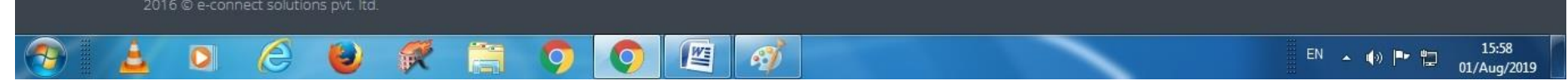

## 11. After that user has to click on action icon as shown below.

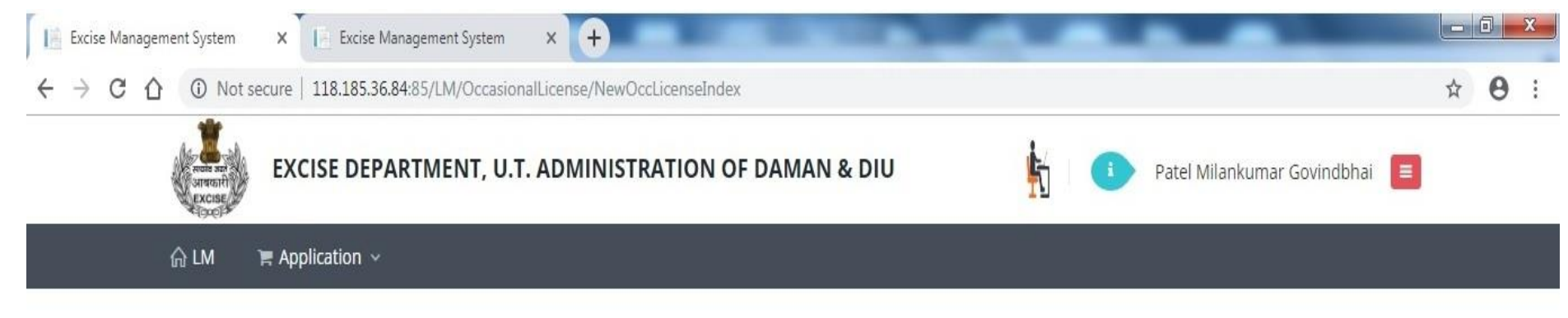

## S OCCASIONAL LICENCE APPLICATION LIST

| 0 | ccasional Lic                     | ence Applicatior | n List      |          |                                                                                                    |                            |               |                         |                                                                      |        |      | •          |
|---|-----------------------------------|------------------|-------------|----------|----------------------------------------------------------------------------------------------------|----------------------------|---------------|-------------------------|----------------------------------------------------------------------|--------|------|------------|
|   | Name                              | Application No.  | Date        | Lic. No. | From Date                                                                                                    | To Date                    | Approved Date | Office                  | Address                                                              | Status | PDF  | Action     |
| 1 | Patel<br>Milankumar<br>Govindbhai | 819001000198     | 01-Aug-2019 |          | 10-Aug-2019<br>07:00:00 PM                                                                                                    | 10-Aug-2019<br>11:00:00 PM |               | Excise Station<br>Daman | House No: 127,<br>Patel Falia, Dori<br>Kadaiya, Nani<br>Daman-396210 | Draft  |      | ľ          |
| p | φ                                 |                  |             |          | ia <a page<="" td=""><td>1 of 1 ⊳&gt;</td><td>⊳ 20 ▼</td><td></td><td>Daman-330210</td><td></td><td>View</td><td>1 - 1 of 1</td></a> | 1 of 1 ⊳>                  | ⊳ 20 ▼        |                         | Daman-330210                                                         |        | View | 1 - 1 of 1 |

(r)

| 12 | . After clicking c | on action but | tton user has t | to enter Contac | t Person Detail | s & Liquo | r <b>Details</b> as shown below. |
|----|--------------------|---------------|-----------------|-----------------|-----------------|-----------|----------------------------------|
|    |                    |               |                 |                 |                 |           |                                  |

| 습 LM 문 Application >            |                |                 |                             |                       |  |
|---------------------------------|----------------|-----------------|-----------------------------|-----------------------|--|
| Patel Milankumar Govindbhai     |                | 9106709091      | patelmilan982@gmail.com     | Select One            |  |
| District *                      |                | Taluka          | Village                     | Pan No./ Aadhar No. * |  |
| Select One                      | ۲              | Select One      | Select One                  | Pan No./ Aadhar No.   |  |
| Address *                       |                |                 |                             |                       |  |
| House No: 127, Patel Falia, Dor | i Kadaiya, Nai | ni Daman-396210 |                             |                       |  |
| Occasion *                      |                |                 |                             |                       |  |
| Birthday Party Of My Father     |                |                 |                             |                       |  |
| Venue *                         |                |                 |                             |                       |  |
| House No: 127, Patel Falia, Dor | i Kadaiya, Na  | ni Daman-396210 |                             |                       |  |
| Occasion From Date *            |                | Time *          | Occasion To Date * Time *   |                       |  |
| 10-Aug-2019                     |                | 07:00 PM        | 10-Aug-2019                 | 11:00 PM              |  |
| Contact Person *                |                |                 | Contact Person Mobile No. * |                       |  |
| Patel Milankumar Govindbhai     |                |                 | 8000722257                  |                       |  |
|                                 |                |                 |                             |                       |  |
| SRAND DETAILS                   |                |                 |                             |                       |  |
| Sr. Bud at C                    |                | Dec. 4          | Problem                     | Durally (See )        |  |
| No Product Group                |                | Brand           | Packing                     | Quantity (Case) Add   |  |

|           |                                                                            | Drand                                                                                                    | Decking                                                               | Quantity (Caso)                 |                 |
|-----------|----------------------------------------------------------------------------|----------------------------------------------------------------------------------------------------|-----------------------------------------------------------------------|---------------------------------|-----------------|
| No.       | Product Group                                                              | Brand                                                                                                    | Packing                                                               | Quantity (Case)                 | Add             |
|           | Select One 🔻                                                               | Select One                                                                                                    | Select One                                                            | ▼][                             |                 |
| 1         | Beer                                                                       | Kingfisher Premium Lager Beer                                                                                        | 500 M.L (24 Can)                                                      | 10                              |                 |
| 2         | IMFL                                                                       | 100 Pipers Blended Scotch Whisky Aged 12 Years                                                                       | 750 M.L (12 Bottle)                                                   | 1                               |                 |
| 3         | Foreign Beer                                                               | Corona Extra Beer                                                                                                    | 330 M.L (24 Bottle)                                                   | 5                               |                 |
| 4         | Foreign Liquor                                                             | White Walker By Johnnie Walker                                                                                       | 700 M.L ( 6 Bottle)                                                   | 1                               |                 |
| 5         | Wine                                                                       | Sula Shiraz Cabernet                                                                                                 | 750 M.L (12 Bottle)                                                   | 1                               |                 |
|           |                                                                            |                                                                                                    |                                                                       |                                 |                 |
|           |                                                                            |                                                                                                    |                                                                       |                                 | w.              |
| Terms and | i Conditions :<br>/ declare that the informa<br>le by the provisions and r | ation submitted in this application is true to the best of<br>ules of Goa Daman & Diu Excise Duty Act and Rules, 194 | f my knowledge. I am aware the furnishing any false<br>64.            | Information is punishable by la |                 |
| Terms anı | i conditions :<br>γ declare that the informa<br>le by the provisions and r | ation submitted in this application is true to the best ol<br>'ules of Goa Daman & Diu Excise Duty Act and Rules, 19 | f my knowledge. I am aware the furnishing any false<br>64.<br>& Uploa | d Document                      | <b>X</b> Cancel |

| ណ្ឌ ୮๗                                     | Replication                                    | Document Details                                                                                                    |                                         |                                | ×                                       |       |
|--------------------------------------------|------------------------------------------------|----------------------------------------------------------------------------------------------------|-----------------------------------------|--------------------------------|-----------------------------------------|-------|
| No.                                        | Product Grou                                   | Document Type                                                                                                    | Upload Document                         | Add                            | iantity (Case) Add                      | 00000 |
|                                            | Select One                                     | Select Document                                                                                                    | Select Document                         | + Save Changes                 | 111111111111111111111111111111111111111 |       |
| 111                                        | Beer                                           | Select Document                                                                                                    | Document Name                           | Action                         | 10                                      |       |
| 2                                          | IMFL                                           | Address Proof                                                                                                    | Document Name                           | Action                         | 1                                       |       |
| 3                                          | Foreign Beer                                   | Application Print                                                                                                    |                                         |                                | 5                                       |       |
| 4                                          | Foreign Liquo                                  | Identity Proof                                                                                                    |                                         |                                | 1                                       |       |
| 5                                          | Wine                                           | Invitation Card/Function Card*                                                                                                    |                                         |                                | 1                                       |       |
|                                            |                                                |                                                                                                    |                                         |                                |                                         |       |
|                                            | onditions :                                    |                                                                                                    |                                         | Close                          |                                         |       |
| Terms and C                                |                                                | and a local sector of the state sector state of the sector of the sector | the best of my knowledge. I am aware th | he furnishing any false inform | and any far and a factor for the factor |       |
| Terms and C<br>I hereby o<br>I shall abide | leclare that the infor<br>by the provisions an | d rules of Goa Daman & Diu Excise Duty Act and                                                                                                    | Rules, 1964.                            |                                | lation is punishable by law.            |       |
| Terms and C<br>I hereby o<br>I shall abide | leclare that the infor<br>by the provisions an | d rules of Goa Daman & Diu Excise Duty Act and                                                                                                    | Rules, 1964.                            | ± Upload Doc                   | ument                                   |       |

13. After that user should upload mandatory documents required by Department to process the application.

# 14. After uploading documents, user should click on **Submit** button.

| 1                                       | Select One 🔻                                                                | Select One                                                                                                    |                                                               |                              |         |
|-----------------------------------------|-----------------------------------------------------------------------------|----------------------------------------------------------------------------------------------------|---------------------------------------------------------------|------------------------------|---------|
| 1 2                                     | Base                                                                        |                                                                                                    | Select One                                                    |                              |         |
| 2                                       | beer                                                                        | Kingfisher Premium Lager Beer                                                                                      | 500 M.L (24 Can)                                              | 10                           |         |
|                                         | IMFL                                                                        | 100 Pipers Blended Scotch Whisky Aged 12 Years                                                                     | 750 M.L (12 Bottle)                                           | 1                            |         |
| 3                                       | Foreign Beer                                                                | Corona Extra Beer                                                                                                  | 330 M.L (24 Bottle)                                           | 5                            |         |
| 4                                       | Foreign Liquor                                                              | White Walker By Johnnie Walker                                                                                     | 700 M.L ( 6 Bottle)                                           | 1                            |         |
| 5                                       | Wine                                                                        | Sula Shiraz Cabernet                                                                                               | 750 M.L (12 Bottle)                                           | 1                            |         |
|                                         |                                                                             |                                                                                                    |                                                               |                              |         |
| Terms and<br>☑ I hereby<br>I shall abio | d Conditions :<br>y declare that the informa<br>de by the provisions and re | tion submitted in this application is true to the best oi<br>Jles of Goa Daman & Diu Excise Duty Act and Rules, 19 | f my knowledge. I am aware the furnishing any false in<br>64. | formation is punishable by l | aw.     |
|                                         |                                                                             |                                                                                                    | 🛓 Upload                                                      | Document Submit              | *Cancel |

15. After successful submission user can see his application status as per shown below.

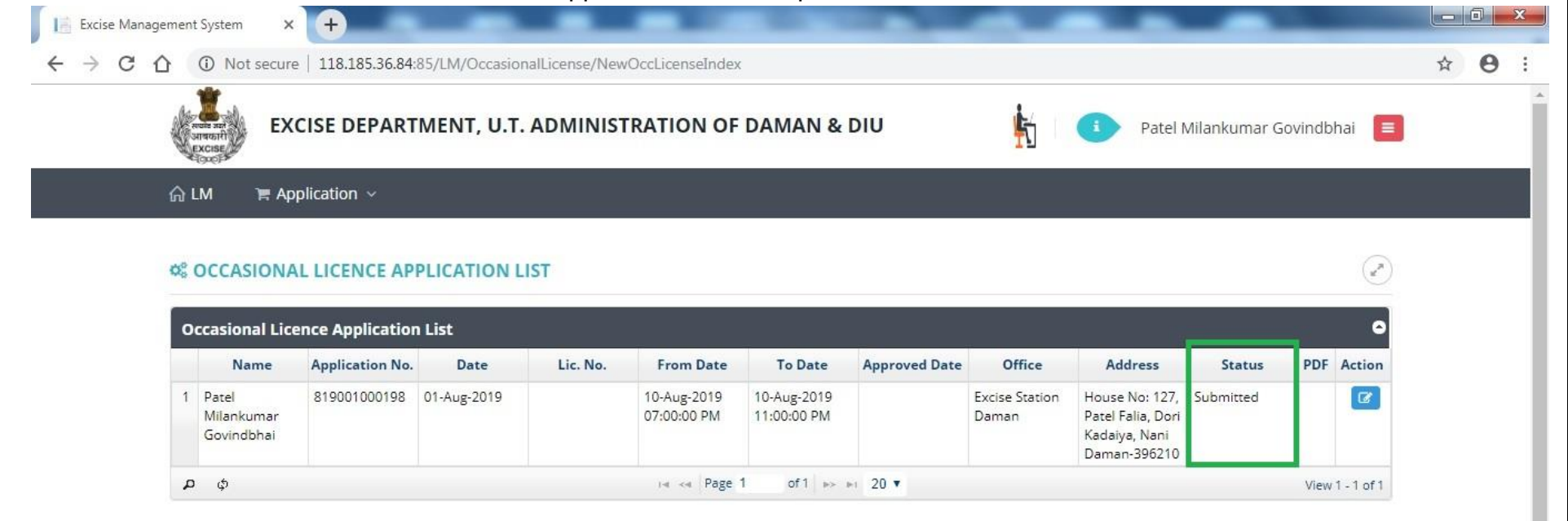

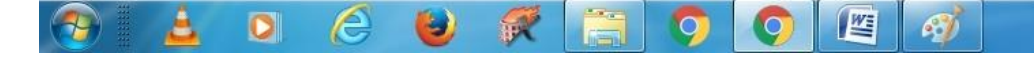

EN 🔺 🕼 🏴 🛱 16:09 01/Aug/2019 16. Post approval from the department, user can track his application status.

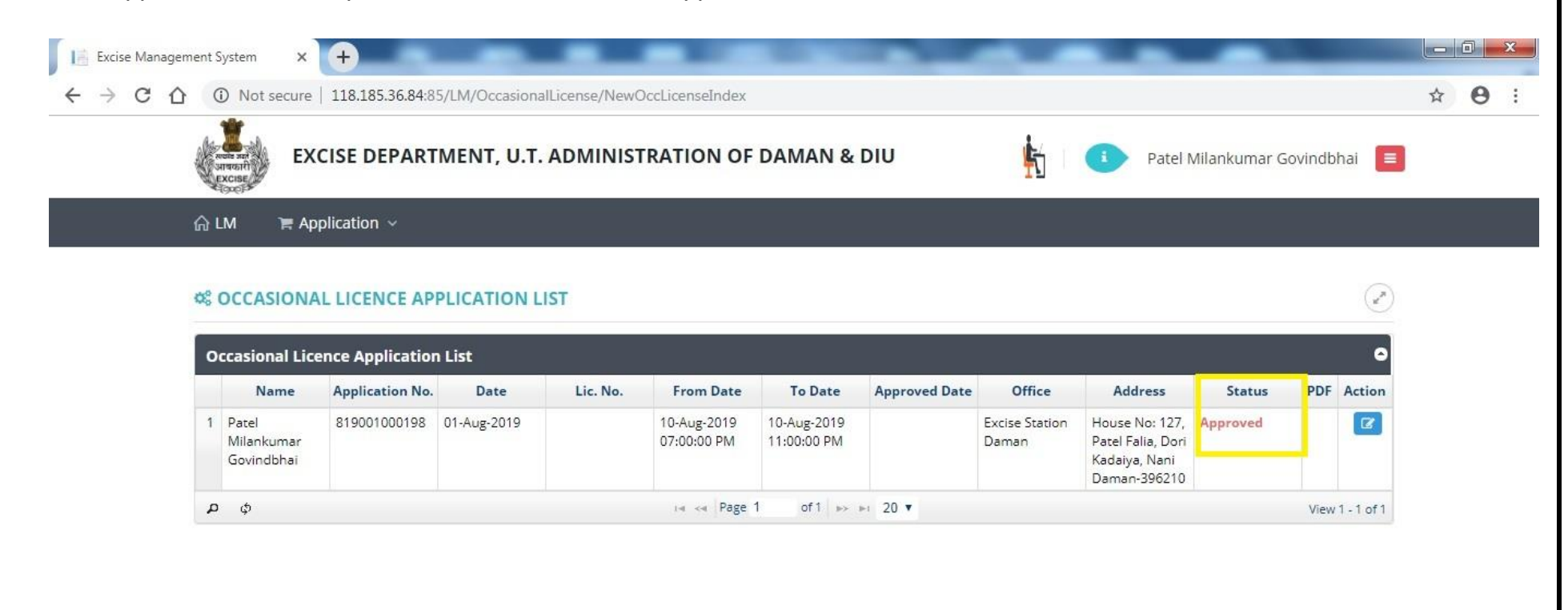

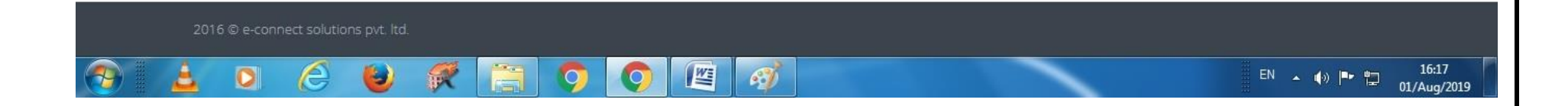

17. After clicking on action the user can **Generate Bank Challan** as well as he can do the **Online Payment** by clicking on link **Payment Gateway** as per following screen.

|   | 2 IMFL           | 100 Pipers Blended Scotch Whisky Aged 12 Years | 750 M.L (12 Bottle) | 1 |  |
|---|------------------|------------------------------------------------|---------------------|---|--|
|   | 3 Foreign Beer   | Corona Extra Beer                              | 330 M.L (24 Bottle) | 5 |  |
| 2 | 4 Foreign Liquor | White Walker By Johnnie Walker                 | 700 M.L ( 6 Bottle) | 1 |  |
|   | 5 Wine           | Sula Shiraz Cabernet                           | 750 M.L (12 Bottle) | 1 |  |

| Sr. No. | Document Type                 | Document Name                   | Action        |
|---------|-------------------------------|---------------------------------|---------------|
| 1       | Invitation Card/Function Card | botling fee 1 001-converted.pdf | <b>▲</b> View |

#### Terms and Conditions :

🗹 I hereby declare that the information submitted in this application is true to the best of my knowledge. I am aware the furnishing any false information is punishable by law. I shall abide by the provisions and rules of Goa Daman & Diu Excise Duty Act and Rules, 1964.

| 습 LM 🛛 🎘 Applica     | Challan I | Detail                                 |               |                  |                |               |              | ×         |      |
|----------------------|-----------|----------------------------------------|---------------|------------------|----------------|---------------|--------------|-----------|------|
| House No: 127, Patel |           | Fee Type                               |               | Amount           |                | Challan No.   | Challan Date | 1111      | 1/// |
| Occasion From Date * | License   | e Fee (Occasional Licensee Application | n)            | 5000             | A Pay V        |               |              | 11/1      |      |
| 10-Aug-2019          | -         |                                        |               |                  |                |               |              |           |      |
| Contact Person *     |           |                                        |               |                  | Bank C         | hallan        |              | 1111      |      |
| Patel Milankumar Go  | 1         |                                        |               |                  | C RTGS         | Challan       |              |           |      |
| SRAND DETA           | I         |                                        |               |                  | E Paymer       | t Gateway     |              | 1111      |      |
| Sr. Product          |           |                                        |               |                  |                |               |              | ty (Case) | Add  |
| 1 Be                 | e         |                                        |               |                  |                |               |              | 10        |      |
| 2 IM                 | FL        | 100 Pipers Blended Scotch Whisky       | Aged 12 Years |                  | 750 M.L        | (12 Bottle)   |              | 1         |      |
| 3 Foreig             | n Beer    | Corona Extra Beer                      |               |                  | 330 M.L        | (24 Bottle)   |              | 5         |      |
| 4 Foreign            | Līquor    | White Walker By Johnnie V              | Valker        |                  | 700 M.I        | . ( 6 Bottle) |              | 1         |      |
| 5 Wi                 | ne        | Sula Shiraz Cabernet                   |               |                  | 750 M.L        | . (12 Bottle) |              | 1         |      |
| & DOCUMENT I         | DETAILS   |                                        |               |                  |                |               |              |           | ~    |
| Sr. No.              |           | Document Type                          |               | Documer          | nt Name        |               | Act          | ion       |      |
|                      | Invi      | tation Cord/Eurotian Cord              | H             | otling fee 1 001 | -converted odf |               |              |           |      |

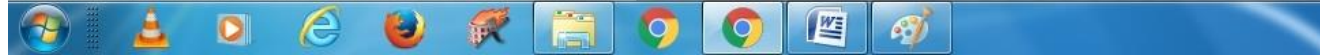

## 18. After successful payment user can upload the online payment receipt by clicking on upload challan as per following screen.

|     |               | _                             | _                 |                                       | ( <del>)</del> | ystem X    | gement 5 | anage | cise ivian | E | 10 |
|-----|---------------|-------------------------------|-------------------|---------------------------------------|----------------|------------|----------|-------|------------|---|----|
| 2 e | oCNuMHA=      | sCaqLexvLYfDkXVFt7sEaVAqpZ7+9 | enseCreate/?enc=d | 70.148/LM/OccasionalLicense/NewOccLic | 61.0.1         | Not secure | 合 🔺      | 1     | C          |   | ÷  |
|     |               |                               |                   |                                       | plication      | A 🗎 🗮 App  | ≙ LN     |       |            |   |    |
|     | <b>≛</b> View | 001-converted.pdf             | botlir            | Invitation Card/Function Card         |                | 1          |          |       |            |   |    |
|     | Z View        | our-converted.pdr             | botin             | Invitation Card/Punction Card         |                | 1:         | -        |       |            |   |    |

| Sr. No.    | Document Type | Docu   | ument Name  | Actio        | on      |
|------------|---------------|--------|-------------|--------------|---------|
| Document f | ound.         |        |             |              |         |
|            |               |        |             |              |         |
| C NI-      | For Trues     | A      |             |              | 1110141 |
| Sr. No.    | Fee Type      | Amount | Challan No. | Challan Date | view    |

**Terms and Conditions :** 

🗹 I hereby declare that the information submitted in this application is true to the best of my knowledge. I am aware the furnishing any false information is punishable by law. I shall abide by the provisions and rules of Goa Daman & Diu Excise Duty Act and Rules, 1964.

2016 © e-connect solutions pvt. ltd.

2016 © e-connect solutions pvt. ltd.

EN

Image: Connect solutions pvt. ltd.

Image: Connect solutions pvt. ltd.

### 19. After that user will be able to see the status as shown below.

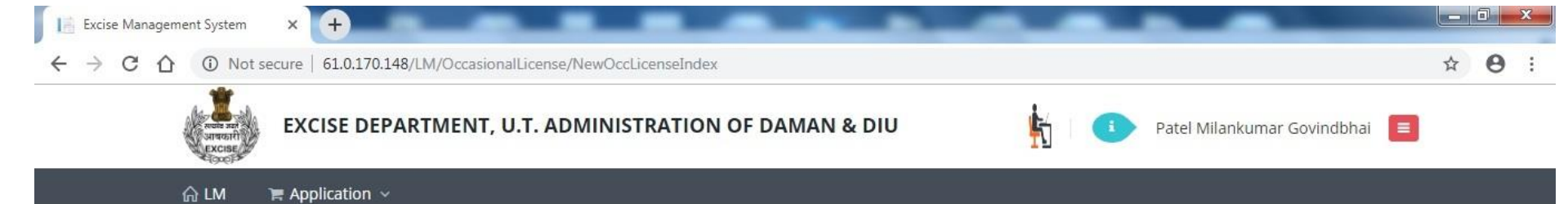

#### S OCCASIONAL LICENCE APPLICATION LIST

|   | Name                              | Application No. | Date        | Lic. No. | From Date                  | To Date                    | Approved Date | Office                  | Address                                                              | Status               | PDF | Action |
|---|-----------------------------------|-----------------|-------------|----------|----------------------------|----------------------------|---------------|-------------------------|----------------------------------------------------------------------|----------------------|-----|--------|
| 1 | Patel<br>Milankumar<br>Govindbhai | 819001000198    | 01-Aug-2019 |          | 10-Aug-2019<br>07:00:00 PM | 10-Aug-2019<br>11:00:00 PM |               | Excise Station<br>Daman | House No: 127,<br>Patel Falia, Dori<br>Kadaiya, Nani<br>Daman-396210 | Challan<br>Generated |     | Ø      |

1

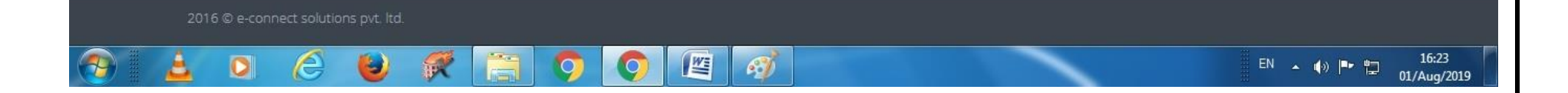

#### 20. Post approval from the department user can download final certificate which is digitally signed as per the following screen.

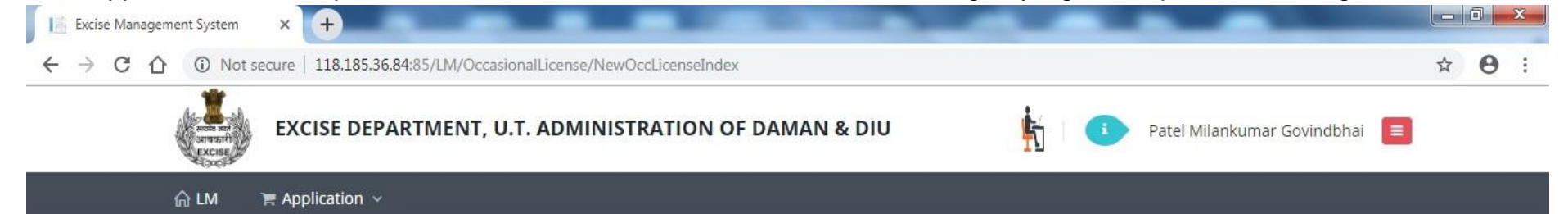

#### S OCCASIONAL LICENCE APPLICATION LIST

| c | ccasional Lic                     | ence Applicatior | n List      |                             |                                                                                                    |                            |               |                         |                                                      |                      |      | •          |
|---|-----------------------------------|------------------|-------------|-----------------------------|----------------------------------------------------------------------------------------------------|----------------------------|---------------|-------------------------|------------------------------------------------------|----------------------|------|------------|
|   | Name                              | Application No.  | Date        | Lic. No.                    | From Date                                                                                                    | To Date                    | Approved Date | Office                  | Address                                              | Status               | PDF  | Action     |
| 1 | Patel<br>Milankumar<br>Govindbhai | 819001000198     | 01-Aug-2019 | DMN/OL/2019-<br>2020/000198 | 10-Aug-2019<br>07:00:00 PM                                                                                                    | 10-Aug-2019<br>11:00:00 PM | 01-Aug-2019   | Excise Station<br>Daman | House No: 127,<br>Patel Falia, Dori<br>Kadaiya, Nani | License<br>Generated | Ø    | 8          |
| 4 | ) ф                               |                  |             |                             | ia <a page<="" td=""><td>1 of1 &gt;&gt;</td><td>▶1 20 ▼</td><td></td><td>Daman-396210</td><td></td><td>View</td><td>1 - 1 of 1</td></a> | 1 of1 >>                   | ▶1 20 ▼       |                         | Daman-396210                                         |                      | View | 1 - 1 of 1 |

(2)

16:36

01/Aug/2019

016 © e-connect solutions pvt. ltd.

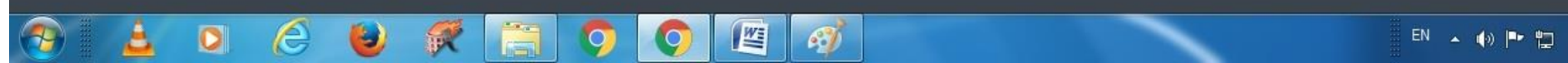

The above Process was run on Test Website. From screenshot below one can see that our website <u>www.ddnexcise.gov.in</u> is fully functional.

|    |                                  |                 | 1                                       |                             |                                 |                            |                            |               |                         |                                                                 |                      |                      |     |                   |
|----|----------------------------------|-----------------|-----------------------------------------|-----------------------------|---------------------------------|----------------------------|----------------------------|---------------|-------------------------|-----------------------------------------------------------------|----------------------|----------------------|-----|-------------------|
|    |                                  |                 | And And And And And And And And And And | J.T. ADMINIST               | RATION OF DADRA AND             | NAGAR HA                   | VELI AND                   | DAMAN AND DIU |                         |                                                                 |                      |                      |     |                   |
|    |                                  |                 |                                         |                             |                                 |                            |                            | Qa 🙀 🍳        |                         | Department of Excise                                            |                      |                      |     |                   |
|    |                                  |                 | ଲ LM 🖌 🖷                                | Application ~               | Application Process V           | 🐂 Licensee Sti             | ructure 🗸                  | 🏽 Report 🗸    |                         |                                                                 |                      |                      |     |                   |
| (  | OCCASIONAL LICENSE               | E APPLICATION A | PPROVAL                                 |                             |                                 |                            |                            |               |                         |                                                                 |                      |                      |     | (x <sup>n</sup> ) |
| 20 | casional Licensee Applicat       | tion List       |                                         |                             |                                 |                            |                            |               |                         |                                                                 |                      |                      |     |                   |
|    | Licensee Name                    | Application No. | Date                                    | Licence No.                 | Application Type                | From Date 🜩                | To Date                    | Contact       | Office                  | Address                                                         | Fee                  | Status               | PDF | Action            |
| 1  | Bhavik J Patel                   | 320001000353    | 12-Mar-2020                             | DMN/OL/2019-<br>2020/000353 | Occasional Licensee Application | 18-Mar-2020<br>10:01:00 AM | 18-Mar-2020<br>11:50:00 PM | 9737020204    | Excise Station<br>Daman | H.No. 150., Bhandarwad,<br>Bhimpore, Nani Daman-396210          | 5000.00              | License<br>Generated | ß   | •                 |
| 2  | NAVNIT SHEKHAR                   | 320001000352    | 07-Mar-2020                             |                             | Occasional Licensee Application | 11-Mar-2020<br>09:00:00 AM | 11-Mar-2020<br>12:00:00 PM | 9722307555    | Excise Station<br>Daman | BORAJIVA SHERI , NANI<br>DAMAN                                  | 5000.00              | Approved             |     | Ø                 |
|    | VIJAY BABU PATEL                 | 320001000351    | 05-Mar-2020                             | DMN/OL/2019-<br>2020/000351 | Occasional Licensee Application | 11-Mar-2020<br>07:00:00 PM | 11-Mar-2020<br>11:45:00 PM | 9924385501    | Excise Station<br>Daman | H. NO. 93/1, NANI KOLIWAD,<br>KACHIGAM, NANI DAMAN              | 5000.00              | License<br>Generated | B   | -                 |
|    | Bhumi                            | 320001000350    | 04-Mar-2020                             | DMN/OL/2019-<br>2020/000350 | Occasional Licensee Application | 13-Mar-2020<br>08:00:00 AM | 13-Mar-2020<br>11:55:00 PM | 9925300760    | Excise Station<br>Daman | 157/1, Bhathaiya, Damanwada,<br>Moti Daman-396220               | 5000.00              | License<br>Generated | Ø   | <b>a</b>          |
| 5  | TARUNKUMAR SOMABHAI<br>TANDEL    | 320001000347    | 02-Mar-2020                             | DMN/OL/2019-<br>2020/000347 | Occasional Licensee Application | 11-Mar-2020<br>08:00:00 PM | 11-Mar-2020<br>11:45:00 PM | 8460258202    | Excise Station<br>Daman | ASHOPALAV APPT MORA<br>FALIA, KHATRIWAD, NANI<br>DAMAN - 396210 | 5000.00              | License<br>Generated | A   | <b>a</b>          |
| 5  | MAHESHBHAI CHHIBUBHAI<br>PATEL   | 320001000348    | 02-Mar-2020                             | DMN/OL/2019-<br>2020/000348 | Occasional Licensee Application | 14-Apr-2020<br>07:00:00 PM | 14-Apr-2020<br>11:55:00 PM | 9824746555    | Excise Station<br>Daman | H. NO. 224/1, SADAK FALIA,<br>DABHEL, NANI DAMAN                | 5000.00              | License<br>Generated | Ø   | •                 |
| ,  | DR JIVANBHAI S PRABHAKAR         | 220001000346    | 28-Feb-2020                             | DMN/OL/2019-<br>2020/000346 | Occasional Licensee Application | 11-Mar-2020<br>11:35:00 AM | 11-Mar-2020<br>11:55:00 PM | 9898591058    | Excise Station<br>Daman | 12/106, GHATI SHERI KATHIRIA<br>NANI DAMAN-396210               | 5000.00              | License<br>Generated | Ø   |                   |
| 3  | Fenil Harjibhai Tandel           | 220001000345    | 24-Feb-2020                             | DMN/OL/2019-<br>2020/000345 | Occasional Licensee Application | 27-Feb-2020<br>01:09:00 AM | 27-Feb-2020<br>12:05:00 AM | 9898868638    | Excise Station<br>Daman | 9/9/-c, Navi Ori, Daman, Nani<br>Daman                          | <mark>5000.00</mark> | License<br>Generated | 2   |                   |
| 9  | MINISH KUMAR JIVANBHAI<br>TANDEL | 220001000343    | 24-Feb-2020                             | DMN/OL/2019-<br>2020/000343 | Occasional Licensee Application | 28-Feb-2020<br>09:21:00 AM | 28-Feb-2020<br>11:55:00 PM | 9998755800    | Excise Station<br>Daman | 9/153, Batli Sheri, Nani Daman,<br>Daman-396210                 | 5000.00              | License<br>Generated | Ø   |                   |
| 0  | DAXESH LACMA                     | 220001000340    | 22-Feb-2020                             |                             | Occasional Licensee Application | 26-Feb-2020<br>07:00:00 PM | 26-Feb-2020<br>11:55:00 PM | 9978131376    | Excise Station<br>Daman | H. NO. 9/158, BATLI SHERI,<br>NANI DAMAN                        | 5000.00              | Approved             |     | Ø                 |
| 1  | PRATIK MAIHES                    | 220001000341    | 22-Feb-2020                             | DMN/OL/2019-<br>2020/000341 | Occasional Licensee Application | 26-Feb-2020<br>07:35:00 PM | 27-Feb-2020<br>11:55:00 PM | 8469748009    | Excise Station<br>Daman | H. NO. 11/175-A, BARUDIA<br>SHERI, NANI DAMAN                   | 10000.00             | License<br>Generated | Ø   | <b>a</b>          |
| 2  | TANDEL SARASWATIBEN<br>RASIKBHAI | 220001000339    | 20-Feb-2020                             | DMN/OL/2019-<br>2020/000339 | Occasional Licensee Application | 26-Feb-2020<br>06:00:00 AM | 26-Feb-2020<br>11:45:00 PM | 8758854368    | Excise Station<br>Daman | 242/6 DOCTOR SHERI MOTI<br>DAMAN DAMAN                          | 5000.00              | License<br>Generated | Ø   | <b>a</b>          |
| 3  | Daxa Mita                        | 220001000333    | 19-Feb-2020                             | DMN/OL/2019-<br>2020/000333 | Occasional Licensee Application | 26-Feb-2020<br>10:40:00 AM | 26-Feb-2020<br>11:40:00 PM | 9723579731    | Excise Station<br>Daman | Mandir, Sheri, Moti Daman                                       | 5000.00              | License<br>Generated | ß   | •                 |
| 4  | Dirulal Rama                     | 220001000334    | 19-Feb-2020                             | DMN/OL/2019-<br>2020/000334 | Occasional Licensee Application | 26-Feb-2020<br>10:44:00 AM | 26-Feb-2020<br>11:44:00 PM | 9978195728    | Excise Station<br>Daman | Mata Sheri, Moti Daman                                          | 5000.00              | License<br>Generated | ß   | •                 |
|    | MOHAN KALAN TANDEL               | 220001000336    | 19-Feb-2020                             | DMN/OL/2019-                | Occasional Licensee Application | 24-Feb-2020                | 24-Feb-2020                | 9978353644    | Excise Station          | 8/342 PARKOTA SHERI NANI                                        | 5000.00              | License              | Ø   | <b>A</b>          |

Any third party can verify above permit by visiting website <u>https://ddnexcise.gov.in/Home/GetDSForOL</u> License number which is already mentioned on the License must be entered. After entering license number, the user must click on "Go" Button.

| Excise Management System X S EODB Reforms Tracker X + | - 0 ×     |
|-------------------------------------------------------|-----------|
| ← → C                                                 | 🖈 🚺 🛤 📵 : |
| INTEGRATED WEB-BASED EXCISE REVENUE MANAGEMENT SYSTEM |           |
| OF<br>U.T. ADMINISTRATION OF DAMAN & DIU              |           |
|                                                       |           |
| No. Go                                                |           |
|                                                       |           |

After that license details will be shown as per the following screen.

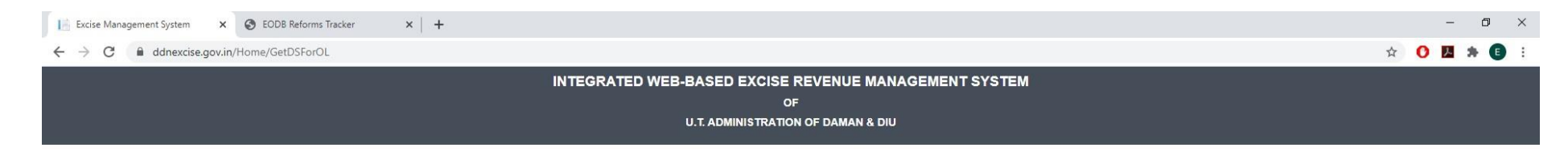

#### OCCASIONAL LICENSE APPROVAL DETAIL

| DMN/OL/2019-2020/000353 |                                                                 |                                                                                                    | Go                                                                               |                                                                                                    |                                                                                             |  |
|-------------------------|-----------------------------------------------------------------|----------------------------------------------------------------------------------------------------|----------------------------------------------------------------------------------|----------------------------------------------------------------------------------------------------|---------------------------------------------------------------------------------------------|--|
|                         | sett int<br>Sreat                                               | PERMIT FOR THE POSSESSION (                                                                                                    | DEPARTMEN<br>E<br>DF INDIAN MADE FOREI                                           | IT OF EXCISE<br>-9<br>GN LIQUOR/ COUNTRY LIQUOR/ BE                                                                     | ER/ FOREIGN LIQUOR                                                                          |  |
|                         |                                                                 |                                                                                                    |                                                                                  | NO. : 1                                                                                                    | DMN/OL/2019-2020/000353                                                                     |  |
|                         |                                                                 |                                                                                                    |                                                                                  |                                                                                                    | Date. : 16-Mar-2020                                                                         |  |
| 5<br>1<br>1<br>1        | Shri Bhavik J<br>registered Ice<br>11:50:00 Pf<br>rules made th | Detel is here by permitted to possess Indinsee with mentioned quantity for the purpos<br>M to be consumed at H.No.150.,Bhandarw<br>ere - under. | ian Made Foreign Liquor/<br>ie of Marriage Ceremony i<br>vad, Bhimpore, Nani Dam | Country Liquor/ Beer/ Foreign Liqu<br>or the period from 18-Mar-2020 10:01<br>an-396210 subject to the provision of the | or purchased from following<br>:00 AM to 18-Mar-2020<br>he Excise Duty Act, 1964, and the   |  |
|                         | Sr. No.                                                         | Brand                                                                                                    | Packing                                                                          | Approved Quantity (In Case)                                                                                             | Wholesaler Name                                                                             |  |
|                         | 1                                                               | Kingfisher Premium Lager Beer                                                                                                    | 650 MLL (12 Bottle)                                                              | 40                                                                                                    | Vishnu Sagar Wine Stores                                                                    |  |
|                         | 2                                                               | Kingfisher Strong Premium Beer                                                                                                    | 650 M.L (12 Bottle)                                                              | 30                                                                                                    | Vishnu Sagar Wine Stores                                                                    |  |
| -                       | 3                                                               | Blenders Pride Rare Premium Whisky                                                                                                    | 750 MLL (12 Bottle)                                                              | 1 1                                                                                                    | Vishnu Sagar Wine Stores                                                                    |  |
|                         | 4                                                               | Imperial Blue Authentic Grain Whisky                                                                                                    | 750 MLL (12 Bottle)                                                              | 1 1 1                                                                                                    | Vishnu Sagar Wine Stores                                                                    |  |
|                         |                                                                 | AME                                                                                                    | 7                                                                                | and all                                                                                                    | Digitally Signed by<br>SILV/NA PEREIRA<br>EXCISE INSPECTOR- STATION<br>3/16/2020 2:06:55 PM |  |

o 🛱 💽 💪 🔒 🥅 🧔 🥥 🚾 📕 🛷

|   | Reforr                        | n 166 (2)                                                                                                    |
|---|-------------------------------|----------------------------------------------------------------------------------------------------|
|   | Original URL                  | Test URL                                                                                                    |
| 2 | https://ddnexcise.gov.in/Home | For testing use the test website (Test<br>URL): 118.185.36.84:85/Home<br>For testing of Occasional License u<br>use the below Id & Password<br>• Type: Other<br>• User Id: REG000421<br>• Password: d9LZRK |

# **166.** Online single window system with following features without the requirement of physical visit to the Department for **Occasional License**

- Submission of Application
- Payment of Application Fees
- Track Status of Application
- Download the Final Signed Certificate
- Third Party Verification
- 1. Licensee can login through website <u>https://www.ddnexcise.gov.in</u>. After clicking the URL following webpage will open.

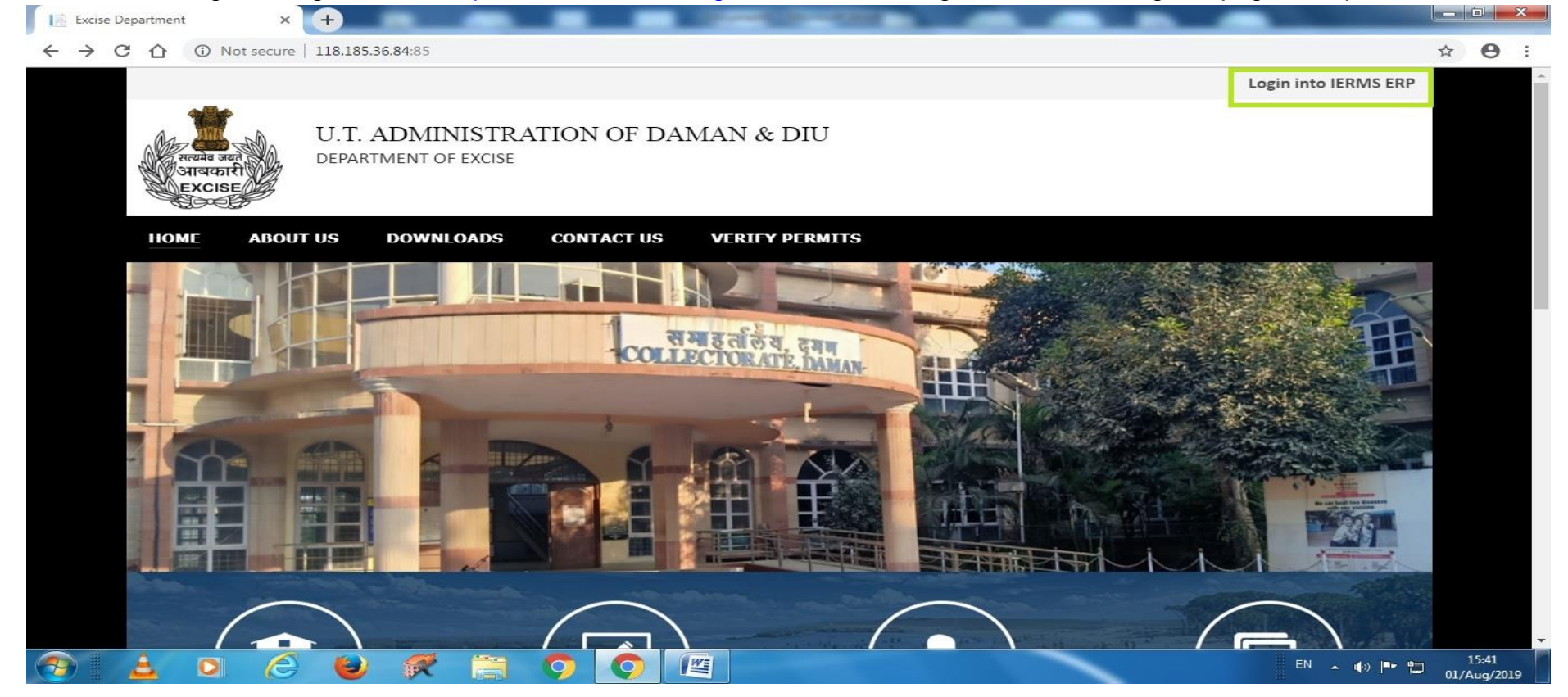

2. After Opening the website User should click on Login into IERMS ERP. The following page will be opened and user can register for ocassional licence by clicking the "For Ocassional License Click Here"

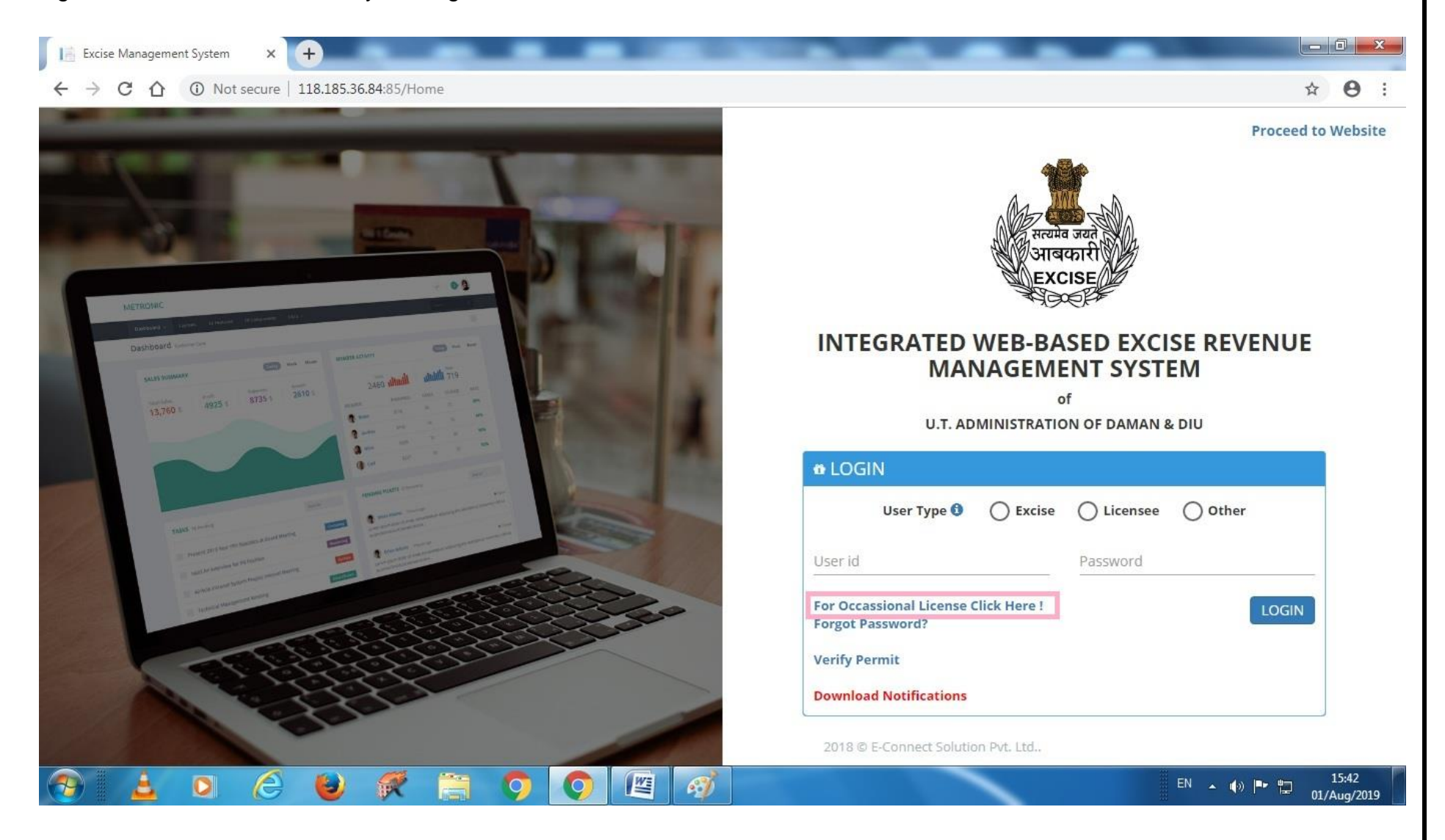

3. After clicking the above link the following page will be opened where user has to enter his mobile number to receive the OTP. The user should click on button " **Request OTP**"

| NEW APPLICANT REGISTR                | ATION                         |                                      |                  |              |
|--------------------------------------|-------------------------------|--------------------------------------|------------------|--------------|
| CAPPLICATION DETAIL                  |                               |                                      |                  | ~            |
| Organization *<br>Daman & Diu Excise | Office * Excise Station Daman | Application For * Occasional Licence | Applicant Type * | •            |
| CTP VERIFICATION                     |                               |                                      |                  | ~            |
| Mobile No. * 800072                  | Request OTP                   |                                      |                  |              |
|                                      |                               |                                      |                  | Back To Home |
|                                      |                               |                                      |                  |              |
|                                      |                               |                                      |                  |              |

4. After clicking on request OTP, following message will appear.

|                                   | Information<br>OTP Sent Successfull | у.                | ×                |              |
|-----------------------------------|-------------------------------------|-------------------|------------------|--------------|
| 🕸 NEW APPLICANT REGISTRA          | TION                                | ок                |                  |              |
| S APPLICATION DETAIL              |                                     |                   |                  | ~            |
| Organization * Daman & Diu Excise | Office * Excise Station Daman       | Application For * | Applicant Type * | •            |
| CTP VERIFICATION                  |                                     |                   |                  | ~            |
| Mobile No. *<br>                  | Request OTP                         | Enter OTP *       | OTP              |              |
|                                   |                                     |                   |                  | Back To Home |
|                                   |                                     |                   |                  |              |
|                                   |                                     |                   |                  |              |

## 5. After entering the OTP. The following message will appear.

|                                                                                        | Information                                                      |                                           | ×                              |   |
|----------------------------------------------------------------------------------------|------------------------------------------------------------------|-------------------------------------------|--------------------------------|---|
|                                                                                        | OTP Verified Success                                             | sfully.                                   |                                |   |
|                                                                                        |                                                                  | ОК                                        |                                |   |
| NEW APPLICANT REGISTI                                                                  | RATION                                                           |                                           |                                |   |
| S APPLICATION DETAIL                                                                   |                                                                  |                                           |                                | ~ |
| Organization *                                                                         | Office *                                                         | Application For *<br>• Occasional Licence | Applicant Type *               | • |
| Daman & Diu Excise                                                                     | Excise station saman                                             |                                           |                                |   |
| Daman & Diu Excise                                                                     |                                                                  |                                           |                                |   |
| awan & Diu Excise                                                                      |                                                                  |                                           |                                | ÷ |
| APPLICANT DETAILS                                                                      | Date of Birth *                                                  |                                           |                                | ~ |
| Daman & Diu Excise  C APPLICANT DETAILS  Applicant Name  Empil Id                      | Date of Birth *                                                  |                                           |                                | ~ |
| Daman & Diu Excise                                                                     | Date of Birth * 01-Aug-2019 Contact Number * 9106709091          |                                           | Land Line No.                  | ~ |
| Daman & Diu Excise  C APPLICANT DETAILS  Applicant Name  Email Id  Email Id  Address * | Date of Birth *<br>01-Aug-2019<br>Contact Number *<br>9106709091 |                                           | Land Line No.<br>Land Line No. | ~ |
| Daman & Diu Excise                                                                     | Date of Birth *<br>01-Aug-2019<br>Contact Number *<br>9106709091 |                                           | Land Line No.<br>Land Line No. |   |
| Daman & Diu Excise                                                                     | Date of Birth *<br>01-Aug-2019<br>Contact Number *<br>9106709091 |                                           | Land Line No.<br>Land Line No. | ~ |

6. After that user has enter **Application Details** as well as **Occasion Details** as below, the user should click on save button.

| Applicant Name * Date of Birth *                            |               |
|-------------------------------------------------------------|---------------|
| Patel Milankumar Govindbhai 20-Apr-1994                     |               |
| mail Id Contact Number *                                    | Land Line No. |
| patelmilan982@gmail.com 9106709091                          | Land Line No. |
| .ddress *                                                   |               |
| House No: 127, Patel Falia, Dori Kadaiya, Nani Daman-396210 |               |
| )crasion From Date *                                        |               |
| 10-Aug-2019 07:00 PM                                        | 0             |
| Dccasion To Date * Time *                                   |               |
| 10-Aug-2019 11:00 PM                                        | 0             |
|                                                             |               |

7. After that it will go to the State Excise Department for approval.

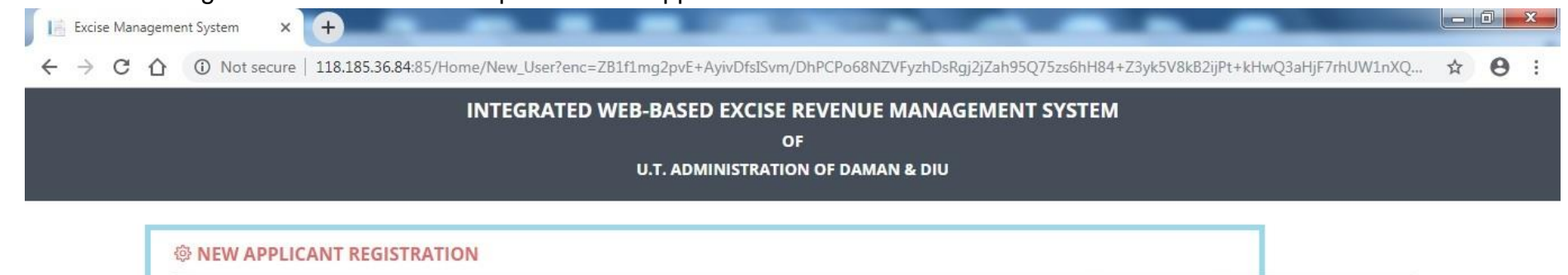

Your Application Saved Successfully and Sent For Approval to the Excise Department and User Id and Password will be sent via SMS after Approval. Back To Home

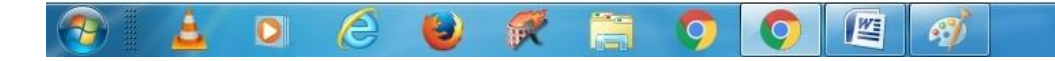

EN 🔺 🕼 🏲 🛱 15:53 01/Aug/2019
|                    |                                                                 |                    |                                                                 | н | 0 |
|--------------------|-----------------------------------------------------------------|--------------------|-----------------------------------------------------------------|---|---|
| 습 LM 🛛 📜 Report ∨  | Application Process V                                           |                    |                                                                 |   |   |
| APPLICATION DE     | TAILS                                                           |                    |                                                                 |   |   |
| Organizatio        | n : Daman & Diu Excise                                          | Applicant Type :   | Individual                                                      |   |   |
| Offic              | e: Excise Station Daman                                         | Application For :  | Occassional License                                             |   |   |
| OCCASSION DET      | AILS                                                            |                    |                                                                 |   |   |
| Occasio            | n: Birthday Party Of My Father                                  | Venue :            | House No: 127, Patel Falia, Dori Kadaiya, Nani Daman-<br>396210 |   |   |
| Occasion From Dat  | e: 10-Aug-2019 07:00:00 PM                                      | Occasion To Date : | 10-Aug-2019 11:00:00 PM                                         |   |   |
| PERSONAL DETA      | ILS                                                             |                    |                                                                 |   |   |
| Applicant Nam      | e: Patel Milankumar Govindbhai                                  |                    |                                                                 |   |   |
| Date of Birt       | h: 20-Apr-1994                                                  | Email Id :         | patelmilan982@gmail.com                                         |   |   |
| Contact Number     | r: 9106709091                                                   | Land Line No :     |                                                                 |   |   |
| Residential Addres | House No: 127, Patel Falia, Dori Kadaiya, Nani Daman-<br>396210 |                    |                                                                 |   |   |
|                    | 0                                                               |                    |                                                                 |   |   |

 $(\uparrow)$ 

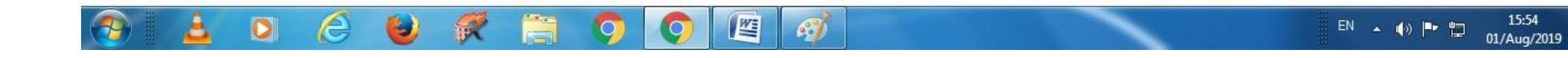

| Excise Management System × +                                                                                                  |              |
|----------------------------------------------------------------------------------------------------|--------------|
| ← → C ① O Not secure   118.185.36.84:85/UM/NewUserApproval/NewApprovalCreate?enc=Ckr6+bImxsMnfkLRDuu8DfgbdFfvFpul82z3vTcoO+E= | <b>☆ ⊖</b> : |
|                                                                                                    |              |

| Registration No. : REG0002 | 25                                                              |                    |                                                                 |  |
|----------------------------|-----------------------------------------------------------------|--------------------|-----------------------------------------------------------------|--|
| APPLICATION DETAI          | LS                                                              |                    |                                                                 |  |
| Organization :             | Daman & Diu Excise                                              | Applicant Type :   | Individual                                                      |  |
| Office :                   | Excise Station Daman                                            | Application For :  | Occassional License                                             |  |
| OCCASSION DETAIL           | S                                                               |                    |                                                                 |  |
| Occasion :                 | Birthday Party Of My Father                                     | Venue :            | House No: 127, Patel Falia, Dori Kadaiya, Nani Daman-<br>396210 |  |
| Occasion From Date :       | 10-Aug-2019 07:00:00 PM                                         | Occasion To Date : | 10-Aug-2019 11:00:00 PM                                         |  |
| PERSONAL DETAILS           |                                                                 |                    |                                                                 |  |
| Applicant Name :           | Patel Milankumar Govindbhai                                     |                    |                                                                 |  |
| Date of Birth :            | 20-Apr-1994                                                     | Email Id :         | patelmilan982@gmail.com                                         |  |
| Contact Number :           | 9106709091                                                      | Land Line No :     |                                                                 |  |
| Residential Address :      | House No: 127, Patel Falia, Dori Kadaiya, Nani Daman-<br>396210 |                    |                                                                 |  |
| Remarks :                  |                                                                 |                    |                                                                 |  |

9. After receiving User Id & Password, User can login through by selecting User Type "Other" and by entering Id & Password.

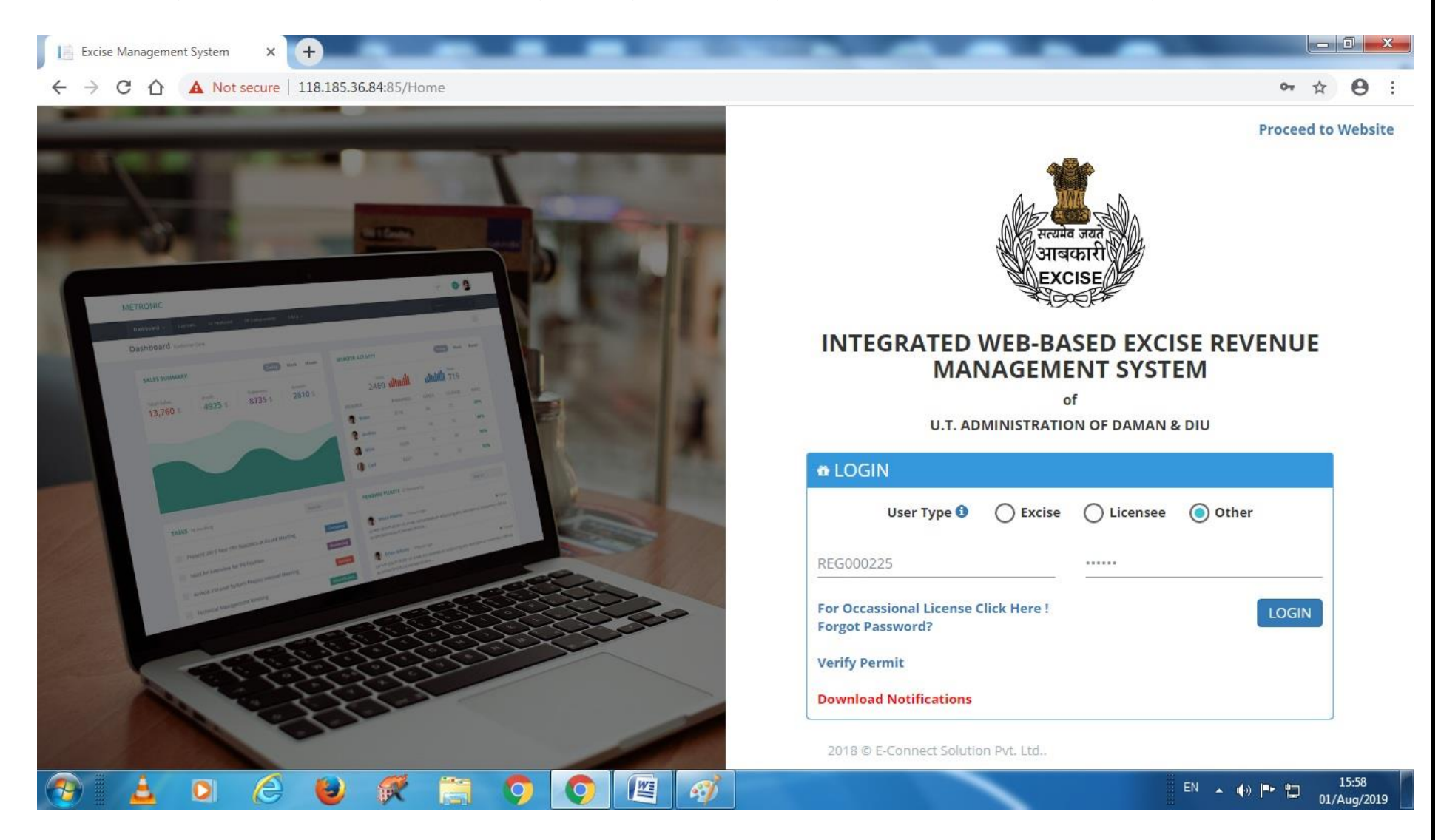

10. After Login following screen will appear where user has to select Occasional License.

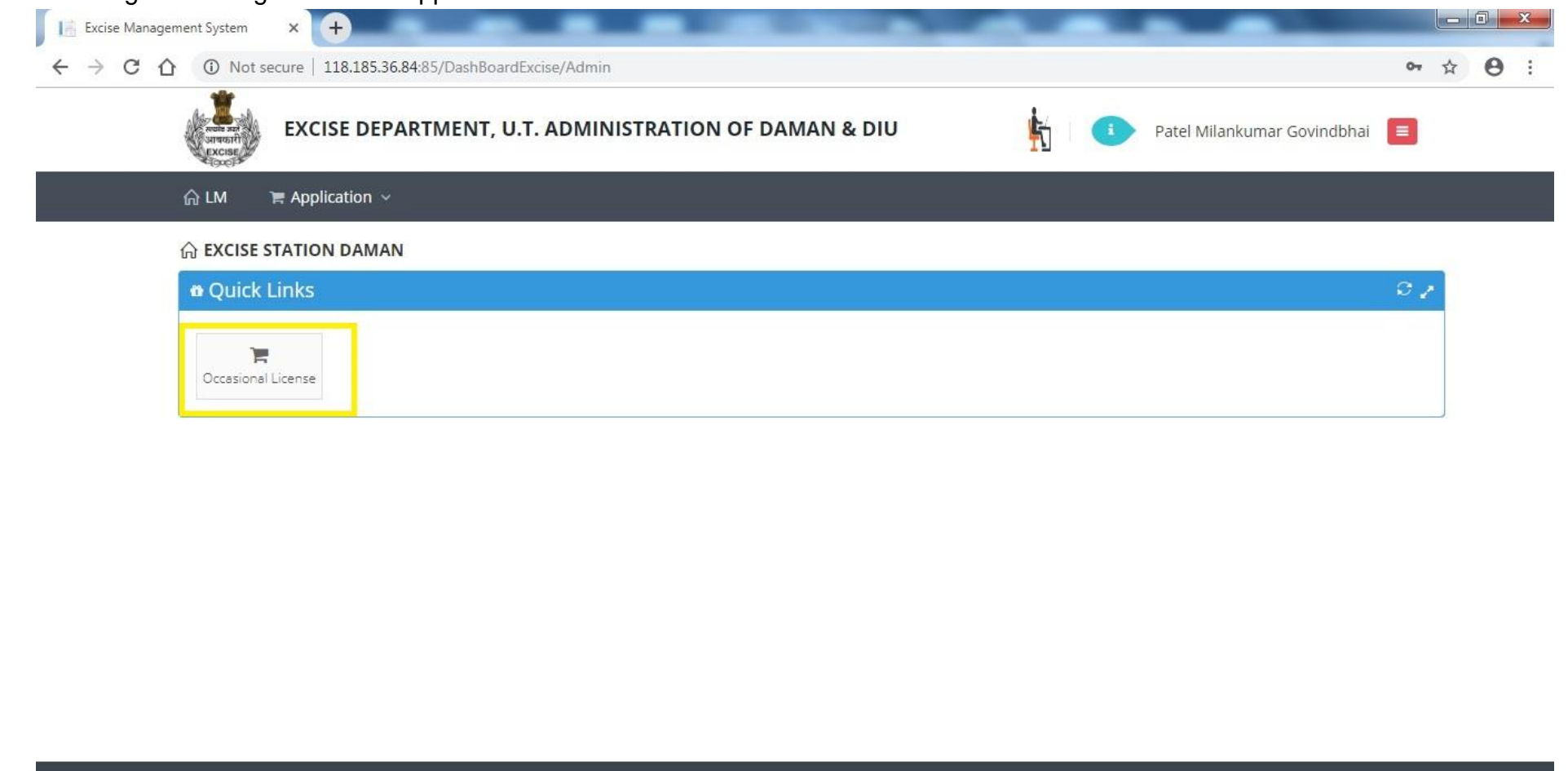

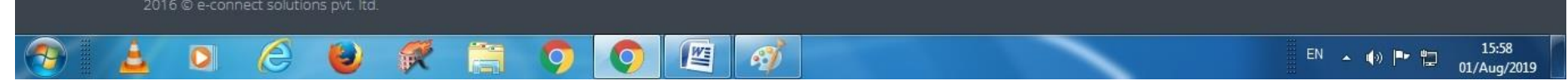

# 11. After that user has to click on action icon as shown below.

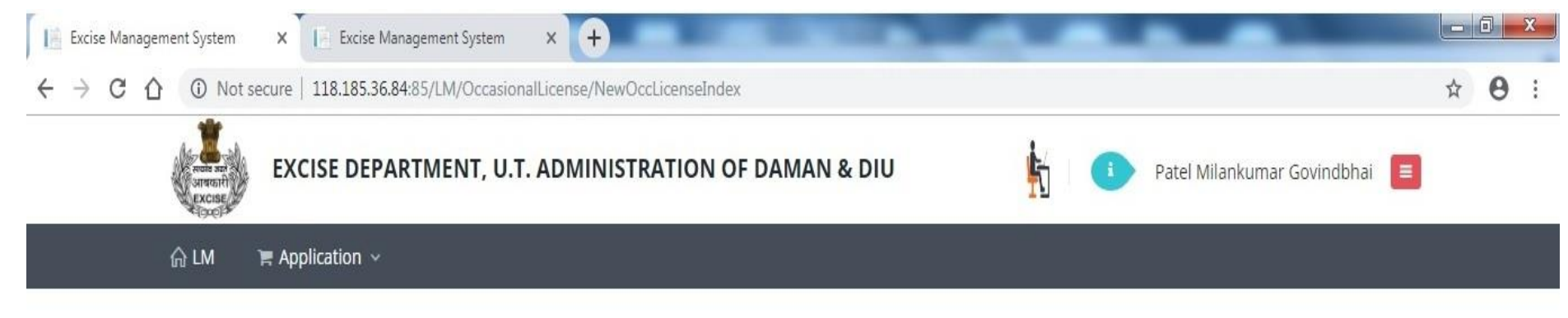

# S OCCASIONAL LICENCE APPLICATION LIST

| 0 | ccasional Lic                     | ence Applicatior | n List      |          |                                                                                                    |                            |               |                         |                                                                      |        |      | •          |
|---|-----------------------------------|------------------|-------------|----------|----------------------------------------------------------------------------------------------------|----------------------------|---------------|-------------------------|----------------------------------------------------------------------|--------|------|------------|
|   | Name                              | Application No.  | Date        | Lic. No. | From Date                                                                                                    | To Date                    | Approved Date | Office                  | Address                                                              | Status | PDF  | Action     |
| 1 | Patel<br>Milankumar<br>Govindbhai | 819001000198     | 01-Aug-2019 |          | 10-Aug-2019<br>07:00:00 PM                                                                                                    | 10-Aug-2019<br>11:00:00 PM |               | Excise Station<br>Daman | House No: 127,<br>Patel Falia, Dori<br>Kadaiya, Nani<br>Daman-396210 | Draft  |      | ľ          |
| p | φ                                 |                  |             |          | ia <a page<="" td=""><td>1 of 1 ⊳&gt;</td><td>⊳ 20 ▼</td><td></td><td>Daman-330210</td><td></td><td>View</td><td>1 - 1 of 1</td></a> | 1 of 1 ⊳>                  | ⊳ 20 ▼        |                         | Daman-330210                                                         |        | View | 1 - 1 of 1 |

(r)

| 12 | . After clicking c | on action but | tton user has t | to enter Contac | t Person Detail | s & Liquo | r <b>Details</b> as shown below. |
|----|--------------------|---------------|-----------------|-----------------|-----------------|-----------|----------------------------------|
|    |                    |               |                 |                 |                 |           |                                  |

| 습 LM 문 Application >            |                |                 |                             |                       |  |  |  |
|---------------------------------|----------------|-----------------|-----------------------------|-----------------------|--|--|--|
| Patel Milankumar Govindbhai     |                | 9106709091      | patelmilan982@gmail.com     | Select One            |  |  |  |
| District *                      |                | Taluka          | Village                     | Pan No./ Aadhar No. * |  |  |  |
| Select One                      | ۲              | Select One      | Select One                  | Pan No./ Aadhar No.   |  |  |  |
| Address *                       |                |                 |                             |                       |  |  |  |
| House No: 127, Patel Falia, Dor | i Kadaiya, Nai | ni Daman-396210 |                             |                       |  |  |  |
| Occasion *                      |                |                 |                             |                       |  |  |  |
| Birthday Party Of My Father     |                |                 |                             |                       |  |  |  |
| Venue *                         |                |                 |                             |                       |  |  |  |
| House No: 127, Patel Falia, Dor | i Kadaiya, Na  | ni Daman-396210 |                             |                       |  |  |  |
| Occasion From Date *            |                | Time *          | Occasion To Date *          | Time *                |  |  |  |
| 10-Aug-2019                     |                | 07:00 PM        | 10-Aug-2019                 | 11:00 PM              |  |  |  |
| Contact Person *                |                |                 | Contact Person Mobile No. * |                       |  |  |  |
| Patel Milankumar Govindbhai     |                |                 | 8000722257                  |                       |  |  |  |
|                                 |                |                 |                             |                       |  |  |  |
| SRAND DETAILS                   |                |                 |                             |                       |  |  |  |
| Sr. Bud at C                    |                | Dec. 4          | Problem                     | Durally (See )        |  |  |  |
| No Product Group                |                | Brand           | Packing                     | Quantity (Case) Add   |  |  |  |

|           |                                                                            | Drand                                                                                                    | Decking                                                    | Quantity (Caso)                 |                 |
|-----------|----------------------------------------------------------------------------|----------------------------------------------------------------------------------------------------|------------------------------------------------------------|---------------------------------|-----------------|
| No.       | Product Group                                                              | Brand                                                                                                    | Packing                                                    | Quantity (Case)                 | Add             |
|           | Select One 🔻                                                               | Select One                                                                                                    | Select One                                                 | ▼][                             |                 |
| 1         | Beer                                                                       | Kingfisher Premium Lager Beer                                                                                        | 500 M.L (24 Can)                                           | 10                              |                 |
| 2         | IMFL                                                                       | 100 Pipers Blended Scotch Whisky Aged 12 Years                                                                       | 750 M.L (12 Bottle)                                        | 1                               |                 |
| 3         | Foreign Beer                                                               | Corona Extra Beer                                                                                                    | 330 M.L (24 Bottle)                                        | 5                               |                 |
| 4         | Foreign Liquor                                                             | White Walker By Johnnie Walker                                                                                       | 700 M.L ( 6 Bottle)                                        | 1                               |                 |
| 5         | Wine                                                                       | Sula Shiraz Cabernet                                                                                                 | 750 M.L (12 Bottle)                                        | 1                               |                 |
|           |                                                                            |                                                                                                    |                                                            |                                 |                 |
|           |                                                                            |                                                                                                    |                                                            |                                 | w.              |
| Terms and | i Conditions :<br>/ declare that the informa<br>le by the provisions and r | ation submitted in this application is true to the best of<br>ules of Goa Daman & Diu Excise Duty Act and Rules, 194 | f my knowledge. I am aware the furnishing any false<br>64. | Information is punishable by la |                 |
| Terms anı | i conditions :<br>γ declare that the informa<br>le by the provisions and r | ation submitted in this application is true to the best ol<br>'ules of Goa Daman & Diu Excise Duty Act and Rules, 19 | f my knowledge. I am aware the furnishing any false<br>64. | d Document                      | <b>X</b> Cancel |

| ណ្ឌ ୮๗                                     | Replication                                    | Document Details                                                                                                    |                                         |                                | ×                                       |       |
|--------------------------------------------|------------------------------------------------|----------------------------------------------------------------------------------------------------|-----------------------------------------|--------------------------------|-----------------------------------------|-------|
| No.                                        | Product Grou                                   | Document Type                                                                                                    | Upload Document                         | Add                            | iantity (Case) Add                      | 00000 |
|                                            | Select One                                     | Select Document                                                                                                    | Select Document                         | + Save Changes                 | 111111111111111111111111111111111111111 |       |
| 111                                        | Beer                                           | Select Document                                                                                                    | Document Name                           | Action                         | 10                                      |       |
| 2                                          | IMFL                                           | Address Proof                                                                                                    | Document Name                           | Action                         | 1                                       |       |
| 3                                          | Foreign Beer                                   | Application Print                                                                                                    |                                         |                                | 5                                       |       |
| 4                                          | Foreign Liquo                                  | Identity Proof                                                                                                    |                                         |                                | 1                                       |       |
| 5                                          | Wine                                           | Invitation Card/Function Card*                                                                                                    |                                         |                                | 1                                       |       |
|                                            |                                                |                                                                                                    |                                         |                                |                                         |       |
|                                            | onditions :                                    |                                                                                                    |                                         | Close                          |                                         |       |
| Terms and C                                |                                                | and a local sector of the state sector state of the sector of the sector | the best of my knowledge. I am aware th | he furnishing any false inform | and any far and a factor for the factor |       |
| Terms and C<br>I hereby o<br>I shall abide | leclare that the infor<br>by the provisions an | d rules of Goa Daman & Diu Excise Duty Act and                                                                                                    | Rules, 1964.                            |                                | lation is punishable by law.            |       |
| Terms and C<br>I hereby o<br>I shall abide | leclare that the infor<br>by the provisions an | d rules of Goa Daman & Diu Excise Duty Act and                                                                                                    | Rules, 1964.                            | ± Upload Doc                   | ument                                   |       |

13. After that user should upload mandatory documents required by Department to process the application.

# 14. After uploading documents, user should click on **Submit** button.

| 1                                       | Select One 🔻                                                                | Select One                                                                                                    |                                                               |                              |         |
|-----------------------------------------|-----------------------------------------------------------------------------|----------------------------------------------------------------------------------------------------|---------------------------------------------------------------|------------------------------|---------|
| 1 2                                     | Base                                                                        |                                                                                                    | Select One                                                    |                              |         |
| 2                                       | beer                                                                        | Kingfisher Premium Lager Beer                                                                                      | 500 M.L (24 Can)                                              | 10                           |         |
|                                         | IMFL                                                                        | 100 Pipers Blended Scotch Whisky Aged 12 Years                                                                     | 750 M.L (12 Bottle)                                           | 1                            |         |
| 3                                       | Foreign Beer                                                                | Corona Extra Beer                                                                                                  | 330 M.L (24 Bottle)                                           | 5                            |         |
| 4                                       | Foreign Liquor                                                              | White Walker By Johnnie Walker                                                                                     | 700 M.L ( 6 Bottle)                                           | 1                            |         |
| 5                                       | Wine                                                                        | Sula Shiraz Cabernet                                                                                               | 750 M.L (12 Bottle)                                           | 1                            |         |
|                                         |                                                                             |                                                                                                    |                                                               |                              |         |
| Terms and<br>☑ I hereby<br>I shall abio | d Conditions :<br>y declare that the informa<br>de by the provisions and re | tion submitted in this application is true to the best oi<br>ules of Goa Daman & Diu Excise Duty Act and Rules, 19 | f my knowledge. I am aware the furnishing any false in<br>64. | formation is punishable by l | aw.     |
|                                         |                                                                             |                                                                                                    | 🛓 Upload                                                      | Document Submit              | *Cancel |

15. After successful submission user can see his application status as per shown below.

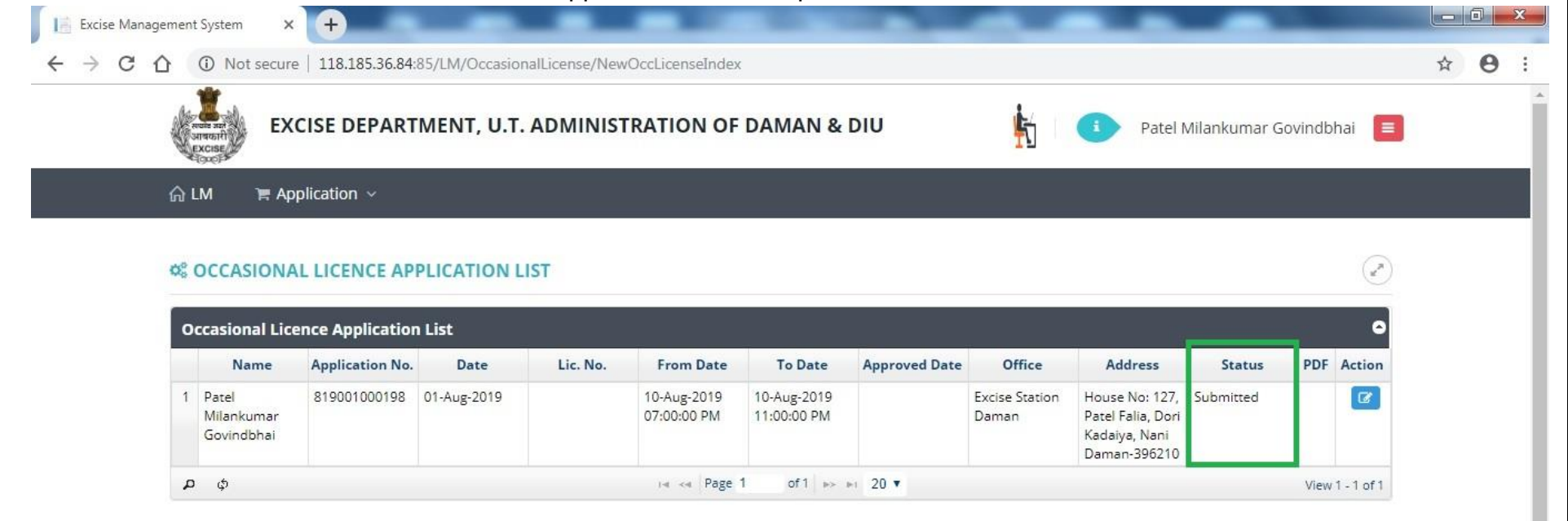

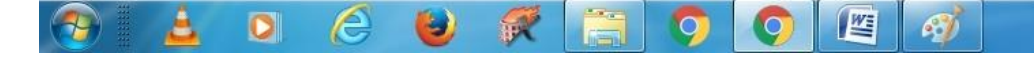

EN 🔺 🕼 🏴 🛱 16:09 01/Aug/2019 16. Post approval from the department, user can track his application status.

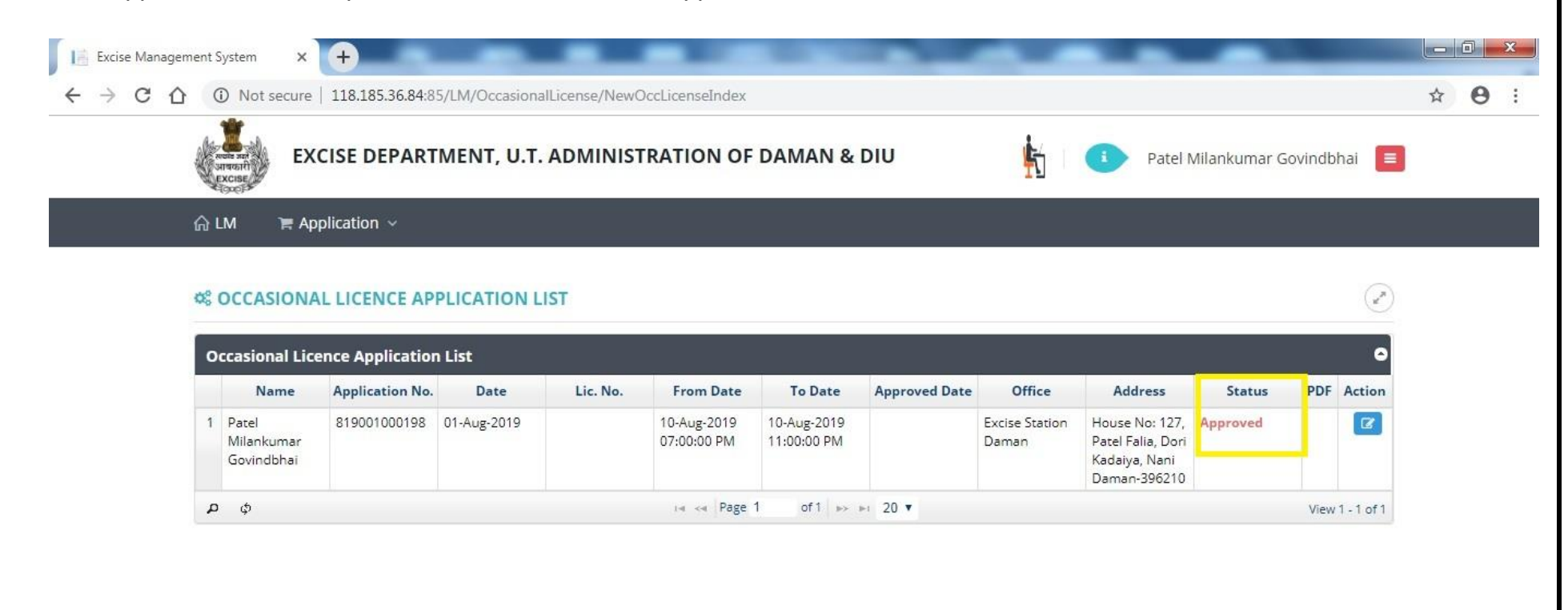

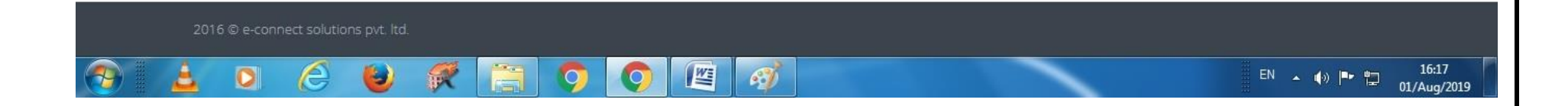

17. After clicking on action the user can **Generate Bank Challan** as well as he can do the **Online Payment** by clicking on link **Payment Gateway** as per following screen.

|   | 2 IMFL           | 100 Pipers Blended Scotch Whisky Aged 12 Years | 750 M.L (12 Bottle) | 1 |  |
|---|------------------|------------------------------------------------|---------------------|---|--|
|   | 3 Foreign Beer   | Corona Extra Beer                              | 330 M.L (24 Bottle) | 5 |  |
| 2 | 4 Foreign Liquor | White Walker By Johnnie Walker                 | 700 M.L ( 6 Bottle) | 1 |  |
|   | 5 Wine           | Sula Shiraz Cabernet                           | 750 M.L (12 Bottle) | 1 |  |

| Sr. No. | Document Type                 | Document Name                   | Action        |
|---------|-------------------------------|---------------------------------|---------------|
| 1       | Invitation Card/Function Card | botling fee 1 001-converted.pdf | <b>▲</b> View |

#### Terms and Conditions :

🗹 I hereby declare that the information submitted in this application is true to the best of my knowledge. I am aware the furnishing any false information is punishable by law. I shall abide by the provisions and rules of Goa Daman & Diu Excise Duty Act and Rules, 1964.

| 습 LM 🛛 🎘 Applica     | Challan I | Detail                                 |               |                  |                     |               |              | ×         |      |
|----------------------|-----------|----------------------------------------|---------------|------------------|---------------------|---------------|--------------|-----------|------|
| House No: 127, Patel |           | Fee Type                               |               | Amount           |                     | Challan No.   | Challan Date | 1111      | 1/// |
| Occasion From Date * | License   | e Fee (Occasional Licensee Application | n)            | 5000             | A Pay V             |               |              | 11/1      |      |
| 10-Aug-2019          | -         |                                        |               |                  |                     |               |              |           |      |
| Contact Person *     |           |                                        |               |                  | Bank C              | hallan        |              | 1111      |      |
| Patel Milankumar Go  | 1         |                                        |               |                  | C RTGS              | Challan       |              |           |      |
| SRAND DETA           | I         |                                        |               |                  | E Paymer            | t Gateway     |              | 1111      |      |
| Sr. Product          |           |                                        |               |                  |                     |               |              | ty (Case) | Add  |
| 1 Be                 | e         |                                        |               |                  |                     |               |              | 10        |      |
| 2 IM                 | FL        | 100 Pipers Blended Scotch Whisky       | Aged 12 Years |                  | 750 M.L             | (12 Bottle)   |              | 1         |      |
| 3 Foreig             | n Beer    | Corona Extra Beer                      |               |                  | 330 M.L             | (24 Bottle)   |              | 5         |      |
| 4 Foreign            | Līquor    | White Walker By Johnnie V              | Valker        |                  | 700 M.L ( 6 Bottle) |               |              | 1         |      |
| 5 Wi                 | ne        | Sula Shiraz Cabernet                   |               |                  | 750 M.L             | . (12 Bottle) |              | 1         |      |
| & DOCUMENT I         | DETAILS   |                                        |               |                  |                     |               |              |           | ~    |
| Sr. No.              |           | Document Type                          |               | Documer          | nt Name             |               | Act          | ion       |      |
|                      | Invi      | tation Cord/Eurotian Cord              | H             | otling fee 1 001 | -converted odf      |               |              |           |      |

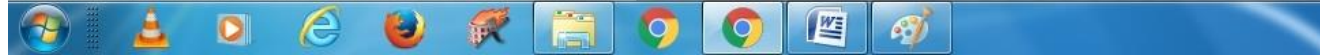

# 18. After successful payment user can upload the online payment receipt by clicking on upload challan as per following screen.

|     |               | _                             | _                 |                                       | ( <del>)</del> | ystem X          | gement 5 | anage | cise ivian | E | 10 |
|-----|---------------|-------------------------------|-------------------|---------------------------------------|----------------|------------------|----------|-------|------------|---|----|
| à 6 | oCNuMHA=      | sCaqLexvLYfDkXVFt7sEaVAqpZ7+9 | enseCreate/?enc=d | 70.148/LM/OccasionalLicense/NewOccLic | 61.0.1         | Not secure       | 合 🔺      | 1     | C          |   | ÷  |
|     |               |                               |                   |                                       | plication      | A ` <b>≡</b> App | ≙ LN     |       |            |   |    |
|     | <b>≛</b> View | 001-converted.pdf             | botlir            | Invitation Card/Function Card         |                | 1                |          |       |            |   |    |
|     | Z View        | our-converted.pdr             | botin             | Invitation Card/Punction Card         |                | 1:               | -        |       |            |   |    |

| Sr. No.    | Document Type | Docu   | ument Name  | Actio        | on      |
|------------|---------------|--------|-------------|--------------|---------|
| Document f | ound.         |        |             |              |         |
|            |               |        |             |              |         |
| C NI-      | For Trues     | A      |             |              | 1110141 |
| Sr. No.    | Fee Type      | Amount | Challan No. | Challan Date | view    |

**Terms and Conditions :** 

🗹 I hereby declare that the information submitted in this application is true to the best of my knowledge. I am aware the furnishing any false information is punishable by law. I shall abide by the provisions and rules of Goa Daman & Diu Excise Duty Act and Rules, 1964.

2016 © e-connect solutions pvt. ltd.

2016 © e-connect solutions pvt. ltd.

EN

Image: Connect solutions pvt. ltd.

Image: Connect solutions pvt. ltd.

## 19. After that user will be able to see the status as shown below.

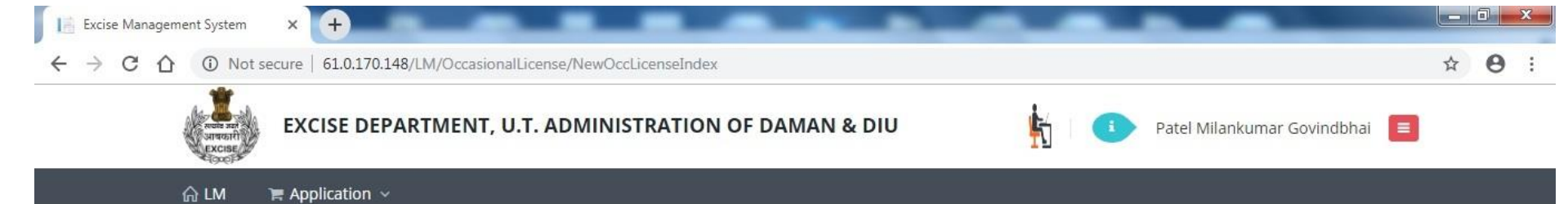

#### S OCCASIONAL LICENCE APPLICATION LIST

|   | Name                              | Application No. | Date        | Lic. No. | From Date                  | To Date                    | Approved Date | Office                  | Address                                                              | Status               | PDF | Action |
|---|-----------------------------------|-----------------|-------------|----------|----------------------------|----------------------------|---------------|-------------------------|----------------------------------------------------------------------|----------------------|-----|--------|
| 1 | Patel<br>Milankumar<br>Govindbhai | 819001000198    | 01-Aug-2019 |          | 10-Aug-2019<br>07:00:00 PM | 10-Aug-2019<br>11:00:00 PM |               | Excise Station<br>Daman | House No: 127,<br>Patel Falia, Dori<br>Kadaiya, Nani<br>Daman-396210 | Challan<br>Generated |     | Ø      |

1

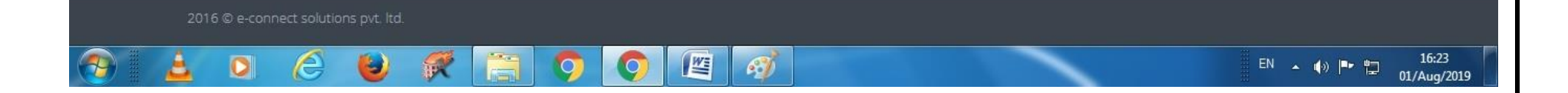

### 20. Post approval from the department user can download final certificate which is digitally signed as per the following screen.

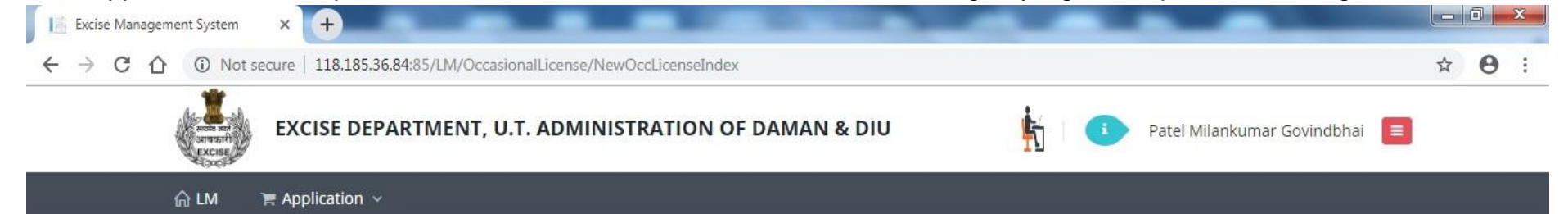

#### S OCCASIONAL LICENCE APPLICATION LIST

| c | ccasional Lic                     | ence Applicatior | n List      |                             |                                                                                                    |                            |               |                         |                                                      |                      |      | •          |
|---|-----------------------------------|------------------|-------------|-----------------------------|----------------------------------------------------------------------------------------------------|----------------------------|---------------|-------------------------|------------------------------------------------------|----------------------|------|------------|
|   | Name                              | Application No.  | Date        | Lic. No.                    | From Date                                                                                                    | To Date                    | Approved Date | Office                  | Address                                              | Status               | PDF  | Action     |
| 1 | Patel<br>Milankumar<br>Govindbhai | 819001000198     | 01-Aug-2019 | DMN/OL/2019-<br>2020/000198 | 10-Aug-2019<br>07:00:00 PM                                                                                                    | 10-Aug-2019<br>11:00:00 PM | 01-Aug-2019   | Excise Station<br>Daman | House No: 127,<br>Patel Falia, Dori<br>Kadaiya, Nani | License<br>Generated | Ø    | 8          |
| 4 | ) ф                               |                  |             |                             | ia <a page<="" td=""><td>1 of1 &gt;&gt;</td><td>▶1 20 ▼</td><td></td><td>Daman-396210</td><td></td><td>View</td><td>1 - 1 of 1</td></a> | 1 of1 >>                   | ▶1 20 ▼       |                         | Daman-396210                                         |                      | View | 1 - 1 of 1 |

(2)

16:36

01/Aug/2019

016 © e-connect solutions pvt. ltd.

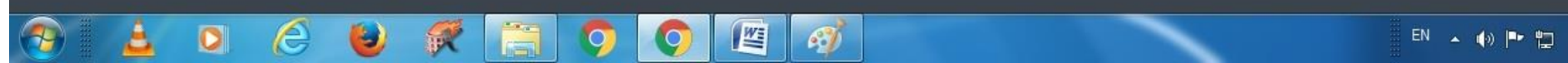

The above Process was run on Test Website. From screenshot below one can see that our website <u>www.ddnexcise.gov.in</u> is fully functional.

|    |                                  |                 | 1                                       |                             |                                 |                            |                            |               |                         |                                                                 |                      |                      |     |                   |
|----|----------------------------------|-----------------|-----------------------------------------|-----------------------------|---------------------------------|----------------------------|----------------------------|---------------|-------------------------|-----------------------------------------------------------------|----------------------|----------------------|-----|-------------------|
|    |                                  |                 | And And And And And And And And And And | J.T. ADMINIST               | RATION OF DADRA AND             | NAGAR HA                   | VELI AND                   | DAMAN AND DIU |                         |                                                                 |                      |                      |     |                   |
|    |                                  |                 |                                         |                             |                                 |                            |                            | 💁 🙀 🍳         |                         | Department of Excise                                            |                      |                      |     |                   |
|    |                                  |                 | ଲ LM 🖌 🖷                                | Application ~               | Application Process V           | 🐂 Licensee Sti             | ructure 🗸                  | 🎽 Report 🗸    |                         |                                                                 |                      |                      |     |                   |
| (  | OCCASIONAL LICENSE               | E APPLICATION A | PPROVAL                                 |                             |                                 |                            |                            |               |                         |                                                                 |                      |                      |     | (x <sup>n</sup> ) |
| 20 | casional Licensee Applicat       | tion List       |                                         |                             |                                 |                            |                            |               |                         |                                                                 |                      |                      |     |                   |
|    | Licensee Name                    | Application No. | Date                                    | Licence No.                 | Application Type                | From Date 🜩                | To Date                    | Contact       | Office                  | Address                                                         | Fee                  | Status               | PDF | Action            |
| 1  | Bhavik J Patel                   | 320001000353    | 12-Mar-2020                             | DMN/OL/2019-<br>2020/000353 | Occasional Licensee Application | 18-Mar-2020<br>10:01:00 AM | 18-Mar-2020<br>11:50:00 PM | 9737020204    | Excise Station<br>Daman | H.No. 150., Bhandarwad,<br>Bhimpore, Nani Daman-396210          | 5000.00              | License<br>Generated | ß   | •                 |
| 2  | NAVNIT SHEKHAR                   | 320001000352    | 07-Mar-2020                             |                             | Occasional Licensee Application | 11-Mar-2020<br>09:00:00 AM | 11-Mar-2020<br>12:00:00 PM | 9722307555    | Excise Station<br>Daman | BORAJIVA SHERI , NANI<br>DAMAN                                  | 5000.00              | Approved             |     | Ø                 |
|    | VIJAY BABU PATEL                 | 320001000351    | 05-Mar-2020                             | DMN/OL/2019-<br>2020/000351 | Occasional Licensee Application | 11-Mar-2020<br>07:00:00 PM | 11-Mar-2020<br>11:45:00 PM | 9924385501    | Excise Station<br>Daman | H. NO. 93/1, NANI KOLIWAD,<br>KACHIGAM, NANI DAMAN              | 5000.00              | License<br>Generated | Ø   | -                 |
|    | Bhumi                            | 320001000350    | 04-Mar-2020                             | DMN/OL/2019-<br>2020/000350 | Occasional Licensee Application | 13-Mar-2020<br>08:00:00 AM | 13-Mar-2020<br>11:55:00 PM | 9925300760    | Excise Station<br>Daman | 157/1, Bhathaiya, Damanwada,<br>Moti Daman-396220               | 5000.00              | License<br>Generated | Ø   | <b>a</b>          |
| 5  | TARUNKUMAR SOMABHAI<br>TANDEL    | 320001000347    | 02-Mar-2020                             | DMN/OL/2019-<br>2020/000347 | Occasional Licensee Application | 11-Mar-2020<br>08:00:00 PM | 11-Mar-2020<br>11:45:00 PM | 8460258202    | Excise Station<br>Daman | ASHOPALAV APPT MORA<br>FALIA, KHATRIWAD, NANI<br>DAMAN - 396210 | 5000.00              | License<br>Generated | A   | •                 |
| 5  | MAHESHBHAI CHHIBUBHAI<br>PATEL   | 320001000348    | 02-Mar-2020                             | DMN/OL/2019-<br>2020/000348 | Occasional Licensee Application | 14-Apr-2020<br>07:00:00 PM | 14-Apr-2020<br>11:55:00 PM | 9824746555    | Excise Station<br>Daman | H. NO. 224/1, SADAK FALIA,<br>DABHEL, NANI DAMAN                | 5000.00              | License<br>Generated | Ø   | •                 |
| ,  | DR JIVANBHAI S PRABHAKAR         | 220001000346    | 28-Feb-2020                             | DMN/OL/2019-<br>2020/000346 | Occasional Licensee Application | 11-Mar-2020<br>11:35:00 AM | 11-Mar-2020<br>11:55:00 PM | 9898591058    | Excise Station<br>Daman | 12/106, GHATI SHERI KATHIRIA<br>NANI DAMAN-396210               | 5000.00              | License<br>Generated | Ø   |                   |
| 3  | Fenil Harjibhai Tandel           | 220001000345    | 24-Feb-2020                             | DMN/OL/2019-<br>2020/000345 | Occasional Licensee Application | 27-Feb-2020<br>01:09:00 AM | 27-Feb-2020<br>12:05:00 AM | 9898868638    | Excise Station<br>Daman | 9/9/-c, Navi Ori, Daman, Nani<br>Daman                          | <mark>5000.00</mark> | License<br>Generated | 2   |                   |
| 9  | MINISH KUMAR JIVANBHAI<br>TANDEL | 220001000343    | 24-Feb-2020                             | DMN/OL/2019-<br>2020/000343 | Occasional Licensee Application | 28-Feb-2020<br>09:21:00 AM | 28-Feb-2020<br>11:55:00 PM | 9998755800    | Excise Station<br>Daman | 9/153, Batli Sheri, Nani Daman,<br>Daman-396210                 | 5000.00              | License<br>Generated | Ø   |                   |
| 0  | DAXESH LACMA                     | 220001000340    | 22-Feb-2020                             |                             | Occasional Licensee Application | 26-Feb-2020<br>07:00:00 PM | 26-Feb-2020<br>11:55:00 PM | 9978131376    | Excise Station<br>Daman | H. NO. 9/158, BATLI SHERI,<br>NANI DAMAN                        | 5000.00              | Approved             |     | Ø                 |
| 1  | PRATIK MAIHES                    | 220001000341    | 22-Feb-2020                             | DMN/OL/2019-<br>2020/000341 | Occasional Licensee Application | 26-Feb-2020<br>07:35:00 PM | 27-Feb-2020<br>11:55:00 PM | 8469748009    | Excise Station<br>Daman | H. NO. 11/175-A, BARUDIA<br>SHERI, NANI DAMAN                   | 10000.00             | License<br>Generated | Ø   | <b>a</b>          |
| 2  | TANDEL SARASWATIBEN<br>RASIKBHAI | 220001000339    | 20-Feb-2020                             | DMN/OL/2019-<br>2020/000339 | Occasional Licensee Application | 26-Feb-2020<br>06:00:00 AM | 26-Feb-2020<br>11:45:00 PM | 8758854368    | Excise Station<br>Daman | 242/6 DOCTOR SHERI MOTI<br>DAMAN DAMAN                          | 5000.00              | License<br>Generated | Ø   | <b>a</b>          |
| 3  | Daxa Mita                        | 220001000333    | 19-Feb-2020                             | DMN/OL/2019-<br>2020/000333 | Occasional Licensee Application | 26-Feb-2020<br>10:40:00 AM | 26-Feb-2020<br>11:40:00 PM | 9723579731    | Excise Station<br>Daman | Mandir, Sheri, Moti Daman                                       | 5000.00              | License<br>Generated | ß   | •                 |
| 4  | Dirulal Rama                     | 220001000334    | 19-Feb-2020                             | DMN/OL/2019-<br>2020/000334 | Occasional Licensee Application | 26-Feb-2020<br>10:44:00 AM | 26-Feb-2020<br>11:44:00 PM | 9978195728    | Excise Station<br>Daman | Mata Sheri, Moti Daman                                          | 5000.00              | License<br>Generated | ß   | •                 |
|    | MOHAN KALAN TANDEL               | 220001000336    | 19-Feb-2020                             | DMN/OL/2019-                | Occasional Licensee Application | 24-Feb-2020                | 24-Feb-2020                | 9978353644    | Excise Station          | 8/342 PARKOTA SHERI NANI                                        | 5000.00              | License              | Ø   | <b>A</b>          |

Any third party can verify above permit by visiting website <u>https://ddnexcise.gov.in/Home/GetDSForOL</u> License number which is already mentioned on the License must be entered. After entering license number, the user must click on "Go" Button.

| Excise Management System X S EODB Reforms Tracker X + | - 0 ×     |
|-------------------------------------------------------|-----------|
| ← → C                                                 | 🖈 🚺 🛤 📵 : |
| INTEGRATED WEB-BASED EXCISE REVENUE MANAGEMENT SYSTEM |           |
| OF<br>U.T. ADMINISTRATION OF DAMAN & DIU              |           |
|                                                       |           |
| No. Go                                                |           |
|                                                       |           |

After that license details will be shown as per the following screen.

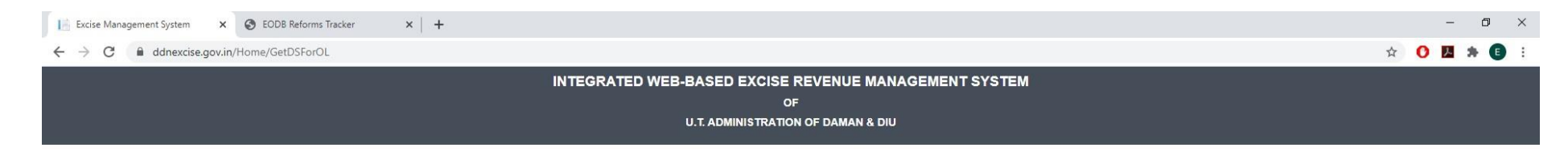

#### OCCASIONAL LICENSE APPROVAL DETAIL

| DMN/OL/2019-2020/000353 |                                                                 |                                                                                                    | Go                                                                             |                                                                                                    |                                                                                            |  |
|-------------------------|-----------------------------------------------------------------|----------------------------------------------------------------------------------------------------|--------------------------------------------------------------------------------|----------------------------------------------------------------------------------------------------|--------------------------------------------------------------------------------------------|--|
|                         | sett in<br>Sreat                                                | PERMIT FOR THE POSSESSION (                                                                                                    | DEPARTME<br>I<br>DF INDIAN MADE FOREI                                          | NT OF EXCISE<br>5-9<br>GN LIQUOR/ COUNTRY LIQUOR/ BE                                                                     | ER/ FOREIGN LIQUOR                                                                         |  |
|                         |                                                                 |                                                                                                    |                                                                                | NO. : 1                                                                                                    | DMN/OL/2019-2020/000353                                                                    |  |
|                         |                                                                 |                                                                                                    |                                                                                |                                                                                                    | Date. : 16-Mar-2020                                                                        |  |
| 5<br>1<br>1<br>1        | Shri Bhavik J<br>registered Ice<br>11:50:00 Pf<br>rules made th | Detel is here by permitted to possess Indi<br>msee with mentioned quantity for the purpos<br>M to be consumed at H.No.150.,Bhandarw<br>ere - under. | ian Made Foreign Liquor,<br>se of Marriage Ceremony<br>vad, Bhimpore, Nani Dam | Country Liquor/ Beer/ Foreign Liqu<br>for the period from 18-Mar-2020 10:01<br>an-396210 subject to the provision of the | or purchased from following<br>:00 AM to 18-Mar-2020<br>he Excise Duty Act, 1964, and the  |  |
|                         | Sr. No.                                                         | Brand                                                                                                    | Packing                                                                        | Approved Quantity (In Case)                                                                                              | Wholesaler Name                                                                            |  |
|                         | 1                                                               | Kingfisher Premium Lager Beer                                                                                                    | 650 MLL (12 Bottle)                                                            | 40                                                                                                    | Vishnu Sagar Wine Stores                                                                   |  |
|                         | 2                                                               | Kingfisher Strong Premium Beer                                                                                                    | 650 M.L (12 Bottle)                                                            | 30                                                                                                    | Vishnu Sagar Wine Stores                                                                   |  |
| -                       | 3                                                               | Blenders Pride Rare Premium Whisky                                                                                                    | 750 M.L (12 Bottle)                                                            | 1 1000                                                                                                    | Vishnu Sagar Wine Stores                                                                   |  |
|                         | 4                                                               | Imperial Blue Authentic Grain Whisky                                                                                                    | 750 M.L (12 Bottle)                                                            |                                                                                                    | Vishnu Sagar Wine Stores                                                                   |  |
|                         |                                                                 | AME                                                                                                    | 7                                                                              | and and                                                                                                    | Digitally Signed by<br>SILV/NA PEREIRA<br>XCISE INSPECTOR- STATION<br>3/16/2020 2:06:55 PM |  |

o 🛱 💽 💪 🔒 🥅 🧔 🥥 🚾 📕 🛷

|   | Reform                        | n 166 (3)                                                                                                    |
|---|-------------------------------|----------------------------------------------------------------------------------------------------|
|   | Original URL                  | <u>Test URL</u>                                                                                                    |
| 3 | https://ddnexcise.gov.in/Home | For testing use the test website (Test<br>URL): 118.185.36.84:85/Home<br>For testing of Occasional License u<br>use the below Id & Password<br>• Type: Other<br>• User Id: REG000421<br>• Password: d9LZRK |

# **166.** Online single window system with following features without the requirement of physical visit to the Department for **Occasional License**

- Submission of Application
- Payment of Application Fees
- Track Status of Application
- Download the Final Signed Certificate
- Third Party Verification
- 1. Licensee can login through website <u>https://www.ddnexcise.gov.in</u>. After clicking the URL following webpage will open.

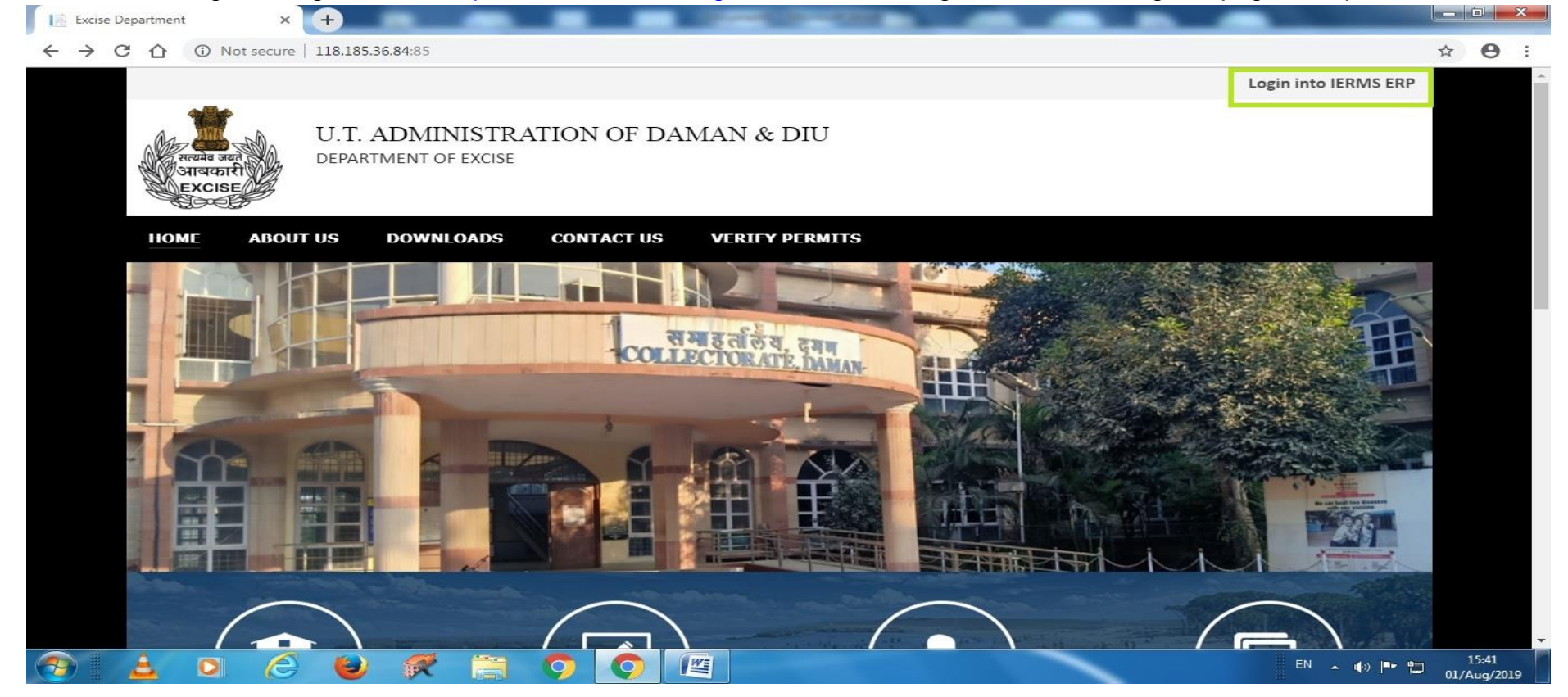

2. After Opening the website User should click on Login into IERMS ERP. The following page will be opened and user can register for ocassional licence by clicking the "For Ocassional License Click Here"

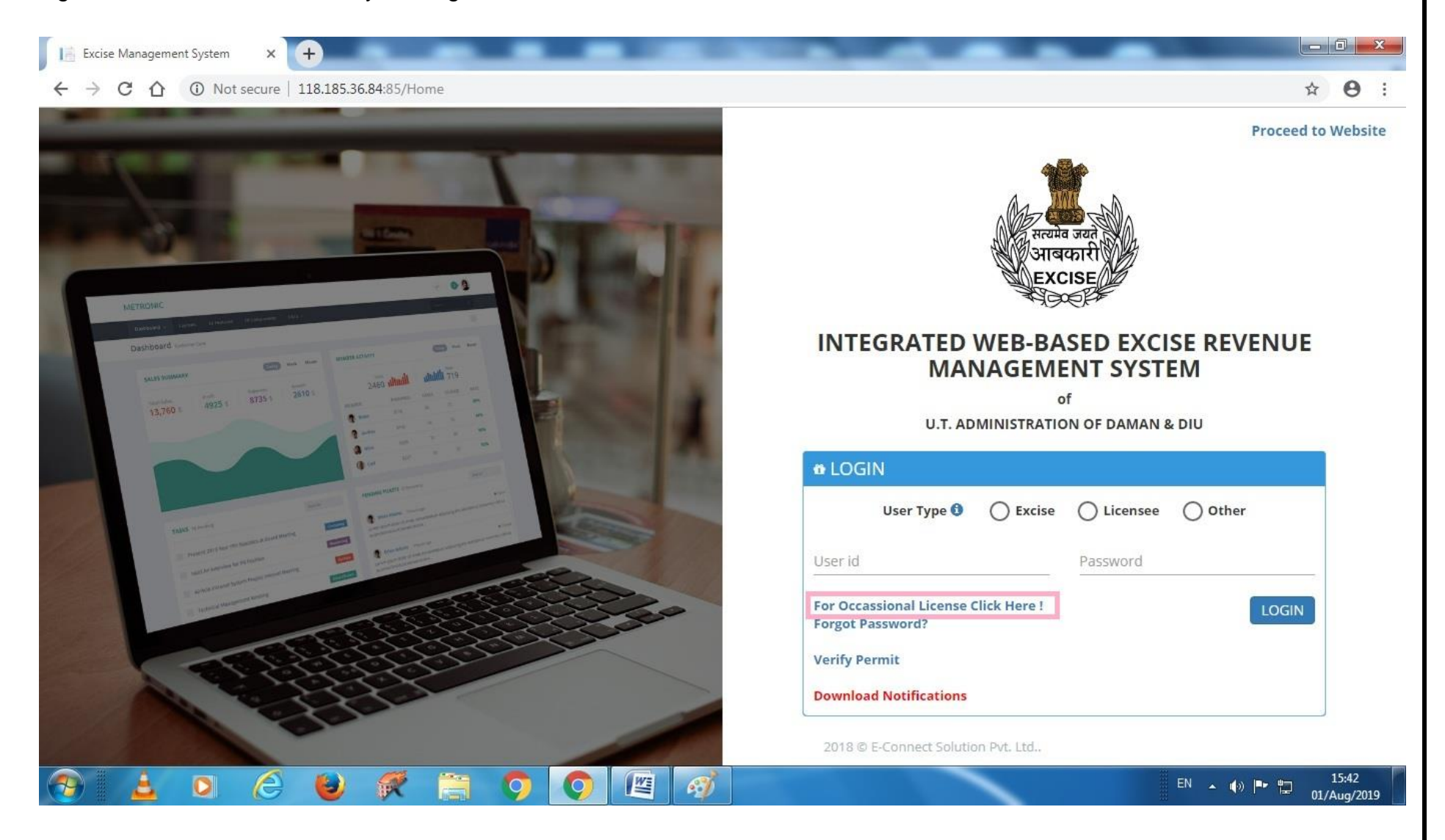

3. After clicking the above link the following page will be opened where user has to enter his mobile number to receive the OTP. The user should click on button " **Request OTP**"

| ③ NEW APPLICANT REGISTR              | ATION                         |                   |                  |              |
|--------------------------------------|-------------------------------|-------------------|------------------|--------------|
| CAPPLICATION DETAIL                  |                               |                   |                  | ~            |
| Organization *<br>Daman & Diu Excise | Office * Excise Station Daman | Application For * | Applicant Type * | •            |
| CTP VERIFICATION                     |                               |                   |                  | ~            |
| Mobile No. * 800072                  | Request OTP                   |                   |                  |              |
|                                      |                               |                   |                  | Back To Home |
|                                      |                               |                   |                  |              |
|                                      |                               |                   |                  |              |

4. After clicking on request OTP, following message will appear.

|                                   | Information<br>OTP Sent Successfull | у.                | ×                |              |
|-----------------------------------|-------------------------------------|-------------------|------------------|--------------|
| 🕸 NEW APPLICANT REGISTRA          | TION                                | ок                |                  |              |
| S APPLICATION DETAIL              |                                     |                   |                  | ~            |
| Organization * Daman & Diu Excise | Office * Excise Station Daman       | Application For * | Applicant Type * | •            |
| CTP VERIFICATION                  |                                     |                   |                  | ~            |
| Mobile No. *<br>                  | Request OTP                         | Enter OTP *       | OTP              |              |
|                                   |                                     |                   |                  | Back To Home |
|                                   |                                     |                   |                  |              |
|                                   |                                     |                   |                  |              |

# 5. After entering the OTP. The following message will appear.

|                                                                                                    | Information                                                      |                                         | and a second second second second second second second second second second second second second second second |   |
|----------------------------------------------------------------------------------------------------|------------------------------------------------------------------|-----------------------------------------|----------------------------------------------------------------------------------------------------|---|
|                                                                                                    | OTP Verified Success                                             | sfully.                                 |                                                                                                    |   |
|                                                                                                    |                                                                  | ОК                                      |                                                                                                    |   |
| NEW APPLICANT REGIST                                                                                     | RATION                                                           |                                         |                                                                                                    |   |
| CAPPLICATION DETAIL                                                                                      |                                                                  |                                         |                                                                                                    | ~ |
| Organization *                                                                                           | Office *                                                         | Application For *<br>Occasional Licence | Applicant Type *                                                                                               | • |
| Daman & Diu Excise                                                                                       |                                                                  |                                         |                                                                                                    |   |
| Daman & Diu Excise                                                                                       |                                                                  |                                         |                                                                                                    |   |
| Daman & Diu Excise                                                                                       |                                                                  |                                         |                                                                                                    | ~ |
| Daman & Diu Excise                                                                                       | Date of Birth *                                                  |                                         |                                                                                                    | ~ |
| Daman & Diu Excise  C APPLICANT DETAILS  Applicant Name  Email Id                                        | Date of Birth * 01-Aug-2019 Contact Number *                     |                                         | Land Line No.                                                                                                  | ~ |
| Daman & Diu Excise  C APPLICANT DETAILS  Applicant Name *  Applicant Name  Email Id  Email Id            | Date of Birth * 01-Aug-2019 Contact Number * 9106709091          |                                         | Land Line No.<br>Land Line No.                                                                                 | ~ |
| Daman & Diu Excise  C APPLICANT DETAILS  Applicant Name *  Applicant Name  Email Id  Email Id  Address * | Date of Birth *<br>01-Aug-2019<br>Contact Number *<br>9106709091 |                                         | Land Line No.<br>Land Line No.                                                                                 | ~ |
| Daman & Diu Excise                                                                                       | Date of Birth *<br>01-Aug-2019<br>Contact Number *<br>9106709091 |                                         | Land Line No.<br>Land Line No.                                                                                 | ~ |
| Daman & Diu Excise                                                                                       | Date of Birth * 01-Aug-2019 Contact Number * 9106709091          |                                         | Land Line No.<br>Land Line No.                                                                                 | ~ |

6. After that user has enter **Application Details** as well as **Occasion Details** as below, the user should click on save button.

| Applicant Name *                                  | Date of Birth *                         |               |
|---------------------------------------------------|-----------------------------------------|---------------|
| Patel Milankumar Govindbhai                       | 20-Apr-1994                             |               |
| mail Id                                           | Contact Number *                        | Land Line No. |
| patelmilan982@gmail.com                           | 9106709091                              | Land Line No. |
| ddress *                                          |                                         |               |
| House No: 127, Patel Falia, Dori Kadaiya, Nani Da | iman-396210                             |               |
|                                                   | Time *                                  |               |
| Iccasion From Liate *                             | THIS                                    |               |
| 10-Aug-2019                                       | 07:00 PM                                |               |
| 10-Aug-2019<br>Dccasion To Date *                 | 07:00 PM (2)                            |               |
| 10-Aug-2019<br>Accasion To Date *<br>10-Aug-2019  | 07:00 PM 30<br>Time * 30<br>11:00 PM 30 |               |

7. After that it will go to the State Excise Department for approval.

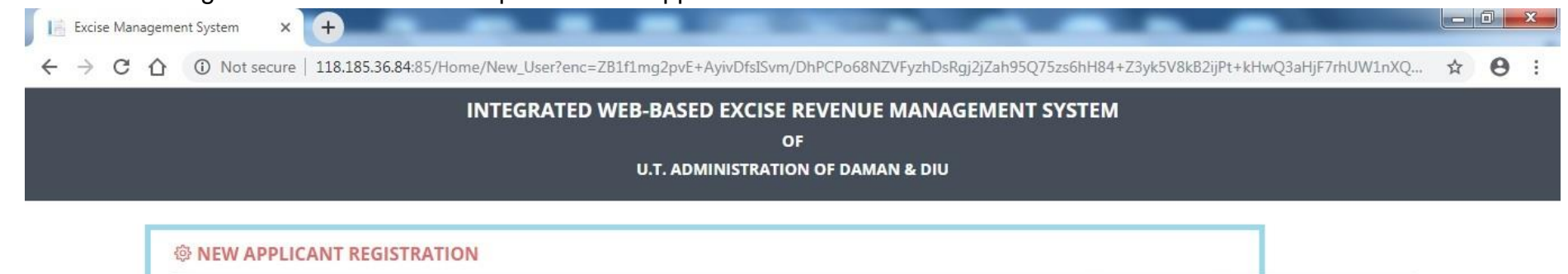

Your Application Saved Successfully and Sent For Approval to the Excise Department and User Id and Password will be sent via SMS after Approval. Back To Home

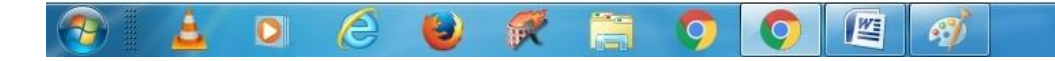

EN 🔺 🕼 🏲 🛱 15:53 01/Aug/2019

|                    |                                                                     |                    |                                                                 | н | 0 |
|--------------------|---------------------------------------------------------------------|--------------------|-----------------------------------------------------------------|---|---|
| G LM 🛛 📜 Report ∨  | Application Process V                                               |                    |                                                                 |   |   |
| APPLICATION DE     | TAILS                                                               |                    |                                                                 |   |   |
| Organizatio        | n : Daman & Diu Excise                                              | Applicant Type :   | Individual                                                      |   |   |
| Offic              | e: Excise Station Daman                                             | Application For :  | Occassional License                                             |   |   |
| OCCASSION DET      | AILS                                                                |                    |                                                                 |   |   |
| Occasio            | n: Birthday Party Of My Father                                      | Venue :            | House No: 127, Patel Falia, Dori Kadaiya, Nani Daman-<br>396210 |   |   |
| Occasion From Dat  | e: 10-Aug-2019 07:00:00 PM                                          | Occasion To Date : | 10-Aug-2019 11:00:00 PM                                         |   |   |
| PERSONAL DETA      | ILS                                                                 |                    |                                                                 |   |   |
| Applicant Nam      | e: Patel Milankumar Govindbhai                                      |                    |                                                                 |   |   |
| Date of Birt       | h: 20-Apr-1994                                                      | Email Id :         | patelmilan982@gmail.com                                         |   |   |
| Contact Number     | r: 9106709091                                                       | Land Line No :     |                                                                 |   |   |
| Residential Addres | is: House No: 127, Patel Falia, Dori Kadaiya, Nani Daman-<br>396210 |                    |                                                                 |   |   |
|                    | 0                                                                   |                    |                                                                 |   |   |

 $(\uparrow)$ 

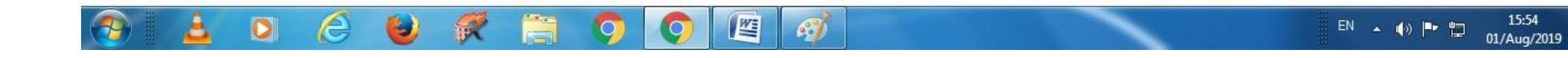

| Excise Management System × +                                                                                                  |              |
|----------------------------------------------------------------------------------------------------|--------------|
| ← → C ① O Not secure   118.185.36.84:85/UM/NewUserApproval/NewApprovalCreate?enc=Ckr6+bImxsMnfkLRDuu8DfgbdFfvFpul82z3vTcoO+E= | <b>☆ ⊖</b> : |
|                                                                                                    |              |

| Registration No. : REG0002 | 25                                                              |                    |                                                                 |  |
|----------------------------|-----------------------------------------------------------------|--------------------|-----------------------------------------------------------------|--|
| APPLICATION DETAI          | LS                                                              |                    |                                                                 |  |
| Organization :             | Daman & Diu Excise                                              | Applicant Type :   | Individual                                                      |  |
| Office :                   | Excise Station Daman                                            | Application For :  | Occassional License                                             |  |
| OCCASSION DETAIL           | S                                                               |                    |                                                                 |  |
| Occasion :                 | Birthday Party Of My Father                                     | Venue :            | House No: 127, Patel Falia, Dori Kadaiya, Nani Daman-<br>396210 |  |
| Occasion From Date :       | 10-Aug-2019 07:00:00 PM                                         | Occasion To Date : | 10-Aug-2019 11:00:00 PM                                         |  |
| PERSONAL DETAILS           |                                                                 |                    |                                                                 |  |
| Applicant Name :           | Patel Milankumar Govindbhai                                     |                    |                                                                 |  |
| Date of Birth :            | 20-Apr-1994                                                     | Email Id :         | patelmilan982@gmail.com                                         |  |
| Contact Number :           | 9106709091                                                      | Land Line No :     |                                                                 |  |
| Residential Address :      | House No: 127, Patel Falia, Dori Kadaiya, Nani Daman-<br>396210 |                    |                                                                 |  |
| Remarks :                  |                                                                 |                    |                                                                 |  |

9. After receiving User Id & Password, User can login through by selecting User Type "Other" and by entering Id & Password.

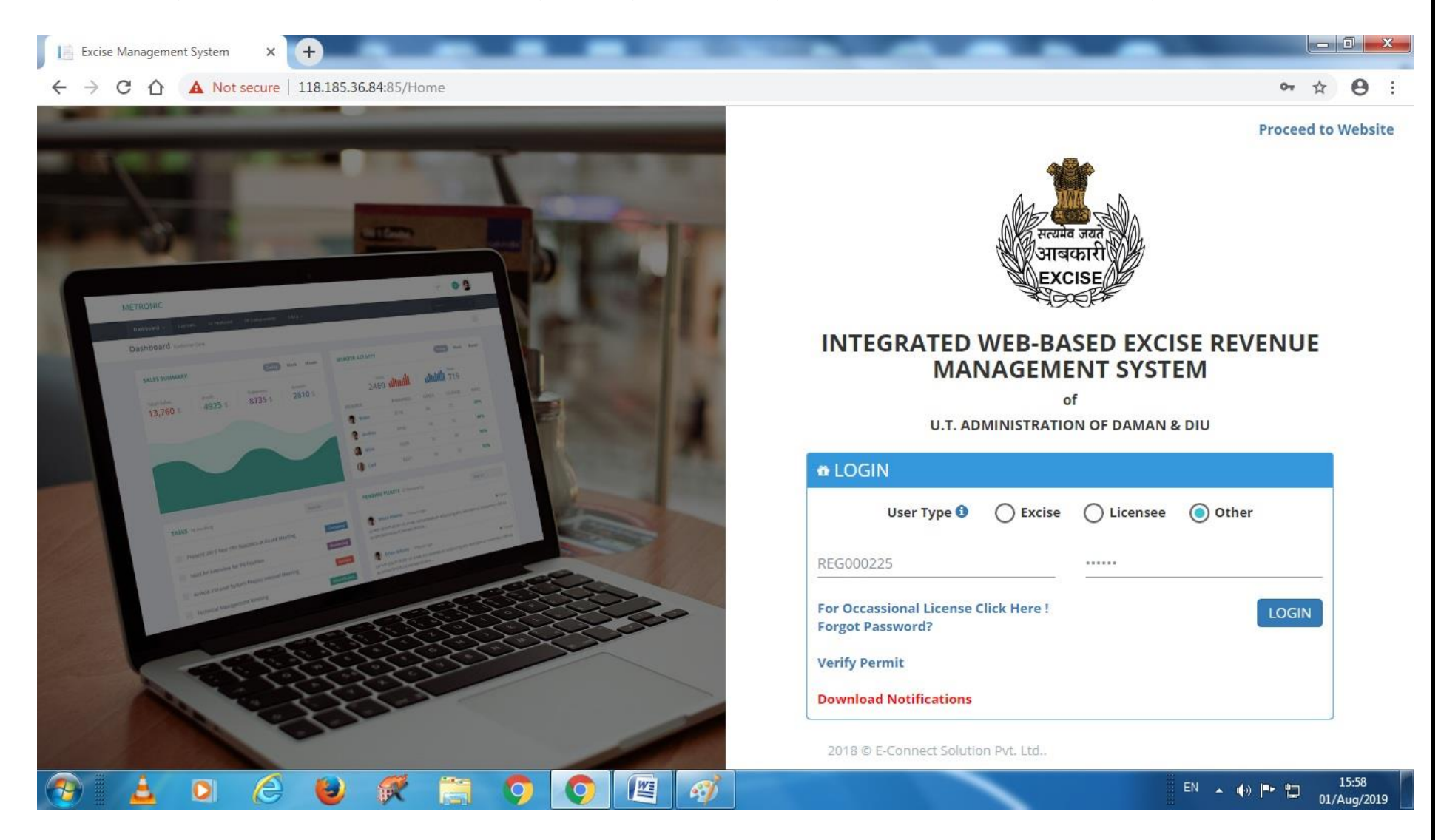

10. After Login following screen will appear where user has to select Occasional License.

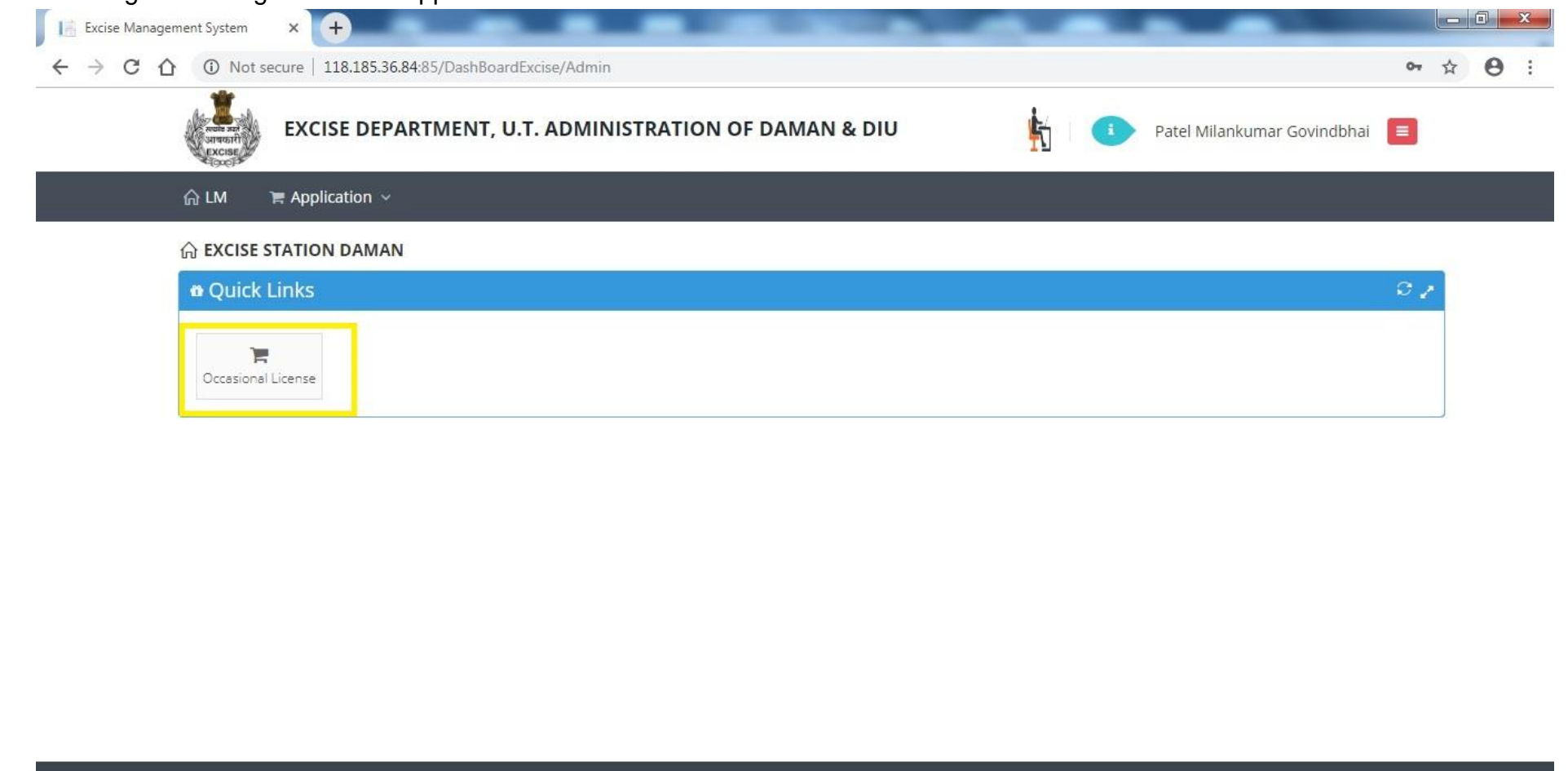

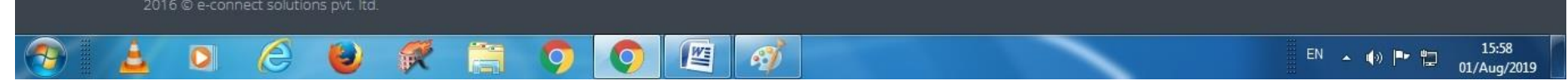

# 11. After that user has to click on action icon as shown below.

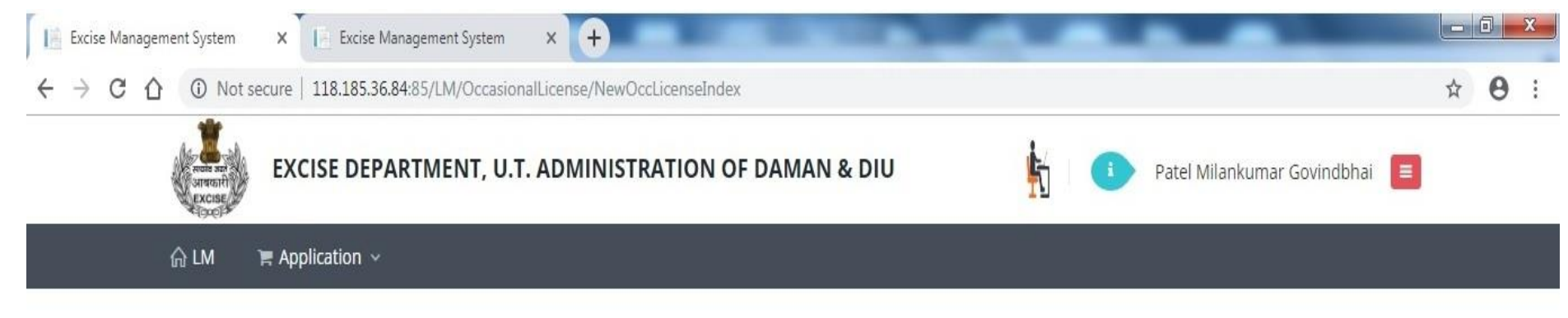

# S OCCASIONAL LICENCE APPLICATION LIST

| 0 | ccasional Lic                     | al Licence Application List |             |          |                                                                                                    |                            |               |                         |                                                                      |        |      |            |
|---|-----------------------------------|-----------------------------|-------------|----------|----------------------------------------------------------------------------------------------------|----------------------------|---------------|-------------------------|----------------------------------------------------------------------|--------|------|------------|
|   | Name                              | Application No.             | Date        | Lic. No. | From Date                                                                                                    | To Date                    | Approved Date | Office                  | Address                                                              | Status | PDF  | Action     |
| 1 | Patel<br>Milankumar<br>Govindbhai | 819001000198                | 01-Aug-2019 |          | 10-Aug-2019<br>07:00:00 PM                                                                                                    | 10-Aug-2019<br>11:00:00 PM |               | Excise Station<br>Daman | House No: 127,<br>Patel Falia, Dori<br>Kadaiya, Nani<br>Daman-396210 | Draft  |      | Z          |
| p | φ                                 |                             |             |          | ia <a page<="" td=""><td>1 of 1 ⊳&gt;</td><td>⊳ 20 ▼</td><td></td><td>Daman-330210</td><td></td><td>View</td><td>1 - 1 of 1</td></a> | 1 of 1 ⊳>                  | ⊳ 20 ▼        |                         | Daman-330210                                                         |        | View | 1 - 1 of 1 |

(r)

| 12 | . After clicking c | on action but | tton user has t | to enter Contac | t Person Detail | s & Liquo | <b>Details</b> as shown below. |
|----|--------------------|---------------|-----------------|-----------------|-----------------|-----------|--------------------------------|
|    |                    |               |                 |                 |                 |           |                                |

| Patel Milankumar Govindbhai           | 9106709091              | patelmilan982@gmail.com     | Select One            |
|---------------------------------------|-------------------------|-----------------------------|-----------------------|
| District *                            | Taluka                  | Village                     | Pan No./ Aadhar No. * |
| Select One                            | ▼Select One ▼           | Select One                  | Pan No./ Aadhar No.   |
| Address *                             |                         |                             |                       |
| House No: 127, Patel Falia, Dori Kada | iya, Nani Daman-396210  |                             |                       |
| Occasion *                            |                         |                             |                       |
| Birthday Party Of My Father           |                         |                             |                       |
| Venue *                               |                         |                             |                       |
| House No: 127, Patel Falia, Dori Kada | iiya, Nani Daman-396210 |                             |                       |
| Occasion From Date *                  | Time *                  | Occasion To Date *          | Time *                |
| 10-Aug-2019                           | 07:00 PM                | 10-Aug-2019                 | 11:00 PM              |
| Contact Person *                      |                         | Contact Person Mobile No. * |                       |
| Patel Milankumar Govindbhai           |                         | 8000722257                  |                       |
|                                       |                         |                             |                       |
| SRAND DETAILS                         |                         |                             |                       |

|                          |                                                                            | Drand                                                                                                    | Decking                                                      | Quantity (Caso)                  |            |
|--------------------------|----------------------------------------------------------------------------|----------------------------------------------------------------------------------------------------|--------------------------------------------------------------|----------------------------------|------------|
| No.                      | Product Group                                                              | Brand                                                                                                    | Packing                                                      | Quantity (Case)                  | Add        |
|                          | Select One                                                                 | Select One                                                                                                    | Select One                                                   |                                  |            |
| 1                        | Beer                                                                       | Kingfisher Premium Lager Beer                                                                                       | 500 M.L (24 Can)                                             | 10                               |            |
| 2                        | IMFL                                                                       | 100 Pipers Blended Scotch Whisky Aged 12 Years                                                                      | 750 M.L (12 Bottle)                                          | 1                                |            |
| 3                        | Foreign Beer                                                               | Corona Extra Beer                                                                                                   | 330 M.L (24 Bottle)                                          | 5                                |            |
| 4                        | Foreign Liquor                                                             | White Walker By Johnnie Walker                                                                                      | 700 M.L ( 6 Bottle)                                          | 1                                |            |
| 5                        | Wine                                                                       | Sula Shiraz Cabernet                                                                                                | 750 M.L (12 Bottle)                                          | 1                                |            |
|                          |                                                                            |                                                                                                    |                                                              |                                  |            |
| Terms an                 | l Conditions :<br>y declare that the informa<br>de by the provisions and r | ation submitted in this application is true to the best of<br>ules of Goa Daman & Diu Excise Duty Act and Rules, 19 | i my knowledge. I am aware the furnishing any false i<br>64. | information is punishable by law | <i>ı</i> . |
| 🗹 l hereb<br>l shall abi |                                                                            |                                                                                                    |                                                              |                                  |            |
| 𝗹 l hereb                |                                                                            |                                                                                                    | 🛓 Upload                                                     | d Document 📔 🖴 Submit 🛛 😫        | Cancel     |

| ណ្ឌ ୮๗                       | TR Application                                 | Document Details                                  |                                        |                                | ×                           |        |
|------------------------------|------------------------------------------------|---------------------------------------------------|----------------------------------------|--------------------------------|-----------------------------|--------|
| No.                          | Product Grou                                   | Document Type                                     | Upload Document                        | Add                            | iantity (Case) Add          | 000000 |
|                              | Select One                                     | Select Document                                   | Select Document                        | + Save Changes                 |                             |        |
| 1                            | Beer                                           | Select Document                                   | Document Name                          | Action                         | 10                          |        |
| 2                            | IMFL                                           | Address Proof                                     | Document Name                          | Action                         | 1                           |        |
| 3                            | Foreign Beer                                   | Application Print                                 |                                        |                                | 5                           |        |
| 4                            | Foreign Liquo                                  | Identity Proof                                    |                                        |                                | 1                           |        |
| 5                            | Wine                                           | Invitation Card/Function Card*                    |                                        |                                |                             |        |
|                              |                                                |                                                   |                                        |                                |                             |        |
| Terms and C                  | onditions :                                    |                                                   |                                        | Close                          |                             |        |
|                              |                                                | mation submitted in this application is true to t | he best of my knowledge. I am aware th | ne furnishing any false inform | ation is punishable by law. |        |
| I hereby o<br>I shall abide  | leclare that the infor<br>by the provisions an | d rules of Goa Daman & Diu Excise Duty Act and    | Rules, 1964.                           |                                |                             |        |
| I hereby of<br>I shall abide | leclare that the infor<br>by the provisions an | d rules of Goa Daman & Diu Excise Duty Act and    | Rules, 1964.                           | Lipload Doc                    | ument Submit Cancel         |        |

13. After that user should upload mandatory documents required by Department to process the application.

# 14. After uploading documents, user should click on **Submit** button.

|                                       |                                                                             |                                                                                                    | , asimb                                                    | Quantity (cusc)              | Add     |  |
|---------------------------------------|-----------------------------------------------------------------------------|----------------------------------------------------------------------------------------------------|------------------------------------------------------------|------------------------------|---------|--|
|                                       | Select One                                                                  | Select One                                                                                                    | Select One                                                 | •                            |         |  |
| 1                                     | Beer                                                                        | Kingfisher Premium Lager Beer                                                                                     | 500 M.L (24 Can)                                           | 10                           |         |  |
| 2                                     | IMFL                                                                        | 100 Pipers Blended Scotch Whisky Aged 12 Years                                                                    | 750 M.L (12 Bottle)                                        | 1                            |         |  |
| 3                                     | Foreign Beer                                                                | Corona Extra Beer                                                                                                 | 330 M.L (24 Bottle)                                        | 5                            |         |  |
| 4                                     | Foreign Liquor                                                              | White Walker By Johnnie Walker                                                                                    | 700 M.L ( 6 Bottle)                                        | 1                            |         |  |
| 5                                     | Wine                                                                        | Sula Shiraz Cabernet                                                                                              | 750 M.L (12 Bottle)                                        | 1                            |         |  |
|                                       |                                                                             |                                                                                                    |                                                            |                              |         |  |
| Terms and<br>✓ I hereb<br>I shall abi | d Conditions :<br>y declare that the informa<br>de by the provisions and ru | tion submitted in this application is true to the best o<br>ules of Goa Daman & Diu Excise Duty Act and Rules, 19 | r my knowledge. I am aware the furnishing any false<br>54. | information is punishable by | law.    |  |
|                                       |                                                                             |                                                                                                    | <b>ٹ</b> Uploa                                             | d Document                   | *Cancel |  |
15. After successful submission user can see his application status as per shown below.

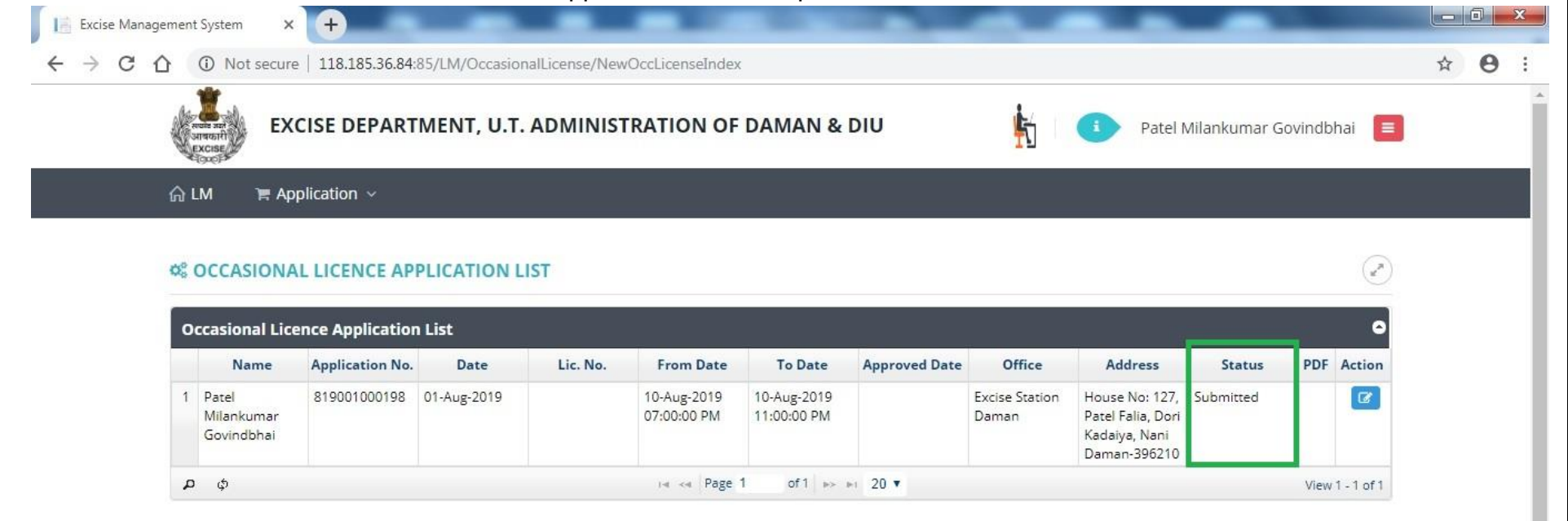

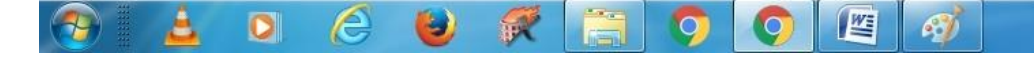

EN 🔺 🕼 🏴 🛱 16:09 01/Aug/2019 16. Post approval from the department, user can track his application status.

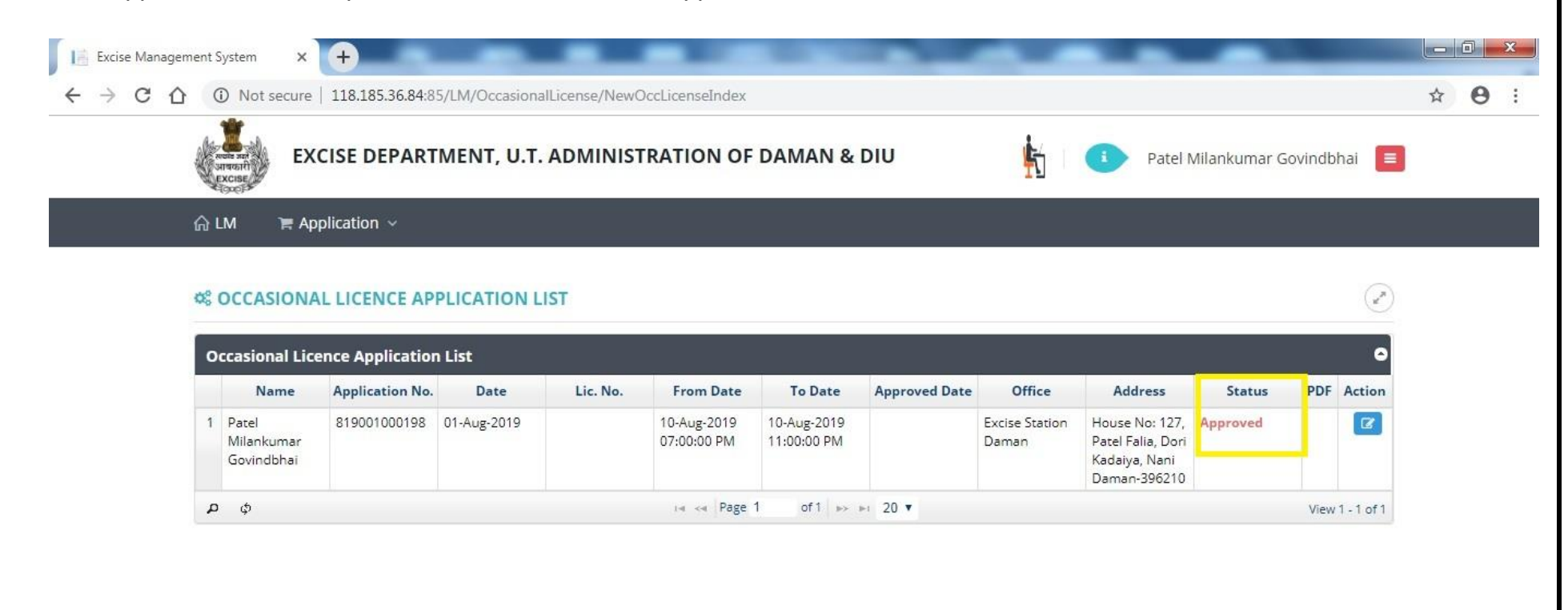

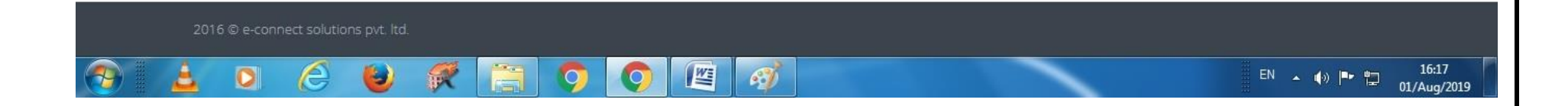

17. After clicking on action the user can **Generate Bank Challan** as well as he can do the **Online Payment** by clicking on link **Payment Gateway** as per following screen.

|   | 2 IMFL           | 100 Pipers Blended Scotch Whisky Aged 12 Years | 750 M.L (12 Bottle) | 1 |  |
|---|------------------|------------------------------------------------|---------------------|---|--|
|   | 3 Foreign Beer   | Corona Extra Beer                              | 330 M.L (24 Bottle) | 5 |  |
| 2 | 4 Foreign Liquor | White Walker By Johnnie Walker                 | 700 M.L ( 6 Bottle) | 1 |  |
|   | 5 Wine           | Sula Shiraz Cabernet                           | 750 M.L (12 Bottle) | 1 |  |

| Sr. No. | Document Type                 | Document Name                   | Action        |
|---------|-------------------------------|---------------------------------|---------------|
| 1       | Invitation Card/Function Card | botling fee 1 001-converted.pdf | <b>▲</b> View |

#### Terms and Conditions :

🗹 I hereby declare that the information submitted in this application is true to the best of my knowledge. I am aware the furnishing any false information is punishable by law. I shall abide by the provisions and rules of Goa Daman & Diu Excise Duty Act and Rules, 1964.

| 습 LM 🛛 🎘 Applica     | Challan I | Detail                                 |               |                  |                |               |              | ×         |      |
|----------------------|-----------|----------------------------------------|---------------|------------------|----------------|---------------|--------------|-----------|------|
| House No: 127, Patel |           | Fee Type                               |               | Amount           |                | Challan No.   | Challan Date | 1111      | 1/// |
| Occasion From Date * | License   | e Fee (Occasional Licensee Application | n)            | 5000             | A Pay V        |               |              | 11/1      |      |
| 10-Aug-2019          | -         |                                        |               |                  |                |               |              |           |      |
| Contact Person *     |           |                                        |               |                  | Bank C         | hallan        |              | 1111      |      |
| Patel Milankumar Go  | 1         |                                        |               |                  | C RTGS         | Challan       |              |           |      |
| SRAND DETA           | I         |                                        |               |                  | E Paymer       | t Gateway     |              | 1111      |      |
| Sr. Product          |           |                                        |               |                  |                |               |              | ty (Case) | Add  |
| 1 Be                 | e         |                                        |               |                  |                |               |              | 10        |      |
| 2 IM                 | FL        | 100 Pipers Blended Scotch Whisky       | Aged 12 Years |                  | 750 M.L        | (12 Bottle)   |              | 1         |      |
| 3 Foreig             | n Beer    | Corona Extra Beer                      |               |                  | 330 M.L        | (24 Bottle)   |              | 5         |      |
| 4 Foreign            | Līquor    | White Walker By Johnnie V              | Valker        |                  | 700 M.I        | . ( 6 Bottle) |              | 1         |      |
| 5 Wi                 | ne        | Sula Shiraz Cabernet                   |               |                  | 750 M.L        | . (12 Bottle) |              | 1         |      |
| & DOCUMENT I         | DETAILS   |                                        |               |                  |                |               |              |           | ~    |
| Sr. No.              |           | Document Type                          |               | Documer          | nt Name        |               | Act          | ion       |      |
|                      | Invi      | tation Cord/Eurotian Cord              | H             | otling fee 1 001 | -converted odf |               |              |           |      |

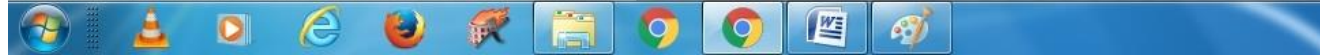

## 18. After successful payment user can upload the online payment receipt by clicking on upload challan as per following screen.

|     |               | _                             | _                 |                                       | ( <del>)</del> | ystem X    | gement 5 | anage | cise ivian | E | 10 |
|-----|---------------|-------------------------------|-------------------|---------------------------------------|----------------|------------|----------|-------|------------|---|----|
| à 6 | oCNuMHA=      | sCaqLexvLYfDkXVFt7sEaVAqpZ7+9 | enseCreate/?enc=d | 70.148/LM/OccasionalLicense/NewOccLic | 61.0.1         | Not secure | 合 🔺      | 1     | C          |   | ÷  |
|     |               |                               |                   |                                       | plication      | A 🗎 🗮 App  | ≙ LN     |       |            |   |    |
|     | <b>≛</b> View | 001-converted.pdf             | botlir            | Invitation Card/Function Card         |                | 1          |          |       |            |   |    |
|     | Z View        | our-converted.pdr             | botin             | Invitation Card/Punction Card         |                | 1:         | -        |       |            |   |    |

| Sr. No.    | Document Type | Docu   | ument Name  | Actio        | on      |
|------------|---------------|--------|-------------|--------------|---------|
| Document f | ound.         |        |             |              |         |
|            |               |        |             |              |         |
| C NI-      | For Trues     | A      |             |              | 1110141 |
| Sr. No.    | Fee Type      | Amount | Challan No. | Challan Date | view    |

**Terms and Conditions :** 

🗹 I hereby declare that the information submitted in this application is true to the best of my knowledge. I am aware the furnishing any false information is punishable by law. I shall abide by the provisions and rules of Goa Daman & Diu Excise Duty Act and Rules, 1964.

2016 © e-connect solutions pvt. ltd.

2016 © e-connect solutions pvt. ltd.

EN

Image: Connect solutions pvt. ltd.

Image: Connect solutions pvt. ltd.

### 19. After that user will be able to see the status as shown below.

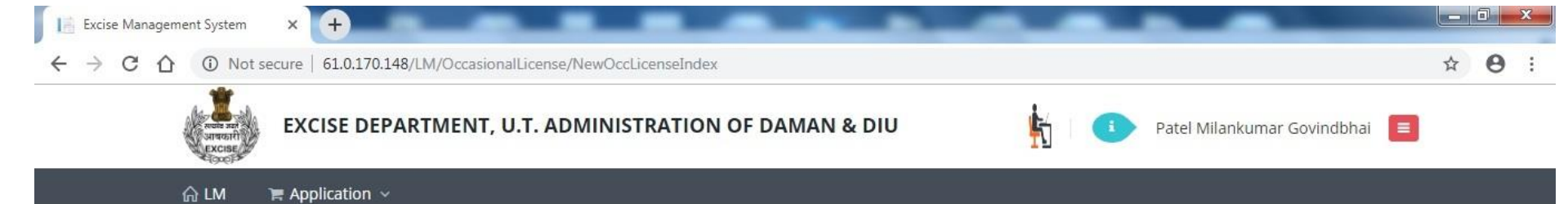

#### S OCCASIONAL LICENCE APPLICATION LIST

|   | Name                              | Application No. | Date        | Lic. No. | From Date                  | To Date                    | Approved Date | Office                  | Address                                                              | Status               | PDF | Action |
|---|-----------------------------------|-----------------|-------------|----------|----------------------------|----------------------------|---------------|-------------------------|----------------------------------------------------------------------|----------------------|-----|--------|
| 1 | Patel<br>Milankumar<br>Govindbhai | 819001000198    | 01-Aug-2019 |          | 10-Aug-2019<br>07:00:00 PM | 10-Aug-2019<br>11:00:00 PM |               | Excise Station<br>Daman | House No: 127,<br>Patel Falia, Dori<br>Kadaiya, Nani<br>Daman-396210 | Challan<br>Generated |     | Ø      |

1

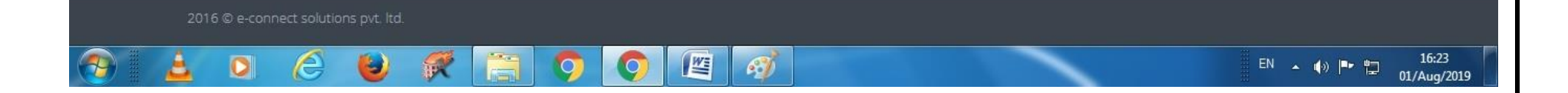

#### 20. Post approval from the department user can download final certificate which is digitally signed as per the following screen.

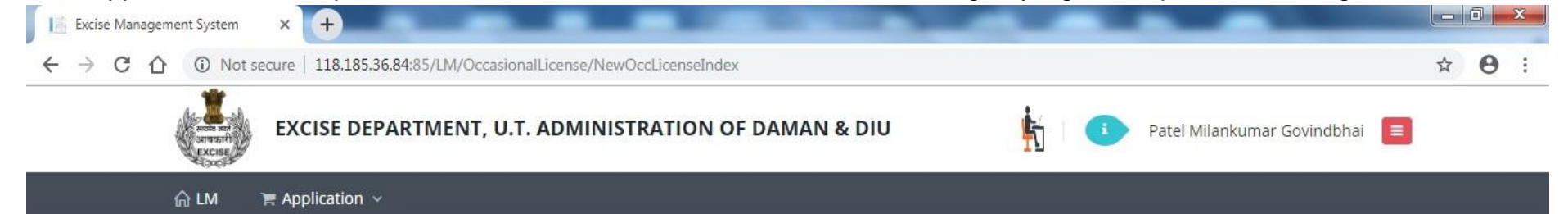

#### S OCCASIONAL LICENCE APPLICATION LIST

| c | ccasional Lic                     | ence Applicatior | n List      |                             |                                                                                                    |                            |               |                         |                                                      |                      |      | •          |
|---|-----------------------------------|------------------|-------------|-----------------------------|----------------------------------------------------------------------------------------------------|----------------------------|---------------|-------------------------|------------------------------------------------------|----------------------|------|------------|
|   | Name                              | Application No.  | Date        | Lic. No.                    | From Date                                                                                                    | To Date                    | Approved Date | Office                  | Address                                              | Status               | PDF  | Action     |
| 1 | Patel<br>Milankumar<br>Govindbhai | 819001000198     | 01-Aug-2019 | DMN/OL/2019-<br>2020/000198 | 10-Aug-2019<br>07:00:00 PM                                                                                                    | 10-Aug-2019<br>11:00:00 PM | 01-Aug-2019   | Excise Station<br>Daman | House No: 127,<br>Patel Falia, Dori<br>Kadaiya, Nani | License<br>Generated | Ø    | 8          |
| 4 | ) ф                               |                  |             |                             | ia <a page<="" td=""><td>1 of1 &gt;&gt;</td><td>▶1 20 ▼</td><td></td><td>Daman-396210</td><td></td><td>View</td><td>1 - 1 of 1</td></a> | 1 of1 >>                   | ▶1 20 ▼       |                         | Daman-396210                                         |                      | View | 1 - 1 of 1 |

(2)

16:36

01/Aug/2019

016 © e-connect solutions pvt. ltd.

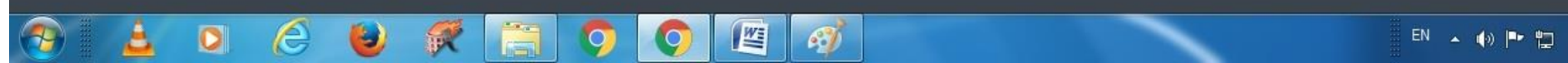

The above Process was run on Test Website. From screenshot below one can see that our website <u>www.ddnexcise.gov.in</u> is fully functional.

|    |                                  |                 | 1                                       |                             |                                 |                            |                            |               |                         |                                                                 |                      |                      |     |                   |
|----|----------------------------------|-----------------|-----------------------------------------|-----------------------------|---------------------------------|----------------------------|----------------------------|---------------|-------------------------|-----------------------------------------------------------------|----------------------|----------------------|-----|-------------------|
|    |                                  |                 | And And And And And And And And And And | J.T. ADMINIST               | RATION OF DADRA AND             | NAGAR HA                   | VELI AND                   | DAMAN AND DIU |                         |                                                                 |                      |                      |     |                   |
|    |                                  |                 |                                         |                             |                                 |                            |                            | 💁 🙀 🍳         |                         | Department of Excise                                            |                      |                      |     |                   |
|    |                                  |                 | ଲ LM 🖌 🖷                                | Application ~               | Application Process V           | 🐂 Licensee Sti             | ructure 🗸                  | 🎽 Report 🗸    |                         |                                                                 |                      |                      |     |                   |
| (  | OCCASIONAL LICENSE               | E APPLICATION A | PPROVAL                                 |                             |                                 |                            |                            |               |                         |                                                                 |                      |                      |     | (x <sup>n</sup> ) |
| 20 | casional Licensee Applicat       | tion List       |                                         |                             |                                 |                            |                            |               |                         |                                                                 |                      |                      |     |                   |
|    | Licensee Name                    | Application No. | Date                                    | Licence No.                 | Application Type                | From Date 🜩                | To Date                    | Contact       | Office                  | Address                                                         | Fee                  | Status               | PDF | Action            |
| 1  | Bhavik J Patel                   | 320001000353    | 12-Mar-2020                             | DMN/OL/2019-<br>2020/000353 | Occasional Licensee Application | 18-Mar-2020<br>10:01:00 AM | 18-Mar-2020<br>11:50:00 PM | 9737020204    | Excise Station<br>Daman | H.No. 150., Bhandarwad,<br>Bhimpore, Nani Daman-396210          | 5000.00              | License<br>Generated | ß   | •                 |
| 2  | NAVNIT SHEKHAR                   | 320001000352    | 07-Mar-2020                             |                             | Occasional Licensee Application | 11-Mar-2020<br>09:00:00 AM | 11-Mar-2020<br>12:00:00 PM | 9722307555    | Excise Station<br>Daman | BORAJIVA SHERI , NANI<br>DAMAN                                  | 5000.00              | Approved             |     | Ø                 |
|    | VIJAY BABU PATEL                 | 320001000351    | 05-Mar-2020                             | DMN/OL/2019-<br>2020/000351 | Occasional Licensee Application | 11-Mar-2020<br>07:00:00 PM | 11-Mar-2020<br>11:45:00 PM | 9924385501    | Excise Station<br>Daman | H. NO. 93/1, NANI KOLIWAD,<br>KACHIGAM, NANI DAMAN              | 5000.00              | License<br>Generated | Ø   | -                 |
|    | Bhumi                            | 320001000350    | 04-Mar-2020                             | DMN/OL/2019-<br>2020/000350 | Occasional Licensee Application | 13-Mar-2020<br>08:00:00 AM | 13-Mar-2020<br>11:55:00 PM | 9925300760    | Excise Station<br>Daman | 157/1, Bhathaiya, Damanwada,<br>Moti Daman-396220               | 5000.00              | License<br>Generated | Ø   | <b>a</b>          |
| 5  | TARUNKUMAR SOMABHAI<br>TANDEL    | 320001000347    | 02-Mar-2020                             | DMN/OL/2019-<br>2020/000347 | Occasional Licensee Application | 11-Mar-2020<br>08:00:00 PM | 11-Mar-2020<br>11:45:00 PM | 8460258202    | Excise Station<br>Daman | ASHOPALAV APPT MORA<br>FALIA, KHATRIWAD, NANI<br>DAMAN - 396210 | 5000.00              | License<br>Generated | A   | <b>a</b>          |
| 5  | MAHESHBHAI CHHIBUBHAI<br>PATEL   | 320001000348    | 02-Mar-2020                             | DMN/OL/2019-<br>2020/000348 | Occasional Licensee Application | 14-Apr-2020<br>07:00:00 PM | 14-Apr-2020<br>11:55:00 PM | 9824746555    | Excise Station<br>Daman | H. NO. 224/1, SADAK FALIA,<br>DABHEL, NANI DAMAN                | 5000.00              | License<br>Generated | Ø   | •                 |
| ,  | DR JIVANBHAI S PRABHAKAR         | 220001000346    | 28-Feb-2020                             | DMN/OL/2019-<br>2020/000346 | Occasional Licensee Application | 11-Mar-2020<br>11:35:00 AM | 11-Mar-2020<br>11:55:00 PM | 9898591058    | Excise Station<br>Daman | 12/106, GHATI SHERI KATHIRIA<br>NANI DAMAN-396210               | 5000.00              | License<br>Generated | Ø   |                   |
| 3  | Fenil Harjibhai Tandel           | 220001000345    | 24-Feb-2020                             | DMN/OL/2019-<br>2020/000345 | Occasional Licensee Application | 27-Feb-2020<br>01:09:00 AM | 27-Feb-2020<br>12:05:00 AM | 9898868638    | Excise Station<br>Daman | 9/9/-c, Navi Ori, Daman, Nani<br>Daman                          | <mark>5000.00</mark> | License<br>Generated | 2   |                   |
| 9  | MINISH KUMAR JIVANBHAI<br>TANDEL | 220001000343    | 24-Feb-2020                             | DMN/OL/2019-<br>2020/000343 | Occasional Licensee Application | 28-Feb-2020<br>09:21:00 AM | 28-Feb-2020<br>11:55:00 PM | 9998755800    | Excise Station<br>Daman | 9/153, Batli Sheri, Nani Daman,<br>Daman-396210                 | 5000.00              | License<br>Generated | Ø   |                   |
| 0  | DAXESH LACMA                     | 220001000340    | 22-Feb-2020                             |                             | Occasional Licensee Application | 26-Feb-2020<br>07:00:00 PM | 26-Feb-2020<br>11:55:00 PM | 9978131376    | Excise Station<br>Daman | H. NO. 9/158, BATLI SHERI,<br>NANI DAMAN                        | 5000.00              | Approved             |     | Ø                 |
| 1  | PRATIK MAIHES                    | 220001000341    | 22-Feb-2020                             | DMN/OL/2019-<br>2020/000341 | Occasional Licensee Application | 26-Feb-2020<br>07:35:00 PM | 27-Feb-2020<br>11:55:00 PM | 8469748009    | Excise Station<br>Daman | H. NO. 11/175-A, BARUDIA<br>SHERI, NANI DAMAN                   | 10000.00             | License<br>Generated | Ø   | <b>a</b>          |
| 2  | TANDEL SARASWATIBEN<br>RASIKBHAI | 220001000339    | 20-Feb-2020                             | DMN/OL/2019-<br>2020/000339 | Occasional Licensee Application | 26-Feb-2020<br>06:00:00 AM | 26-Feb-2020<br>11:45:00 PM | 8758854368    | Excise Station<br>Daman | 242/6 DOCTOR SHERI MOTI<br>DAMAN DAMAN                          | 5000.00              | License<br>Generated | Ø   | <b>a</b>          |
| 3  | Daxa Mita                        | 220001000333    | 19-Feb-2020                             | DMN/OL/2019-<br>2020/000333 | Occasional Licensee Application | 26-Feb-2020<br>10:40:00 AM | 26-Feb-2020<br>11:40:00 PM | 9723579731    | Excise Station<br>Daman | Mandir, Sheri, Moti Daman                                       | 5000.00              | License<br>Generated | ß   | •                 |
| 4  | Dirulal Rama                     | 220001000334    | 19-Feb-2020                             | DMN/OL/2019-<br>2020/000334 | Occasional Licensee Application | 26-Feb-2020<br>10:44:00 AM | 26-Feb-2020<br>11:44:00 PM | 9978195728    | Excise Station<br>Daman | Mata Sheri, Moti Daman                                          | 5000.00              | License<br>Generated | ß   | •                 |
|    | MOHAN KALAN TANDEL               | 220001000336    | 19-Feb-2020                             | DMN/OL/2019-                | Occasional Licensee Application | 24-Feb-2020                | 24-Feb-2020                | 9978353644    | Excise Station          | 8/342 PARKOTA SHERI NANI                                        | 5000.00              | License              | Ø   | <b>A</b>          |

Any third party can verify above permit by visiting website <u>https://ddnexcise.gov.in/Home/GetDSForOL</u> License number which is already mentioned on the License must be entered. After entering license number, the user must click on "Go" Button.

| Excise Management System X S EODB Reforms Tracker X + | - 0 ×     |
|-------------------------------------------------------|-----------|
| ← → C                                                 | 🖈 🚺 🛤 📵 : |
| INTEGRATED WEB-BASED EXCISE REVENUE MANAGEMENT SYSTEM |           |
| OF<br>U.T. ADMINISTRATION OF DAMAN & DIU              |           |
|                                                       |           |
| No. Go                                                |           |
|                                                       |           |

After that license details will be shown as per the following screen.

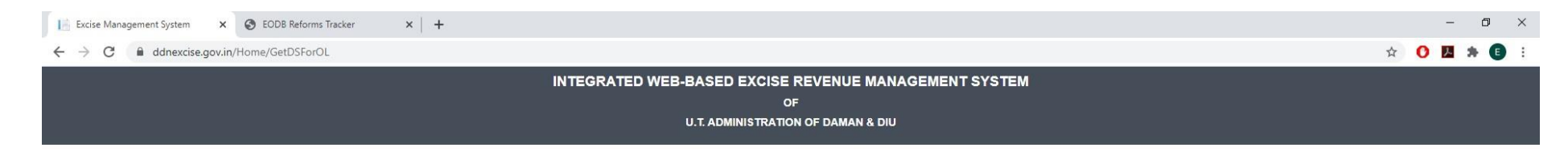

#### OCCASIONAL LICENSE APPROVAL DETAIL

| DMN/OL/2019-2020/000353 |                                                                 |                                                                                                    | Go                                                                             |                                                                                                    |                                                                                            |  |
|-------------------------|-----------------------------------------------------------------|----------------------------------------------------------------------------------------------------|--------------------------------------------------------------------------------|----------------------------------------------------------------------------------------------------|--------------------------------------------------------------------------------------------|--|
|                         | sett int<br>Sreat                                               | PERMIT FOR THE POSSESSION (                                                                                                    | DEPARTME<br>I<br>DF INDIAN MADE FOREI                                          | NT OF EXCISE<br>5-9<br>GN LIQUOR/ COUNTRY LIQUOR/ BE                                                                     | ER/ FOREIGN LIQUOR                                                                         |  |
|                         |                                                                 |                                                                                                    |                                                                                | NO. : 1                                                                                                    | DMN/OL/2019-2020/000353                                                                    |  |
|                         |                                                                 |                                                                                                    |                                                                                |                                                                                                    | Date. : 16-Mar-2020                                                                        |  |
| 5<br>1<br>1<br>1        | Shri Bhavik J<br>registered Ice<br>11:50:00 Pf<br>rules made th | Detel is here by permitted to possess Indi<br>msee with mentioned quantity for the purpos<br>M to be consumed at H.No.150.,Bhandarw<br>ere - under. | ian Made Foreign Liquor,<br>se of Marriage Ceremony<br>vad, Bhimpore, Nani Dam | Country Liquor/ Beer/ Foreign Liqu<br>for the period from 18-Mar-2020 10:01<br>an-396210 subject to the provision of the | or purchased from following<br>:00 AM to 18-Mar-2020<br>he Excise Duty Act, 1964, and the  |  |
|                         | Sr. No.                                                         | Brand                                                                                                    | Packing                                                                        | Approved Quantity (In Case)                                                                                              | Wholesaler Name                                                                            |  |
|                         | 1                                                               | Kingfisher Premium Lager Beer                                                                                                    | 650 MLL (12 Bottle)                                                            | 40                                                                                                    | Vishnu Sagar Wine Stores                                                                   |  |
|                         | 2                                                               | Kingfisher Strong Premium Beer                                                                                                    | 650 M.L (12 Bottle)                                                            | 30                                                                                                    | Vishnu Sagar Wine Stores                                                                   |  |
| -                       | 3                                                               | Blenders Pride Rare Premium Whisky                                                                                                    | 750 M.L (12 Bottle)                                                            | 1 1000                                                                                                    | Vishnu Sagar Wine Stores                                                                   |  |
|                         | 4                                                               | Imperial Blue Authentic Grain Whisky                                                                                                    | 750 M.L (12 Bottle)                                                            |                                                                                                    | Vishnu Sagar Wine Stores                                                                   |  |
|                         |                                                                 | AME                                                                                                    | 7                                                                              | and and                                                                                                    | Digitally Signed by<br>SILV/NA PEREIRA<br>XCISE INSPECTOR- STATION<br>3/16/2020 2:06:55 PM |  |

o 🛱 💽 💪 🔒 🥅 🧔 🥥 🚾 📕 🛷

|   | Reform                        | n 166 (4)                                                                                                    |
|---|-------------------------------|----------------------------------------------------------------------------------------------------|
|   | Original URL                  | Test URL                                                                                                    |
| 4 | https://ddnexcise.gov.in/Home | For testing use the test website (Test<br>URL): 118.185.36.84:85/Home<br>For testing of Occasional License u<br>use the below Id & Password<br>• Type: Other<br>• User Id: REG000421<br>• Password: d9LZRK |

# **166.** Online single window system with following features without the requirement of physical visit to the Department for **Occasional License**

- Submission of Application
- Payment of Application Fees
- Track Status of Application
- Download the Final Signed Certificate
- Third Party Verification
- 1. Licensee can login through website <u>https://www.ddnexcise.gov.in</u>. After clicking the URL following webpage will open.

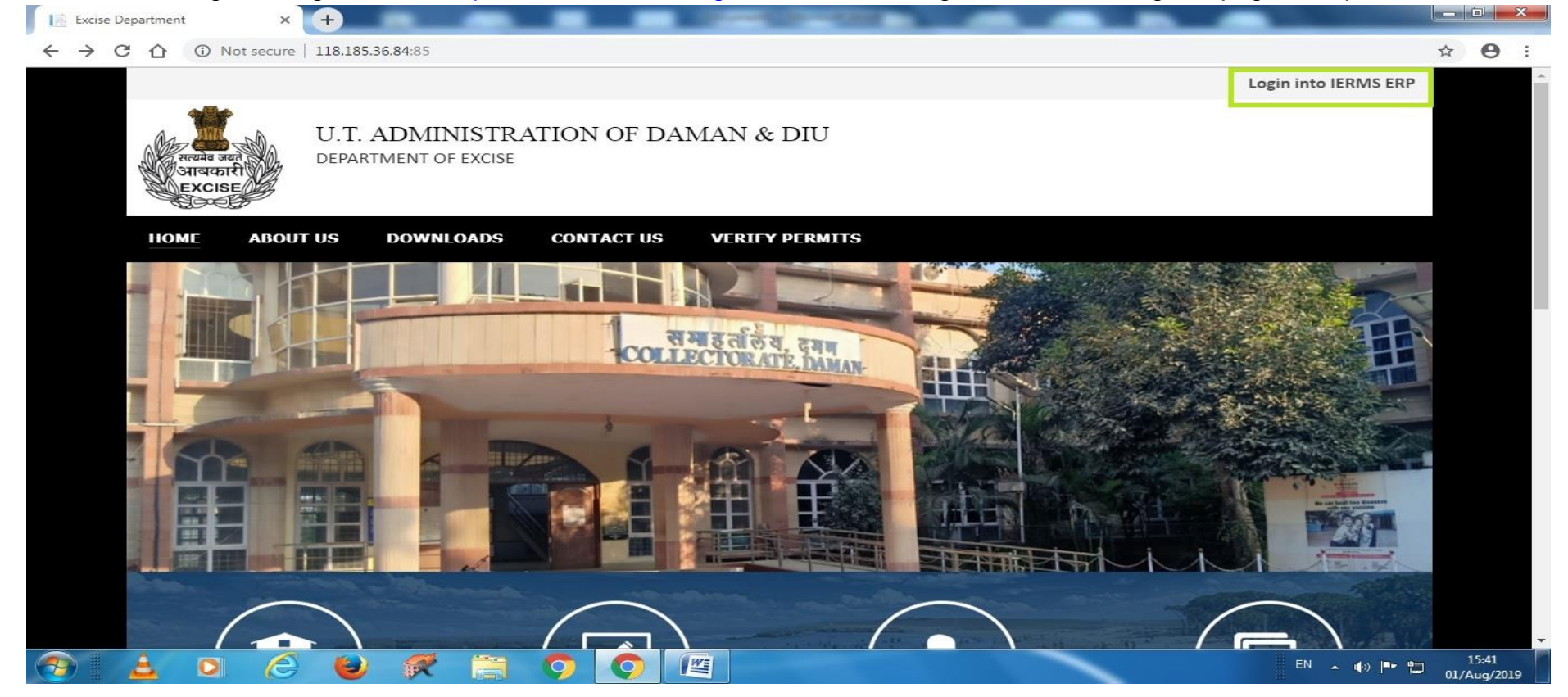

2. After Opening the website User should click on Login into IERMS ERP. The following page will be opened and user can register for ocassional licence by clicking the "For Ocassional License Click Here"

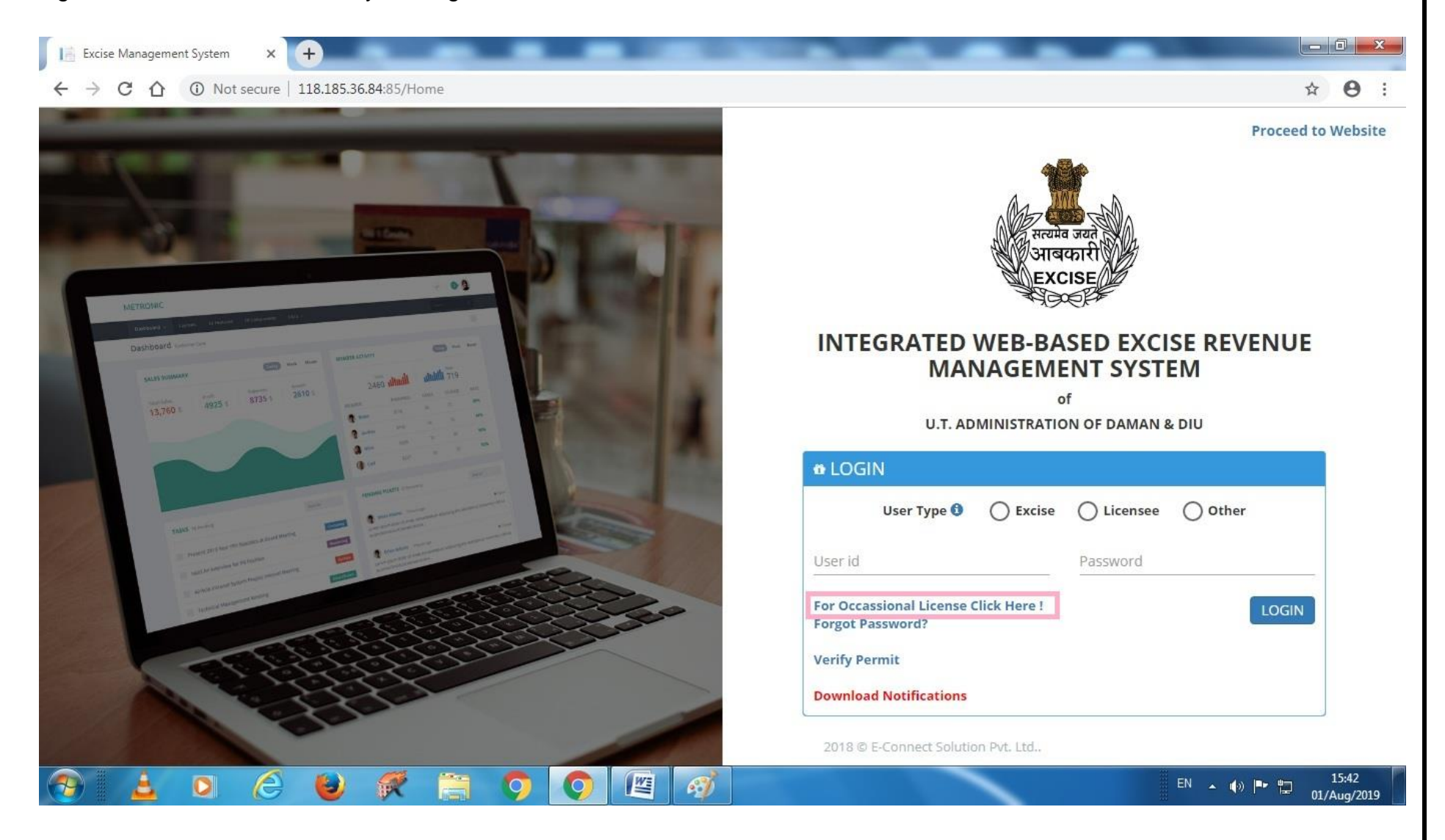

3. After clicking the above link the following page will be opened where user has to enter his mobile number to receive the OTP. The user should click on button " **Request OTP**"

| ③ NEW APPLICANT REGISTR              | ATION                         |                   |                  |              |
|--------------------------------------|-------------------------------|-------------------|------------------|--------------|
| CAPPLICATION DETAIL                  |                               |                   |                  | ~            |
| Organization *<br>Daman & Diu Excise | Office * Excise Station Daman | Application For * | Applicant Type * | •            |
| CTP VERIFICATION                     |                               |                   |                  | ~            |
| Mobile No. * 800072                  | Request OTP                   |                   |                  |              |
|                                      |                               |                   |                  | Back To Home |
|                                      |                               |                   |                  |              |
|                                      |                               |                   |                  |              |

4. After clicking on request OTP, following message will appear.

|                                   | Information<br>OTP Sent Successfull | у.                | ×                |              |
|-----------------------------------|-------------------------------------|-------------------|------------------|--------------|
| 🕸 NEW APPLICANT REGISTRA          | TION                                | ок                |                  |              |
| S APPLICATION DETAIL              |                                     |                   |                  | ~            |
| Organization * Daman & Diu Excise | Office * Excise Station Daman       | Application For * | Applicant Type * | •            |
| CTP VERIFICATION                  |                                     |                   |                  | ~            |
| Mobile No. *<br>                  | Request OTP                         | Enter OTP *       | OTP              |              |
|                                   |                                     |                   |                  | Back To Home |
|                                   |                                     |                   |                  |              |
|                                   |                                     |                   |                  |              |

# 5. After entering the OTP. The following message will appear.

|                                                                                                    | Information                                                      |                                         | and a second second second second second second second second second second second second second second second |   |
|----------------------------------------------------------------------------------------------------|------------------------------------------------------------------|-----------------------------------------|----------------------------------------------------------------------------------------------------|---|
|                                                                                                    | OTP Verified Success                                             | sfully.                                 |                                                                                                    |   |
|                                                                                                    |                                                                  | ОК                                      |                                                                                                    |   |
| NEW APPLICANT REGIST                                                                                           | RATION                                                           |                                         |                                                                                                    |   |
| CAPPLICATION DETAIL                                                                                            |                                                                  |                                         |                                                                                                    | ~ |
| Organization *                                                                                                 | Office *                                                         | Application For *<br>Occasional Licence | Applicant Type *                                                                                               | • |
| Daman & Diu Excise                                                                                             |                                                                  |                                         |                                                                                                    |   |
| Daman & Diu Excise                                                                                             |                                                                  |                                         |                                                                                                    |   |
| Daman & Diu Excise                                                                                             |                                                                  |                                         |                                                                                                    | ~ |
| Daman & Diu Excise                                                                                             | Date of Birth *                                                  |                                         |                                                                                                    | ~ |
| Daman & Diu Excise  C APPLICANT DETAILS  Applicant Name  Email Id                                              | Date of Birth * 01-Aug-2019 Contact Number *                     |                                         | Land Line No.                                                                                                  | ~ |
| Daman & Diu Excise  C APPLICANT DETAILS  Applicant Name *  Applicant Name  Email Id  Email Id                  | Date of Birth * 01-Aug-2019 Contact Number * 9106709091          |                                         | Land Line No.<br>Land Line No.                                                                                 | ~ |
| Daman & Diu Excise  C APPLICANT DETAILS  Applicant Name *  Applicant Name  Email Id  Email Id  Address *       | Date of Birth *<br>01-Aug-2019<br>Contact Number *<br>9106709091 |                                         | Land Line No.<br>Land Line No.                                                                                 | ~ |
| Daman & Diu Excise  Cost APPLICANT DETAILS  Applicant Name  Email Id  Email Id  Address *  Residential Address | Date of Birth *<br>01-Aug-2019<br>Contact Number *<br>9106709091 |                                         | Land Line No.<br>Land Line No.                                                                                 | ~ |
| Daman & Diu Excise                                                                                             | Date of Birth * 01-Aug-2019 Contact Number * 9106709091          |                                         | Land Line No.<br>Land Line No.                                                                                 | ~ |

6. After that user has enter **Application Details** as well as **Occasion Details** as below, the user should click on save button.

| Applicant Name *                                  | Date of Birth *                         |               |
|---------------------------------------------------|-----------------------------------------|---------------|
| Patel Milankumar Govindbhai                       | 20-Apr-1994                             |               |
| mail Id                                           | Contact Number *                        | Land Line No. |
| patelmilan982@gmail.com                           | 9106709091                              | Land Line No. |
| ddress *                                          |                                         |               |
| House No: 127, Patel Falia, Dori Kadaiya, Nani Da | iman-396210                             |               |
|                                                   | Time *                                  |               |
| Iccasion From Liate *                             | THIS                                    |               |
| 10-Aug-2019                                       | 07:00 PM                                |               |
| 10-Aug-2019<br>Dccasion To Date *                 | 07:00 PM (2)                            |               |
| 10-Aug-2019<br>Accasion To Date *<br>10-Aug-2019  | 07:00 PM 30<br>Time * 30<br>11:00 PM 30 |               |

7. After that it will go to the State Excise Department for approval.

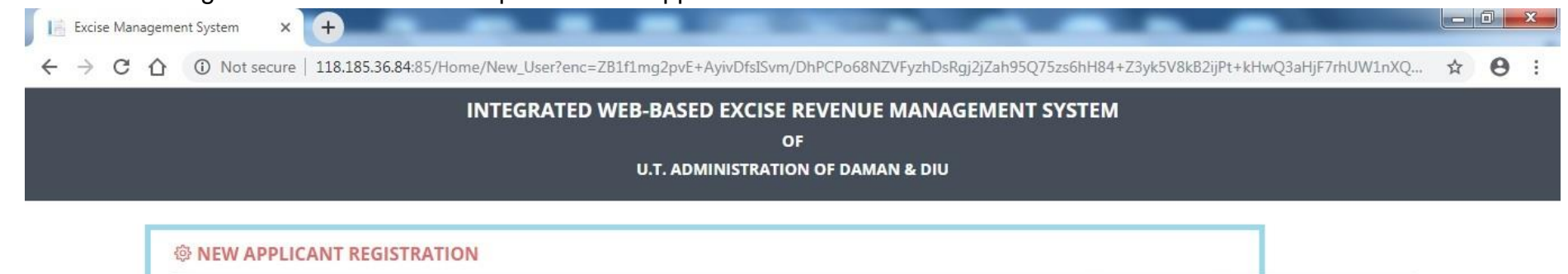

Your Application Saved Successfully and Sent For Approval to the Excise Department and User Id and Password will be sent via SMS after Approval. Back To Home

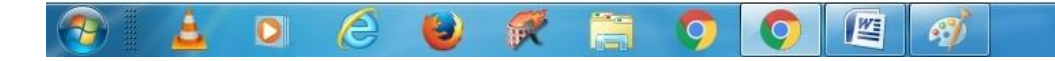

EN 🔺 🕼 🏲 🛱 15:53 01/Aug/2019

|                    |                                                                 |                    |                                                                 | н | 0 |
|--------------------|-----------------------------------------------------------------|--------------------|-----------------------------------------------------------------|---|---|
| 습 LM 🛛 📜 Report ∨  | Application Process V                                           |                    |                                                                 |   |   |
| APPLICATION DE     | TAILS                                                           |                    |                                                                 |   |   |
| Organizatio        | n : Daman & Diu Excise                                          | Applicant Type :   | Individual                                                      |   |   |
| Offic              | e: Excise Station Daman                                         | Application For :  | Occassional License                                             |   |   |
| OCCASSION DET      | AILS                                                            |                    |                                                                 |   |   |
| Occasio            | n: Birthday Party Of My Father                                  | Venue :            | House No: 127, Patel Falia, Dori Kadaiya, Nani Daman-<br>396210 |   |   |
| Occasion From Dat  | e: 10-Aug-2019 07:00:00 PM                                      | Occasion To Date : | 10-Aug-2019 11:00:00 PM                                         |   |   |
| PERSONAL DETA      | ILS                                                             |                    |                                                                 |   |   |
| Applicant Nam      | e: Patel Milankumar Govindbhai                                  |                    |                                                                 |   |   |
| Date of Birt       | h: 20-Apr-1994                                                  | Email Id :         | patelmilan982@gmail.com                                         |   |   |
| Contact Number     | r: 9106709091                                                   | Land Line No :     |                                                                 |   |   |
| Residential Addres | House No: 127, Patel Falia, Dori Kadaiya, Nani Daman-<br>396210 |                    |                                                                 |   |   |
|                    | 0                                                               |                    |                                                                 |   |   |

 $(\uparrow)$ 

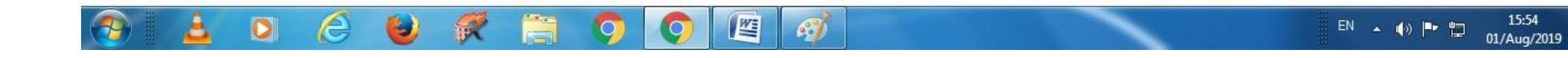

| Excise Management System × +                                                                                                  |              |
|----------------------------------------------------------------------------------------------------|--------------|
| ← → C ① O Not secure   118.185.36.84:85/UM/NewUserApproval/NewApprovalCreate?enc=Ckr6+bImxsMnfkLRDuu8DfgbdFfvFpul82z3vTcoO+E= | <b>☆ ⊖</b> : |
|                                                                                                    |              |

| Registration No. : REG0002 | 25                                                              |                    |                                                                 |  |
|----------------------------|-----------------------------------------------------------------|--------------------|-----------------------------------------------------------------|--|
| APPLICATION DETAI          | LS                                                              |                    |                                                                 |  |
| Organization :             | Daman & Diu Excise                                              | Applicant Type :   | Individual                                                      |  |
| Office :                   | Excise Station Daman                                            | Application For :  | Occassional License                                             |  |
| OCCASSION DETAIL           | S                                                               |                    |                                                                 |  |
| Occasion :                 | Birthday Party Of My Father                                     | Venue :            | House No: 127, Patel Falia, Dori Kadaiya, Nani Daman-<br>396210 |  |
| Occasion From Date :       | 10-Aug-2019 07:00:00 PM                                         | Occasion To Date : | 10-Aug-2019 11:00:00 PM                                         |  |
| PERSONAL DETAILS           |                                                                 |                    |                                                                 |  |
| Applicant Name :           | Patel Milankumar Govindbhai                                     |                    |                                                                 |  |
| Date of Birth :            | 20-Apr-1994                                                     | Email Id :         | patelmilan982@gmail.com                                         |  |
| Contact Number :           | 9106709091                                                      | Land Line No :     |                                                                 |  |
| Residential Address :      | House No: 127, Patel Falia, Dori Kadaiya, Nani Daman-<br>396210 |                    |                                                                 |  |
| Remarks :                  |                                                                 |                    |                                                                 |  |

9. After receiving User Id & Password, User can login through by selecting User Type "Other" and by entering Id & Password.

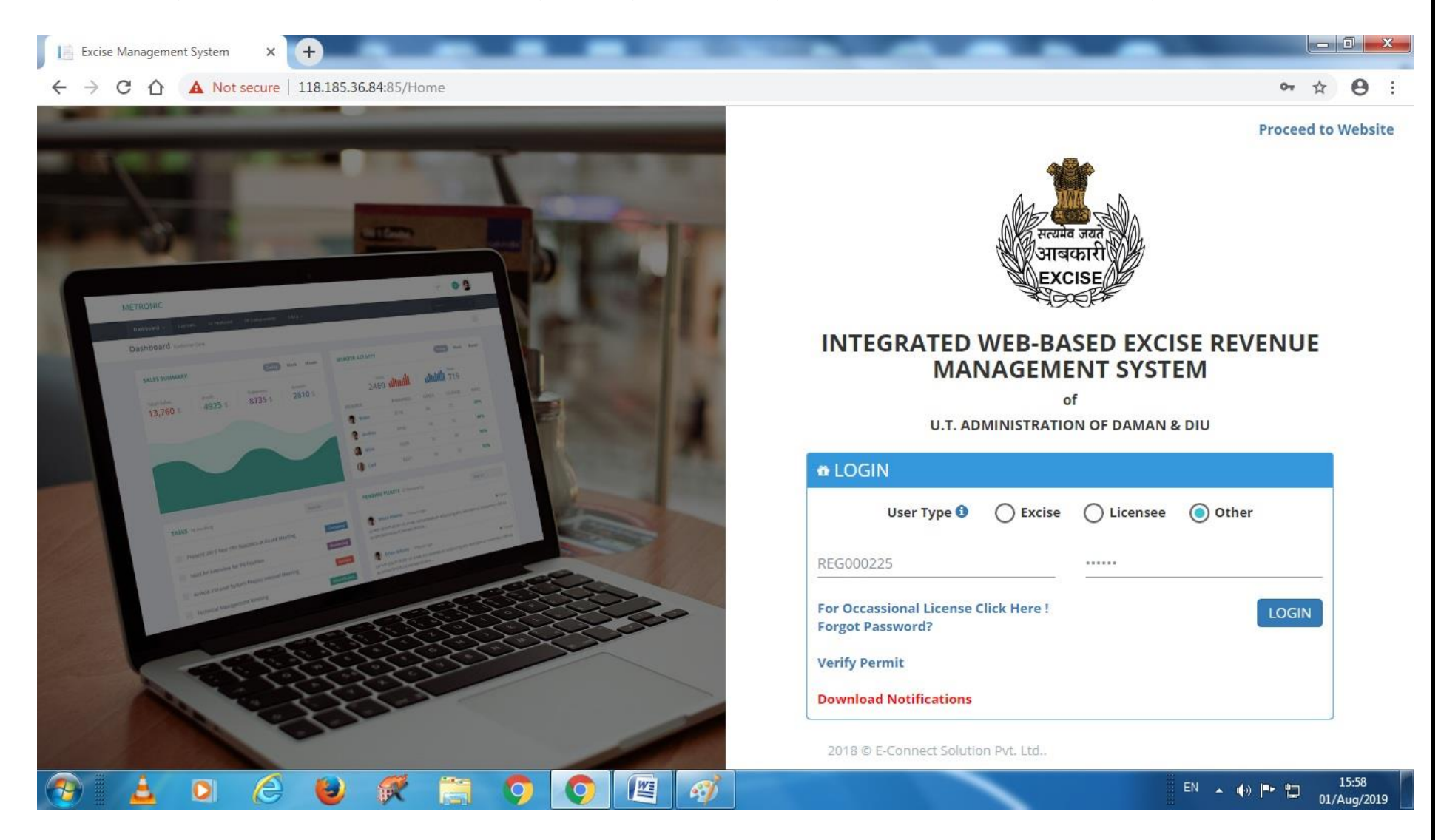

10. After Login following screen will appear where user has to select Occasional License.

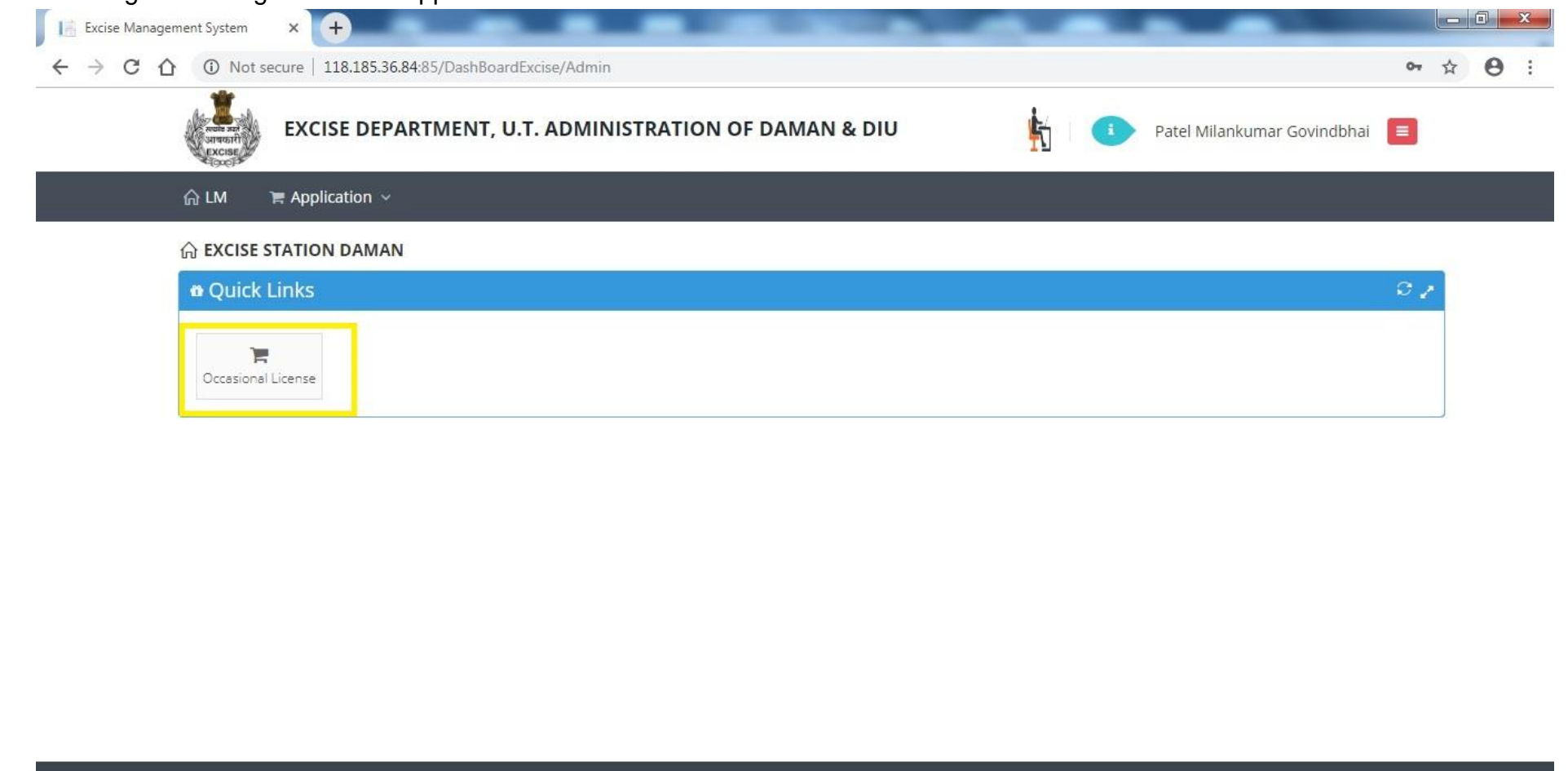

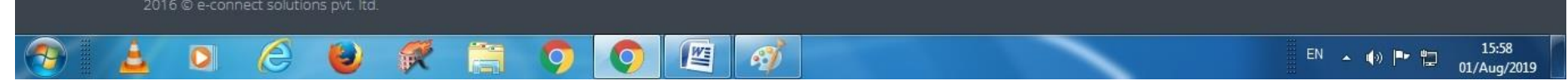

# 11. After that user has to click on action icon as shown below.

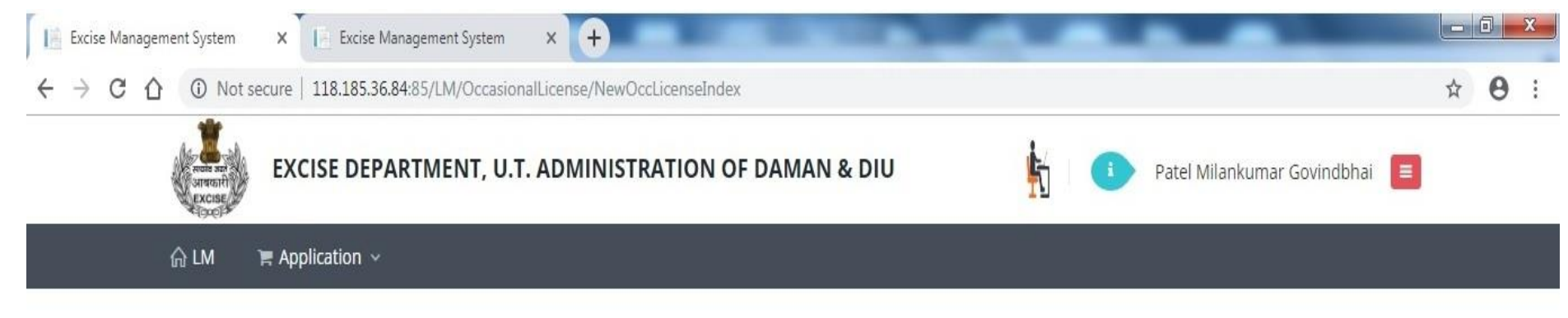

## S OCCASIONAL LICENCE APPLICATION LIST

| 0 | Dccasional Licence Application List |                 |             |          |                                                                                                    |                            |               |                         |                                                                      | •      |      |            |
|---|-------------------------------------|-----------------|-------------|----------|----------------------------------------------------------------------------------------------------|----------------------------|---------------|-------------------------|----------------------------------------------------------------------|--------|------|------------|
|   | Name                                | Application No. | Date        | Lic. No. | From Date                                                                                                    | To Date                    | Approved Date | Office                  | Address                                                              | Status | PDF  | Action     |
| 1 | Patel<br>Milankumar<br>Govindbhai   | 819001000198    | 01-Aug-2019 |          | 10-Aug-2019<br>07:00:00 PM                                                                                                    | 10-Aug-2019<br>11:00:00 PM |               | Excise Station<br>Daman | House No: 127,<br>Patel Falia, Dori<br>Kadaiya, Nani<br>Daman-396210 | Draft  |      | ľ          |
| p | φ                                   |                 |             |          | ia <a page<="" td=""><td>1 of 1 ⊳&gt;</td><td>⊳ 20 ▼</td><td></td><td>Daman-330210</td><td></td><td>View</td><td>1 - 1 of 1</td></a> | 1 of 1 ⊳>                  | ⊳ 20 ▼        |                         | Daman-330210                                                         |        | View | 1 - 1 of 1 |

(r)

| 12 | . After clicking c | on action but | tton user has t | to enter Contac | t Person Detail | s & Liquo | r <b>Details</b> as shown below. |
|----|--------------------|---------------|-----------------|-----------------|-----------------|-----------|----------------------------------|
|    |                    |               |                 |                 |                 |           |                                  |

| 습 LM 문 Application >            |                |                 |                             |                       |
|---------------------------------|----------------|-----------------|-----------------------------|-----------------------|
| Patel Milankumar Govindbhai     |                | 9106709091      | patelmilan982@gmail.com     | Select One            |
| District *                      |                | Taluka          | Village                     | Pan No./ Aadhar No. * |
| Select One                      | ۲              | Select One      | Select One                  | Pan No./ Aadhar No.   |
| Address *                       |                |                 |                             |                       |
| House No: 127, Patel Falia, Dor | i Kadaiya, Nai | ni Daman-396210 |                             |                       |
| Occasion *                      |                |                 |                             |                       |
| Birthday Party Of My Father     |                |                 |                             |                       |
| Venue *                         |                |                 |                             |                       |
| House No: 127, Patel Falia, Dor | i Kadaiya, Na  | ni Daman-396210 |                             |                       |
| Occasion From Date *            |                | Time *          | Occasion To Date *          | Time *                |
| 10-Aug-2019                     |                | 07:00 PM        | 10-Aug-2019                 | 11:00 PM              |
| Contact Person *                |                |                 | Contact Person Mobile No. * |                       |
| Patel Milankumar Govindbhai     |                |                 | 8000722257                  |                       |
|                                 |                |                 |                             |                       |
| SRAND DETAILS                   |                |                 |                             |                       |
| Sr. Bud at C                    |                | Dec. 4          | Problem                     | Durally (See )        |
| No Product Group                |                | Brand           | Packing                     | Quantity (Case) Add   |

|           |                                                                            | Drand                                                                                                    | Decking                                                               | Quantity (Caso)                 |                 |
|-----------|----------------------------------------------------------------------------|----------------------------------------------------------------------------------------------------|-----------------------------------------------------------------------|---------------------------------|-----------------|
| No.       | Product Group                                                              | Brand                                                                                                    | Packing                                                               | Quantity (Case)                 | Add             |
|           | Select One 🔻                                                               | Select One                                                                                                    | Select One                                                            | ▼][                             |                 |
| 1         | Beer                                                                       | Kingfisher Premium Lager Beer                                                                                        | 500 M.L (24 Can)                                                      | 10                              |                 |
| 2         | IMFL                                                                       | 100 Pipers Blended Scotch Whisky Aged 12 Years                                                                       | 750 M.L (12 Bottle)                                                   | 1                               |                 |
| 3         | Foreign Beer                                                               | Corona Extra Beer                                                                                                    | 330 M.L (24 Bottle)                                                   | 5                               |                 |
| 4         | Foreign Liquor                                                             | White Walker By Johnnie Walker                                                                                       | 700 M.L ( 6 Bottle)                                                   | 1                               |                 |
| 5         | Wine                                                                       | Sula Shiraz Cabernet                                                                                                 | 750 M.L (12 Bottle)                                                   | 1                               |                 |
|           |                                                                            |                                                                                                    |                                                                       |                                 |                 |
|           |                                                                            |                                                                                                    |                                                                       |                                 | w.              |
| Terms and | i Conditions :<br>/ declare that the informa<br>le by the provisions and r | ation submitted in this application is true to the best of<br>ules of Goa Daman & Diu Excise Duty Act and Rules, 194 | f my knowledge. I am aware the furnishing any false<br>64.            | Information is punishable by la |                 |
| Terms anı | i conditions :<br>γ declare that the informa<br>le by the provisions and r | ation submitted in this application is true to the best ol<br>'ules of Goa Daman & Diu Excise Duty Act and Rules, 19 | f my knowledge. I am aware the furnishing any false<br>64.<br>& Uploa | d Document                      | <b>X</b> Cancel |

| ଳ LM                                       | Replication                                    | Document Details                                                                                                    |                                         |                                | ×                                       |       |
|--------------------------------------------|------------------------------------------------|----------------------------------------------------------------------------------------------------|-----------------------------------------|--------------------------------|-----------------------------------------|-------|
| No.                                        | Product Grou                                   | Document Type                                                                                                    | Upload Document                         | Add                            | iantity (Case) Add                      | 00000 |
|                                            | Select One                                     | Select Document                                                                                                    | Select Document                         | + Save Changes                 | 111111111111111111111111111111111111111 |       |
| 111                                        | Beer                                           | Select Document                                                                                                    | Document Name                           | Action                         | 10                                      |       |
| 2                                          | IMFL                                           | Address Proof                                                                                                    | Document Name                           | Action                         | 1                                       |       |
| 3                                          | Foreign Beer                                   | Application Print                                                                                                    |                                         |                                | 5                                       |       |
| 4                                          | Foreign Liquo                                  | Identity Proof                                                                                                    |                                         |                                | 1                                       |       |
| 5                                          | Wine                                           | Invitation Card/Function Card*                                                                                                    |                                         |                                | 1                                       |       |
|                                            |                                                |                                                                                                    |                                         |                                |                                         |       |
|                                            | onditions :                                    |                                                                                                    |                                         | Close                          |                                         |       |
| Terms and C                                |                                                | and a local sector of the state sector state of the sector of the sector | the best of my knowledge. I am aware th | he furnishing any false inform | and any far and a factor for the factor |       |
| Terms and C<br>I hereby o<br>I shall abide | leclare that the infor<br>by the provisions an | d rules of Goa Daman & Diu Excise Duty Act and                                                                                                    | Rules, 1964.                            |                                | lation is punishable by law.            |       |
| Terms and C<br>I hereby o<br>I shall abide | leclare that the infor<br>by the provisions an | d rules of Goa Daman & Diu Excise Duty Act and                                                                                                    | Rules, 1964.                            | ± Upload Doc                   | ument                                   |       |

13. After that user should upload mandatory documents required by Department to process the application.

# 14. After uploading documents, user should click on **Submit** button.

| 1                                       | Select One 🔻                                                                | Select One                                                                                                    |                                                               |                              |         |
|-----------------------------------------|-----------------------------------------------------------------------------|----------------------------------------------------------------------------------------------------|---------------------------------------------------------------|------------------------------|---------|
| 1 2                                     | Base                                                                        |                                                                                                    | Select One                                                    |                              |         |
| 2                                       | beer                                                                        | Kingfisher Premium Lager Beer                                                                                      | 500 M.L (24 Can)                                              | 10                           |         |
|                                         | IMFL                                                                        | 100 Pipers Blended Scotch Whisky Aged 12 Years                                                                     | 750 M.L (12 Bottle)                                           | 1                            |         |
| 3                                       | Foreign Beer                                                                | Corona Extra Beer                                                                                                  | 330 M.L (24 Bottle)                                           | 5                            |         |
| 4                                       | Foreign Liquor                                                              | White Walker By Johnnie Walker                                                                                     | 700 M.L ( 6 Bottle)                                           | 1                            |         |
| 5                                       | Wine                                                                        | Sula Shiraz Cabernet                                                                                               | 750 M.L (12 Bottle)                                           | 1                            |         |
|                                         |                                                                             |                                                                                                    |                                                               |                              |         |
| Terms and<br>☑ I hereby<br>I shall abio | d Conditions :<br>y declare that the informa<br>de by the provisions and re | tion submitted in this application is true to the best oi<br>Jles of Goa Daman & Diu Excise Duty Act and Rules, 19 | f my knowledge. I am aware the furnishing any false in<br>64. | formation is punishable by l | aw.     |
|                                         |                                                                             |                                                                                                    | 🛓 Upload                                                      | Document Submit              | *Cancel |

15. After successful submission user can see his application status as per shown below.

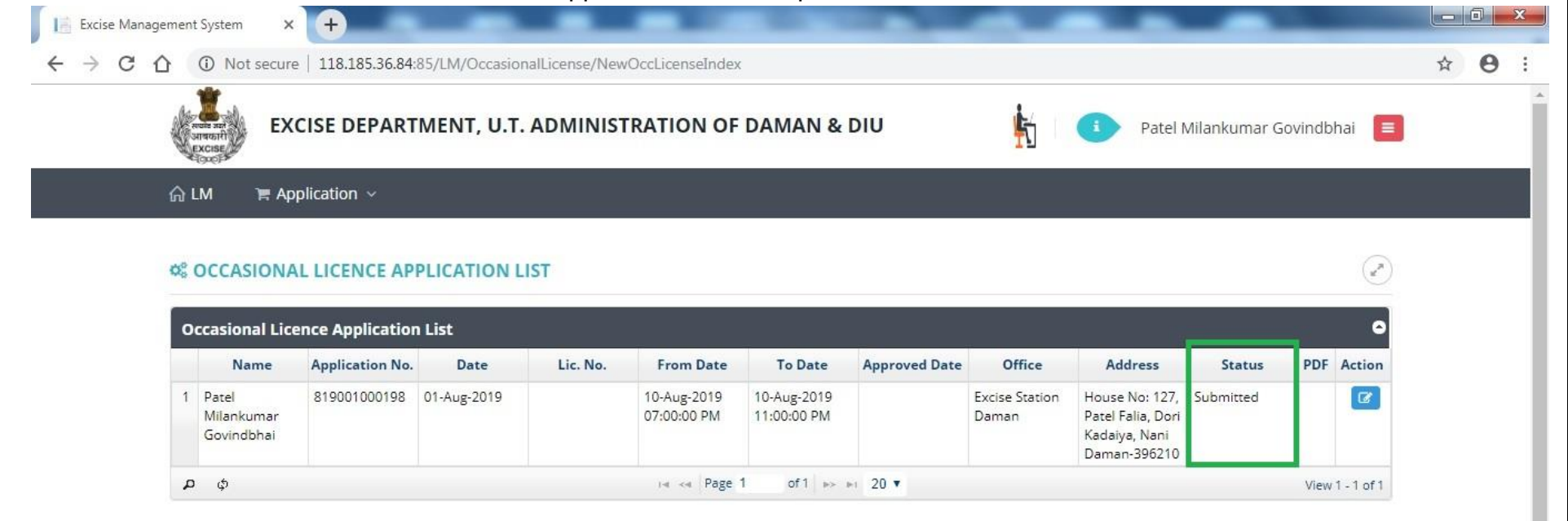

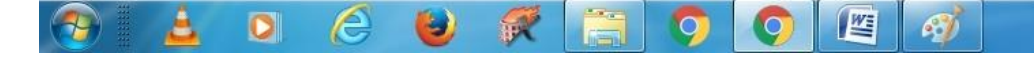

EN 🔺 🕼 🏴 🛱 16:09 01/Aug/2019 16. Post approval from the department, user can track his application status.

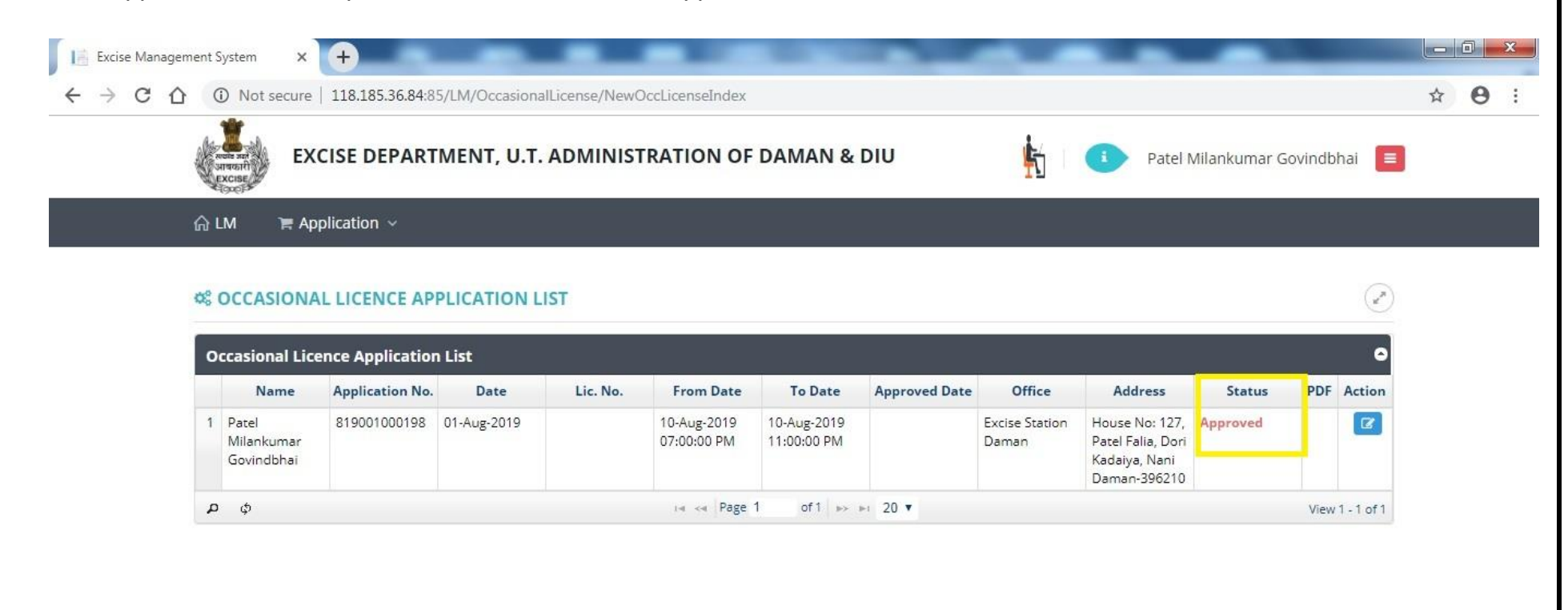

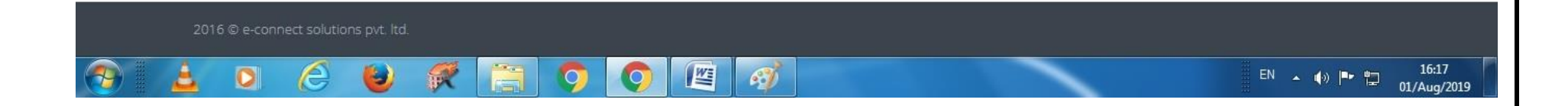

17. After clicking on action the user can **Generate Bank Challan** as well as he can do the **Online Payment** by clicking on link **Payment Gateway** as per following screen.

|   | 2 IMFL           | 100 Pipers Blended Scotch Whisky Aged 12 Years | 750 M.L (12 Bottle) | 1 |  |
|---|------------------|------------------------------------------------|---------------------|---|--|
|   | 3 Foreign Beer   | Corona Extra Beer                              | 330 M.L (24 Bottle) | 5 |  |
| 2 | 4 Foreign Liquor | White Walker By Johnnie Walker                 | 700 M.L ( 6 Bottle) | 1 |  |
|   | 5 Wine           | Sula Shiraz Cabernet                           | 750 M.L (12 Bottle) | 1 |  |

| Sr. No. | Document Type                 | Document Name                   | Action |
|---------|-------------------------------|---------------------------------|--------|
| 1       | Invitation Card/Function Card | botling fee 1 001-converted.pdf | 📥 View |

#### Terms and Conditions :

🗹 I hereby declare that the information submitted in this application is true to the best of my knowledge. I am aware the furnishing any false information is punishable by law. I shall abide by the provisions and rules of Goa Daman & Diu Excise Duty Act and Rules, 1964.

| 습 LM 🛛 🎘 Applica     | Challan I | Detail                                 |               |                  |          |               |              | ×         |      |
|----------------------|-----------|----------------------------------------|---------------|------------------|----------|---------------|--------------|-----------|------|
| House No: 127, Patel |           | Fee Type                               |               | Amount           |          | Challan No.   | Challan Date | 1111      | 1/// |
| Occasion From Date * | License   | e Fee (Occasional Licensee Application | n)            | 5000             | A Pay V  |               |              | 11/1      |      |
| 10-Aug-2019          | -         |                                        |               |                  |          |               |              |           |      |
| Contact Person *     |           |                                        |               |                  | Bank C   | hallan        |              | 1111      |      |
| Patel Milankumar Go  | 1         |                                        |               |                  | C RTGS   | Challan       |              |           |      |
| SRAND DETA           |           |                                        |               |                  | E Paymer | t Gateway     |              | 1111      |      |
| Sr. Product          |           |                                        |               |                  |          |               |              | ty (Case) | Add  |
| 1 Be                 |           |                                        |               |                  |          |               |              | 10        |      |
| 2 IM                 | FL        | 100 Pipers Blended Scotch Whisky       | Aged 12 Years |                  | 750 M.L  | (12 Bottle)   |              | 1         |      |
| 3 Foreig             | n Beer    | Corona Extra Beer                      |               |                  | 330 M.L  | (24 Bottle)   |              | 5         |      |
| 4 Foreign            | Līquor    | White Walker By Johnnie V              | Valker        |                  | 700 M.I  | . ( 6 Bottle) |              | 1         |      |
| 5 Wi                 | ne        | Sula Shiraz Cabernet                   |               |                  | 750 M.L  | . (12 Bottle) |              | 1         |      |
| C DOCUMENT I         | DETAILS   |                                        |               |                  |          |               |              |           | ~    |
| Sr. No.              |           | Document Type                          |               | Documer          | nt Name  |               | Act          | ion       |      |
|                      | Invi      | tation Coud/Europian Coud              | H             | otling fee 1 001 |          |               |              |           |      |

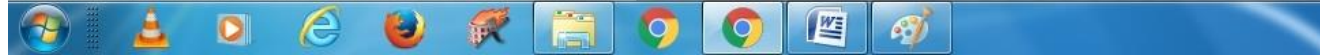

## 18. After successful payment user can upload the online payment receipt by clicking on upload challan as per following screen.

| Excise Management System | +                                             |                                                    |               |         |
|--------------------------|-----------------------------------------------|----------------------------------------------------|---------------|---------|
| ← → C ☆ ▲ Not secure     | 61.0.170.148/LM/OccasionalLicense/NewOccLicer | nseCreate/?enc=dgyvKacsCaqLexvLYfDkXVFt7sEaVAqpZ7+ | 9oCNuMHA=     | \$<br>θ |
| 슈 LM 🛛 🛱 Appli           | cation ~                                      |                                                    |               |         |
| 1                        | Invitation Card/Function Card                 | botling fee 1 001-converted.pdf                    | <b>▲</b> View |         |
|                          |                                               |                                                    |               |         |

| Sr. No.    | Document Type | Docu      | ument Name  | Acti         | on       |
|------------|---------------|-----------|-------------|--------------|----------|
| Document f | ound.         |           |             |              |          |
|            |               |           |             | Challen Data | Maria    |
| Cr. Ma     | Fee Ture      | Australia |             |              | 1/1/310/ |
| Sr. No.    | Fee Туре      | Amount    | Challan No. | Challan Date | VIEW     |

**Terms and Conditions :** 

🗹 I hereby declare that the information submitted in this application is true to the best of my knowledge. I am aware the furnishing any false information is punishable by law. I shall abide by the provisions and rules of Goa Daman & Diu Excise Duty Act and Rules, 1964.

2016 © e-connect solutions pvt. ltd.

2016 © e-connect solutions pvt. ltd.

EN

Image: Connect solutions pvt. ltd.

Image: Connect solutions pvt. ltd.

### 19. After that user will be able to see the status as shown below.

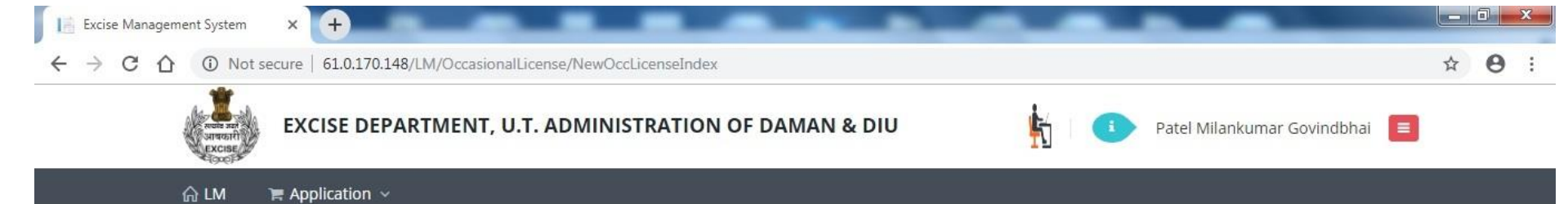

#### S OCCASIONAL LICENCE APPLICATION LIST

|   | Name                              | Application No. | Date        | Lic. No. | From Date                  | To Date                    | Approved Date | Office                  | Address                                                              | Status               | PDF | Action |
|---|-----------------------------------|-----------------|-------------|----------|----------------------------|----------------------------|---------------|-------------------------|----------------------------------------------------------------------|----------------------|-----|--------|
| 1 | Patel<br>Milankumar<br>Govindbhai | 819001000198    | 01-Aug-2019 |          | 10-Aug-2019<br>07:00:00 PM | 10-Aug-2019<br>11:00:00 PM |               | Excise Station<br>Daman | House No: 127,<br>Patel Falia, Dori<br>Kadaiya, Nani<br>Daman-396210 | Challan<br>Generated |     | Ø      |

1

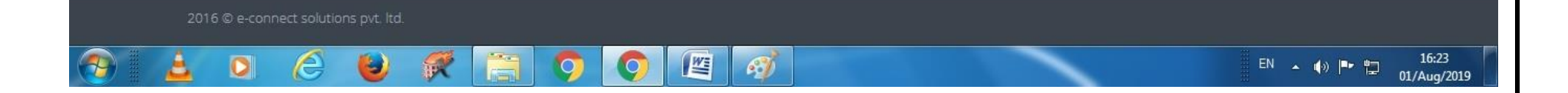

#### 20. Post approval from the department user can download final certificate which is digitally signed as per the following screen.

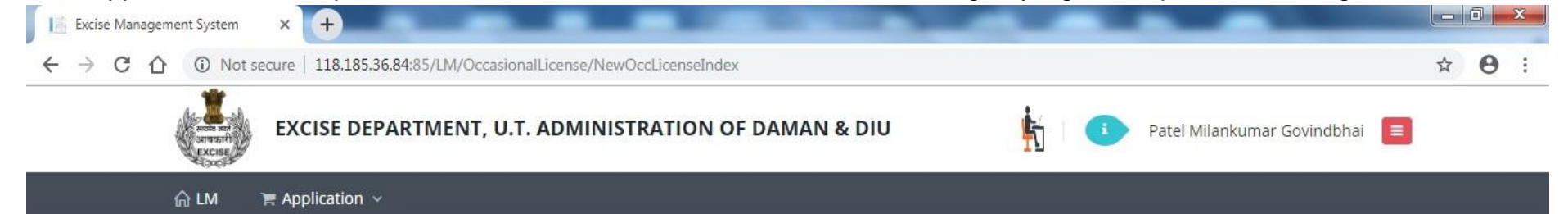

#### S OCCASIONAL LICENCE APPLICATION LIST

| c | ccasional Lic                     | ence Applicatior | n List      |                             |                                                                                                    |                            |               |                         |                                                      |                      |      | •          |
|---|-----------------------------------|------------------|-------------|-----------------------------|----------------------------------------------------------------------------------------------------|----------------------------|---------------|-------------------------|------------------------------------------------------|----------------------|------|------------|
|   | Name                              | Application No.  | Date        | Lic. No.                    | From Date                                                                                                    | To Date                    | Approved Date | Office                  | Address                                              | Status               | PDF  | Action     |
| 1 | Patel<br>Milankumar<br>Govindbhai | 819001000198     | 01-Aug-2019 | DMN/OL/2019-<br>2020/000198 | 10-Aug-2019<br>07:00:00 PM                                                                                                    | 10-Aug-2019<br>11:00:00 PM | 01-Aug-2019   | Excise Station<br>Daman | House No: 127,<br>Patel Falia, Dori<br>Kadaiya, Nani | License<br>Generated | Ø    | 8          |
| 4 | <b>,</b> ¢                        |                  |             |                             | ia <a page<="" td=""><td>1 of 1 &gt;&gt;</td><td>▶1 20 ▼</td><td></td><td>Daman-396210</td><td></td><td>View</td><td>1 - 1 of 1</td></a> | 1 of 1 >>                  | ▶1 20 ▼       |                         | Daman-396210                                         |                      | View | 1 - 1 of 1 |

(2)

16:36

01/Aug/2019

016 © e-connect solutions pvt. ltd.

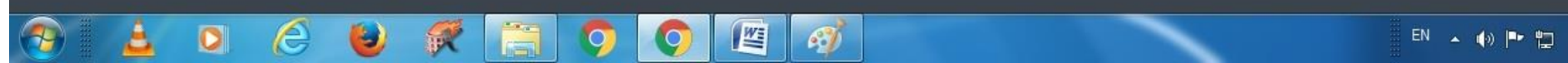

The above Process was run on Test Website. From screenshot below one can see that our website <u>www.ddnexcise.gov.in</u> is fully functional.

|    |                                  |                 | 100                        |                             |                                 |                            |                            |               |                         |                                                                 |                      |                      |     |                   |
|----|----------------------------------|-----------------|----------------------------|-----------------------------|---------------------------------|----------------------------|----------------------------|---------------|-------------------------|-----------------------------------------------------------------|----------------------|----------------------|-----|-------------------|
|    |                                  |                 | Sirearti<br>Excise         | J.T. ADMINIST               | RATION OF DADRA AND             | NAGAR HA                   | AVELI AND                  | DAMAN AND DIU |                         |                                                                 |                      |                      |     |                   |
|    |                                  |                 | -040-                      |                             |                                 |                            |                            | 💁 🙀 🍳         |                         | Department of Excise                                            |                      |                      |     |                   |
|    |                                  |                 | ଳ LM 🛛 🐂                   | Application ~               | ► Application Process ∨         | 🐂 Licensee Sti             | ructure 🗸                  | 🎽 Report 🗸    |                         |                                                                 |                      |                      |     |                   |
| (  | DCCASIONAL LICENSE               | E APPLICATION A | PPROVAL                    |                             |                                 |                            |                            |               |                         |                                                                 |                      |                      |     | (x <sup>n</sup> ) |
| 20 | ccasional Licensee Applicat      | tion List       |                            |                             |                                 |                            |                            |               |                         |                                                                 |                      |                      |     |                   |
|    | Licensee Name                    | Application No. | Date                       | Licence No.                 | Application Type                | From Date 🜩                | To Date                    | Contact       | Office                  | Address                                                         | Fee                  | Status               | PDF | Action            |
| 1  | Bhavik J Patel                   | 320001000353    | 12-Mar-2020                | DMN/OL/2019-<br>2020/000353 | Occasional Licensee Application | 18-Mar-2020<br>10:01:00 AM | 18-Mar-2020<br>11:50:00 PM | 9737020204    | Excise Station<br>Daman | H.No. 150., Bhandarwad,<br>Bhimpore, Nani Daman-396210          | 5000.00              | License<br>Generated | ß   | •                 |
| 2  | NAVNIT SHEKHAR                   | 320001000352    | 07-Mar-2020                |                             | Occasional Licensee Application | 11-Mar-2020<br>09:00:00 AM | 11-Mar-2020<br>12:00:00 PM | 9722307555    | Excise Station<br>Daman | BORAJIVA SHERI , NANI<br>DAMAN                                  | 5000.00              | Approved             |     | Ø                 |
|    | VIJAY BABU PATEL                 | 320001000351    | 05-Mar-2020                | DMN/OL/2019-<br>2020/000351 | Occasional Licensee Application | 11-Mar-2020<br>07:00:00 PM | 11-Mar-2020<br>11:45:00 PM | 9924385501    | Excise Station<br>Daman | H. NO. 93/1, NANI KOLIWAD,<br>KACHIGAM, NANI DAMAN              | 5000.00              | License<br>Generated | Ø   | -                 |
|    | Bhumi                            | 320001000350    | 04-Mar-2020                | DMN/OL/2019-<br>2020/000350 | Occasional Licensee Application | 13-Mar-2020<br>08:00:00 AM | 13-Mar-2020<br>11:55:00 PM | 9925300760    | Excise Station<br>Daman | 157/1, Bhathaiya, Damanwada,<br>Moti Daman-396220               | 5000.00              | License<br>Generated | Ø   | <b>a</b>          |
| 5  | TARUNKUMAR SOMABHAI<br>TANDEL    | 320001000347    | 02 <mark>-</mark> Mar-2020 | DMN/OL/2019-<br>2020/000347 | Occasional Licensee Application | 11-Mar-2020<br>08:00:00 PM | 11-Mar-2020<br>11:45:00 PM | 8460258202    | Excise Station<br>Daman | ASHOPALAV APPT MORA<br>FALIA, KHATRIWAD, NANI<br>DAMAN - 396210 | 5000.00              | License<br>Generated | A   | <b>a</b>          |
| 5  | MAHESHBHAI CHHIBUBHAI<br>PATEL   | 320001000348    | 02-Mar-2020                | DMN/OL/2019-<br>2020/000348 | Occasional Licensee Application | 14-Apr-2020<br>07:00:00 PM | 14-Apr-2020<br>11:55:00 PM | 9824746555    | Excise Station<br>Daman | H. NO. 224/1, SADAK FALIA,<br>DABHEL, NANI DAMAN                | 5000.00              | License<br>Generated | Ø   | •                 |
| ,  | DR JIVANBHAI S PRABHAKAR         | 220001000346    | 28-Feb-2020                | DMN/OL/2019-<br>2020/000346 | Occasional Licensee Application | 11-Mar-2020<br>11:35:00 AM | 11-Mar-2020<br>11:55:00 PM | 9898591058    | Excise Station<br>Daman | 12/106, GHATI SHERI KATHIRIA<br>NANI DAMAN-396210               | 5000.00              | License<br>Generated | Ø   |                   |
| 3  | Fenil Harjibhai Tandel           | 220001000345    | 24-Feb-2020                | DMN/OL/2019-<br>2020/000345 | Occasional Licensee Application | 27-Feb-2020<br>01:09:00 AM | 27-Feb-2020<br>12:05:00 AM | 9898868638    | Excise Station<br>Daman | 9/9/-c, Navi Ori, Daman, Nani<br>Daman                          | <mark>5000.00</mark> | License<br>Generated | 2   |                   |
| 9  | MINISH KUMAR JIVANBHAI<br>TANDEL | 220001000343    | 24-Feb-2020                | DMN/OL/2019-<br>2020/000343 | Occasional Licensee Application | 28-Feb-2020<br>09:21:00 AM | 28-Feb-2020<br>11:55:00 PM | 9998755800    | Excise Station<br>Daman | 9/153, Batli Sheri, Nani Daman,<br>Daman-396210                 | 5000.00              | License<br>Generated | ß   |                   |
| 0  | DAXESH LACMA                     | 220001000340    | 22-Feb-2020                |                             | Occasional Licensee Application | 26-Feb-2020<br>07:00:00 PM | 26-Feb-2020<br>11:55:00 PM | 9978131376    | Excise Station<br>Daman | H. NO. 9/158, BATLI SHERI,<br>NANI DAMAN                        | 5000.00              | Approved             |     | Ø                 |
| 1  | PRATIK MAIHES                    | 220001000341    | 22-Feb-2020                | DMN/OL/2019-<br>2020/000341 | Occasional Licensee Application | 26-Feb-2020<br>07:35:00 PM | 27-Feb-2020<br>11:55:00 PM | 8469748009    | Excise Station<br>Daman | H. NO. 11/175-A, BARUDIA<br>SHERI, NANI DAMAN                   | 10000.00             | License<br>Generated | Ø   | <b>a</b>          |
| 2  | TANDEL SARASWATIBEN<br>RASIKBHAI | 220001000339    | 20-Feb-2020                | DMN/OL/2019-<br>2020/000339 | Occasional Licensee Application | 26-Feb-2020<br>06:00:00 AM | 26-Feb-2020<br>11:45:00 PM | 8758854368    | Excise Station<br>Daman | 242/6 DOCTOR SHERI MOTI<br>DAMAN DAMAN                          | 5000.00              | License<br>Generated | Ø   | <b>a</b>          |
| 3  | Daxa Mita                        | 220001000333    | 19-Feb-2020                | DMN/OL/2019-<br>2020/000333 | Occasional Licensee Application | 26-Feb-2020<br>10:40:00 AM | 26-Feb-2020<br>11:40:00 PM | 9723579731    | Excise Station<br>Daman | Mandir, Sheri, Moti Daman                                       | 5000.00              | License<br>Generated | ß   | •                 |
| 4  | Dirulal Rama                     | 220001000334    | 19-Feb-2020                | DMN/OL/2019-<br>2020/000334 | Occasional Licensee Application | 26-Feb-2020<br>10:44:00 AM | 26-Feb-2020<br>11:44:00 PM | 9978195728    | Excise Station<br>Daman | Mata Sheri, Moti Daman                                          | 5000.00              | License<br>Generated | ß   | •                 |
|    | MOHAN KALAN TANDEL               | 220001000336    | 19-Feb-2020                | DMN/OL/2019-                | Occasional Licensee Application | 24-Feb-2020                | 24-Feb-2020                | 9978353644    | Excise Station          | 8/342 PARKOTA SHERI NANI                                        | 5000.00              | License              | Ø   | <b>A</b>          |

Any third party can verify above permit by visiting website <u>https://ddnexcise.gov.in/Home/GetDSForOL</u> License number which is already mentioned on the License must be entered. After entering license number, the user must click on "Go" Button.

| Li Excise Management System X S EODB Reforms Tracker X + | - 0 ×     |
|----------------------------------------------------------|-----------|
| ← → C                                                    | 🖈 🚺 🖊 🏚 🗄 |
| INTEGRATED WEB-BASED EXCISE REVENUE MANAGEMENT SYSTEM    |           |
| OF<br>U.T. ADMINISTRATION OF DAMAN & DIU                 |           |
|                                                          |           |
| No. Go                                                   |           |
|                                                          |           |
After that license details will be shown as per the following screen.

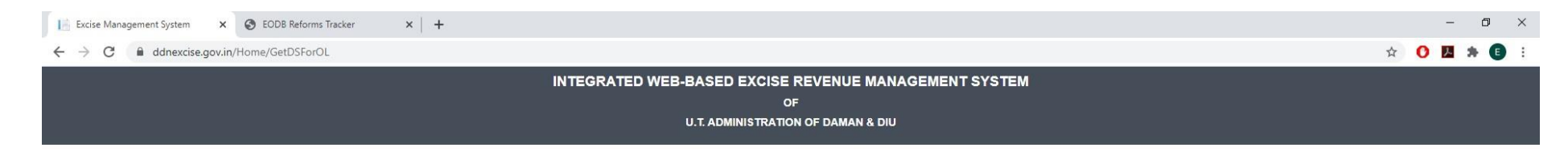

#### OCCASIONAL LICENSE APPROVAL DETAIL

| DMN/OL/2019-2020/000353 |                                                                 |                                                                                                    | Go                                                                             |                                                                                                    |                                                                                            |  |
|-------------------------|-----------------------------------------------------------------|----------------------------------------------------------------------------------------------------|--------------------------------------------------------------------------------|----------------------------------------------------------------------------------------------------|--------------------------------------------------------------------------------------------|--|
|                         | sett int<br>Sreat                                               | PERMIT FOR THE POSSESSION (                                                                                                    | DEPARTME<br>I<br>DF INDIAN MADE FOREI                                          | NT OF EXCISE<br>5-9<br>GN LIQUOR/ COUNTRY LIQUOR/ BE                                                                     | ER/ FOREIGN LIQUOR                                                                         |  |
|                         |                                                                 |                                                                                                    |                                                                                | NO. : 1                                                                                                    | DMN/OL/2019-2020/000353                                                                    |  |
|                         |                                                                 |                                                                                                    |                                                                                |                                                                                                    | Date. : 16-Mar-2020                                                                        |  |
| 5<br>1<br>1<br>1        | Shri Bhavik J<br>registered Ice<br>11:50:00 Pf<br>rules made th | Detel is here by permitted to possess Indi<br>msee with mentioned quantity for the purpos<br>M to be consumed at H.No.150.,Bhandarw<br>ere - under. | ian Made Foreign Liquor,<br>se of Marriage Ceremony<br>vad, Bhimpore, Nani Dam | Country Liquor/ Beer/ Foreign Liqu<br>for the period from 18-Mar-2020 10:01<br>an-396210 subject to the provision of the | or purchased from following<br>:00 AM to 18-Mar-2020<br>he Excise Duty Act, 1964, and the  |  |
|                         | Sr. No.                                                         | Brand                                                                                                    | Packing                                                                        | Approved Quantity (In Case)                                                                                              | Wholesaler Name                                                                            |  |
|                         | 1                                                               | Kingfisher Premium Lager Beer                                                                                                    | 650 MLL (12 Bottle)                                                            | 40                                                                                                    | Vishnu Sagar Wine Stores                                                                   |  |
|                         | 2                                                               | Kingfisher Strong Premium Beer                                                                                                    | 650 M.L (12 Bottle)                                                            | 30                                                                                                    | Vishnu Sagar Wine Stores                                                                   |  |
| -                       | 3                                                               | Blenders Pride Rare Premium Whisky                                                                                                    | 750 M.L (12 Bottle)                                                            | 1 1000                                                                                                    | Vishnu Sagar Wine Stores                                                                   |  |
|                         | 4                                                               | Imperial Blue Authentic Grain Whisky                                                                                                    | 750 M.L (12 Bottle)                                                            |                                                                                                    | Vishnu Sagar Wine Stores                                                                   |  |
|                         |                                                                 | AME                                                                                                    | 7                                                                              | and and                                                                                                    | Digitally Signed by<br>SILV/NA PEREIRA<br>XCISE INSPECTOR- STATION<br>3/16/2020 2:06:55 PM |  |

o 🛱 💽 💪 🔒 🥅 🧔 🥥 🚾 📕 🛷

|   | Reform                        | <u>m 166 (5)</u>                                                                                                    |
|---|-------------------------------|----------------------------------------------------------------------------------------------------|
|   | Original URL                  | Test URL                                                                                                    |
| 5 | https://ddnexcise.gov.in/Home | For testing use the test website (Test<br>URL): 118.185.36.84:85/Home<br>For testing of Occasional License u<br>use the below Id & Password |
|   |                               | <ul> <li>Type: Other</li> <li>User Id: REG000421</li> <li>Password: d9LZRK</li> </ul>                                                       |

# **166.** Online single window system with following features without the requirement of physical visit to the Department for **Occasional License**

- Submission of Application
- Payment of Application Fees
- Track Status of Application
- Download the Final Signed Certificate
- Third Party Verification
- 1. Licensee can login through website <u>https://www.ddnexcise.gov.in</u>. After clicking the URL following webpage will open.

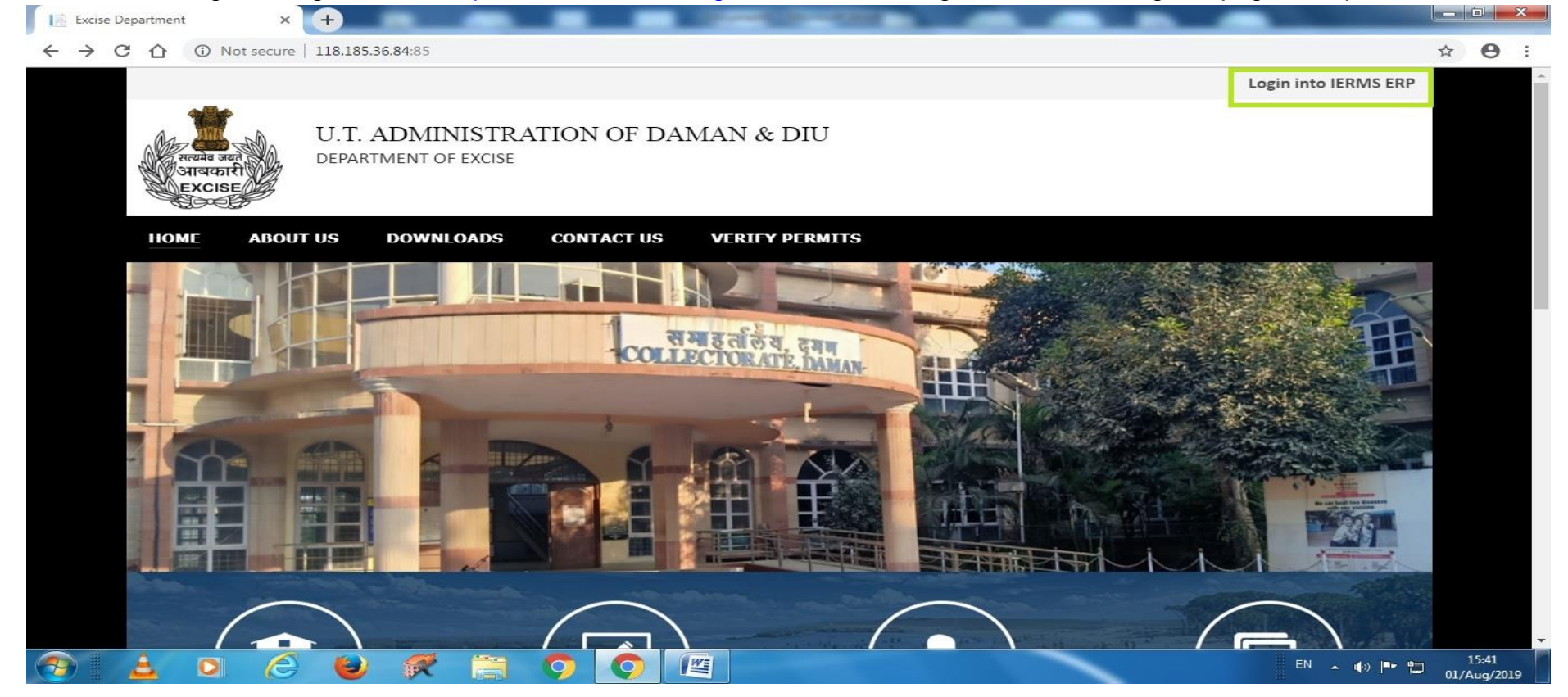

2. After Opening the website User should click on Login into IERMS ERP. The following page will be opened and user can register for ocassional licence by clicking the "For Ocassional License Click Here"

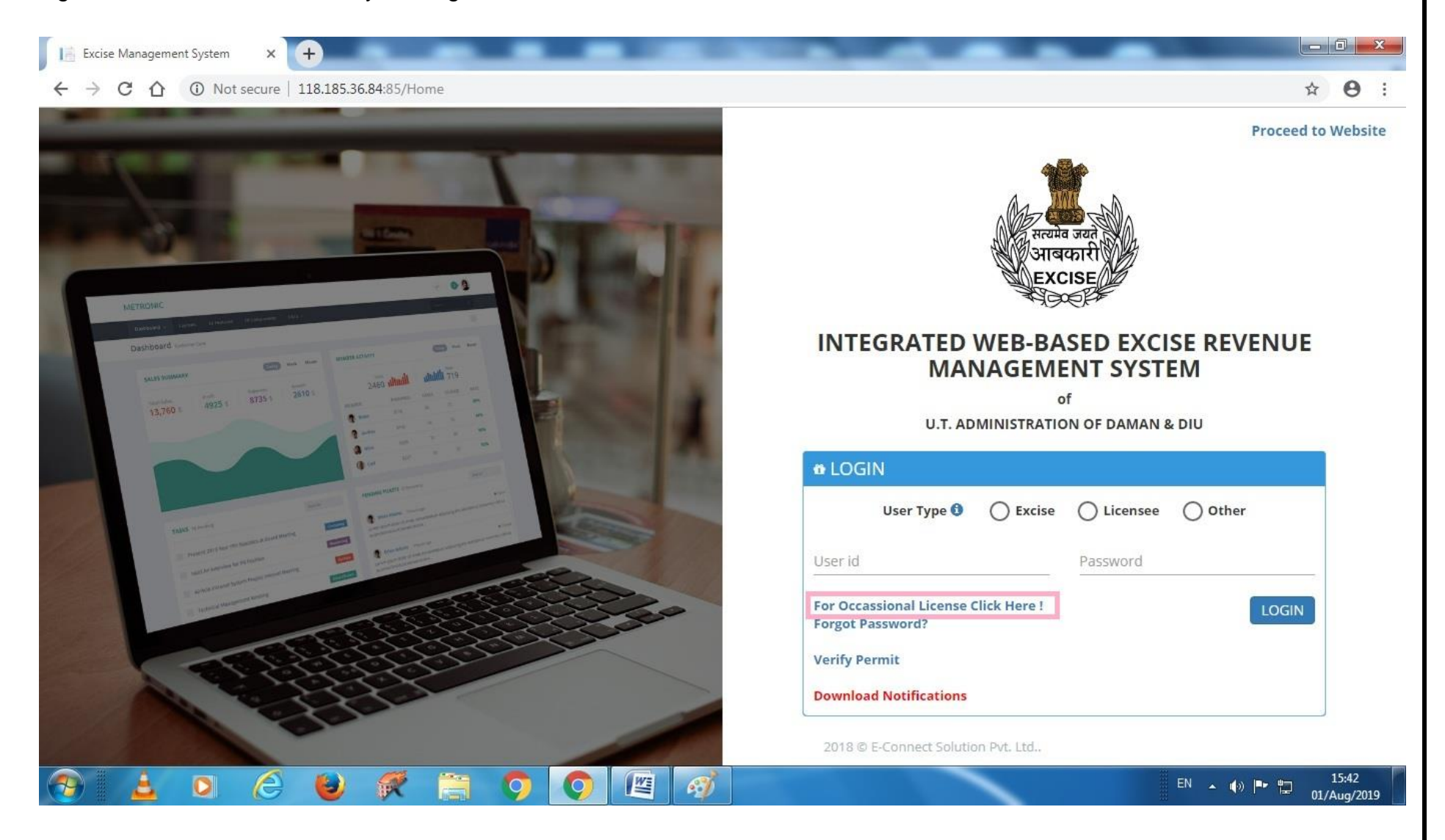

3. After clicking the above link the following page will be opened where user has to enter his mobile number to receive the OTP. The user should click on button " **Request OTP**"

| ③ NEW APPLICANT REGISTR              | ATION                         |                   |                  |              |
|--------------------------------------|-------------------------------|-------------------|------------------|--------------|
| CAPPLICATION DETAIL                  |                               |                   |                  | ~            |
| Organization *<br>Daman & Diu Excise | Office * Excise Station Daman | Application For * | Applicant Type * | •            |
| CTP VERIFICATION                     |                               |                   |                  | ~            |
| Mobile No. * 800072                  | Request OTP                   |                   |                  |              |
|                                      |                               |                   |                  | Back To Home |
|                                      |                               |                   |                  |              |
|                                      |                               |                   |                  |              |

4. After clicking on request OTP, following message will appear.

|                                   | Information<br>OTP Sent Successfull | у.                | ×                |              |
|-----------------------------------|-------------------------------------|-------------------|------------------|--------------|
| 🕸 NEW APPLICANT REGISTRA          | TION                                | ок                |                  |              |
| S APPLICATION DETAIL              |                                     |                   |                  | ~            |
| Organization * Daman & Diu Excise | Office * Excise Station Daman       | Application For * | Applicant Type * | •            |
| CTP VERIFICATION                  |                                     |                   |                  | ~            |
| Mobile No. *<br>                  | Request OTP                         | Enter OTP *       | OTP              |              |
|                                   |                                     |                   |                  | Back To Home |
|                                   |                                     |                   |                  |              |
|                                   |                                     |                   |                  |              |

## 5. After entering the OTP. The following message will appear.

|                                                                                                    | Information                                                      |                                         | and a second second second second second second second second second second second second second second second |   |
|----------------------------------------------------------------------------------------------------|------------------------------------------------------------------|-----------------------------------------|----------------------------------------------------------------------------------------------------|---|
|                                                                                                    | OTP Verified Success                                             | sfully.                                 |                                                                                                    |   |
|                                                                                                    |                                                                  | ОК                                      |                                                                                                    |   |
| NEW APPLICANT REGIST                                                                                     | RATION                                                           |                                         |                                                                                                    |   |
| CAPPLICATION DETAIL                                                                                      |                                                                  |                                         |                                                                                                    | ~ |
| Organization *                                                                                           | Office *                                                         | Application For *<br>Occasional Licence | Applicant Type *                                                                                               | • |
| Daman & Diu Excise                                                                                       |                                                                  |                                         |                                                                                                    |   |
| Daman & Diu Excise                                                                                       |                                                                  |                                         |                                                                                                    |   |
| Daman & Diu Excise                                                                                       |                                                                  |                                         |                                                                                                    | ~ |
| Daman & Diu Excise                                                                                       | Date of Birth *                                                  |                                         |                                                                                                    | ~ |
| Daman & Diu Excise  C APPLICANT DETAILS  Applicant Name  Email Id                                        | Date of Birth * 01-Aug-2019 Contact Number *                     |                                         | Land Line No.                                                                                                  | ~ |
| Daman & Diu Excise  C APPLICANT DETAILS  Applicant Name *  Applicant Name  Email Id  Email Id            | Date of Birth * 01-Aug-2019 Contact Number * 9106709091          |                                         | Land Line No.<br>Land Line No.                                                                                 | ~ |
| Daman & Diu Excise  C APPLICANT DETAILS  Applicant Name *  Applicant Name  Email Id  Email Id  Address * | Date of Birth *<br>01-Aug-2019<br>Contact Number *<br>9106709091 |                                         | Land Line No.<br>Land Line No.                                                                                 | ~ |
| Daman & Diu Excise                                                                                       | Date of Birth *<br>01-Aug-2019<br>Contact Number *<br>9106709091 |                                         | Land Line No.<br>Land Line No.                                                                                 | ~ |
| Daman & Diu Excise                                                                                       | Date of Birth * 01-Aug-2019 Contact Number * 9106709091          |                                         | Land Line No.<br>Land Line No.                                                                                 | ~ |

6. After that user has enter **Application Details** as well as **Occasion Details** as below, the user should click on save button.

| Applicant Name *                                  | Date of Birth *                         |               |
|---------------------------------------------------|-----------------------------------------|---------------|
| Patel Milankumar Govindbhai                       | 20-Apr-1994                             |               |
| mail Id                                           | Contact Number *                        | Land Line No. |
| patelmilan982@gmail.com                           | 9106709091                              | Land Line No. |
| ddress *                                          |                                         |               |
| House No: 127, Patel Falia, Dori Kadaiya, Nani Da | iman-396210                             |               |
|                                                   | Time *                                  |               |
| Iccasion From Liate *                             | THIS                                    |               |
| 10-Aug-2019                                       | 07:00 PM                                |               |
| 10-Aug-2019<br>Dccasion To Date *                 | 07:00 PM (2)                            |               |
| 10-Aug-2019<br>Accasion To Date *<br>10-Aug-2019  | 07:00 PM 30<br>Time * 30<br>11:00 PM 30 |               |

7. After that it will go to the State Excise Department for approval.

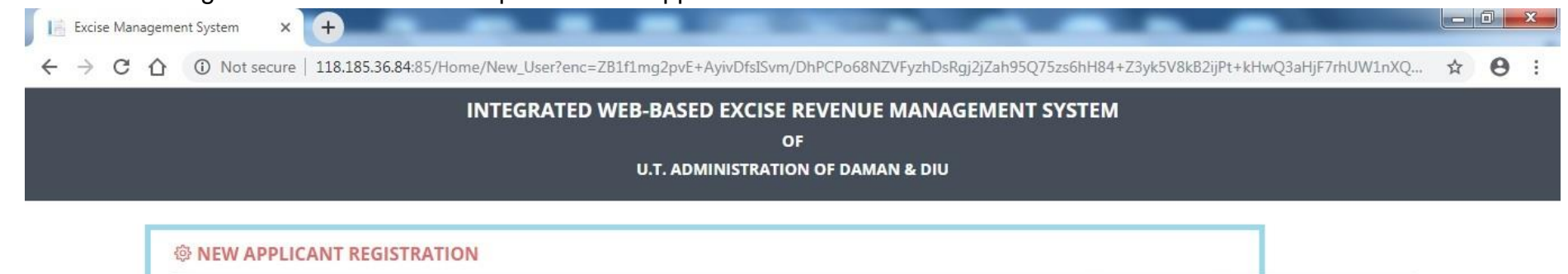

Your Application Saved Successfully and Sent For Approval to the Excise Department and User Id and Password will be sent via SMS after Approval. Back To Home

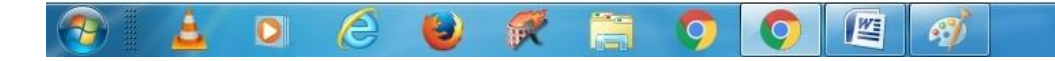

EN 🔺 🕼 🏲 🛱 15:53 01/Aug/2019

| 16                 |                                                                 |                    |                                                                 | н | 0 |
|--------------------|-----------------------------------------------------------------|--------------------|-----------------------------------------------------------------|---|---|
| 습 LM 🛛 📜 Report ∨  | Application Process V                                           |                    |                                                                 |   |   |
| APPLICATION DE     | TAILS                                                           |                    |                                                                 |   |   |
| Organizatio        | n : Daman & Diu Excise                                          | Applicant Type :   | Individual                                                      |   |   |
| Offic              | e: Excise Station Daman                                         | Application For :  | Occassional License                                             |   |   |
| OCCASSION DET      | AILS                                                            |                    |                                                                 |   |   |
| Occasio            | n: Birthday Party Of My Father                                  | Venue :            | House No: 127, Patel Falia, Dori Kadaiya, Nani Daman-<br>396210 |   |   |
| Occasion From Dat  | e: 10-Aug-2019 07:00:00 PM                                      | Occasion To Date : | 10-Aug-2019 11:00:00 PM                                         |   |   |
| PERSONAL DETA      | ILS                                                             |                    |                                                                 |   |   |
| Applicant Nam      | e: Patel Milankumar Govindbhai                                  |                    |                                                                 |   |   |
| Date of Birt       | h: 20-Apr-1994                                                  | Email Id :         | patelmilan982@gmail.com                                         |   |   |
| Contact Number     | r: 9106709091                                                   | Land Line No :     |                                                                 |   |   |
| Residential Addres | House No: 127, Patel Falia, Dori Kadaiya, Nani Daman-<br>396210 |                    |                                                                 |   |   |
|                    | 0                                                               |                    |                                                                 |   |   |

 $(\uparrow)$ 

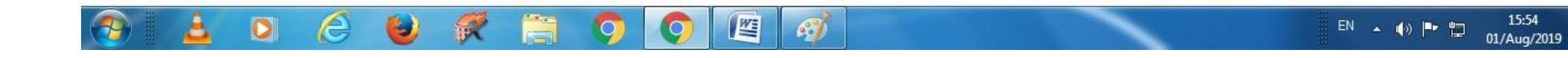

| Excise Management System × +                                                                                                  |              |
|----------------------------------------------------------------------------------------------------|--------------|
| ← → C ① O Not secure   118.185.36.84:85/UM/NewUserApproval/NewApprovalCreate?enc=Ckr6+bImxsMnfkLRDuu8DfgbdFfvFpul82z3vTcoO+E= | <b>☆ ⊖</b> : |
|                                                                                                    |              |

| Registration No. : REG0002 | 25                                                              |                    |                                                                 |  |
|----------------------------|-----------------------------------------------------------------|--------------------|-----------------------------------------------------------------|--|
| APPLICATION DETAI          | LS                                                              |                    |                                                                 |  |
| Organization :             | Daman & Diu Excise                                              | Applicant Type :   | Individual                                                      |  |
| Office :                   | Excise Station Daman                                            | Application For :  | Occassional License                                             |  |
| OCCASSION DETAIL           | S                                                               |                    |                                                                 |  |
| Occasion :                 | Birthday Party Of My Father                                     | Venue :            | House No: 127, Patel Falia, Dori Kadaiya, Nani Daman-<br>396210 |  |
| Occasion From Date :       | 10-Aug-2019 07:00:00 PM                                         | Occasion To Date : | 10-Aug-2019 11:00:00 PM                                         |  |
| PERSONAL DETAILS           |                                                                 |                    |                                                                 |  |
| Applicant Name :           | Patel Milankumar Govindbhai                                     |                    |                                                                 |  |
| Date of Birth :            | 20-Apr-1994                                                     | Email Id :         | patelmilan982@gmail.com                                         |  |
| Contact Number :           | 9106709091                                                      | Land Line No :     |                                                                 |  |
| Residential Address :      | House No: 127, Patel Falia, Dori Kadaiya, Nani Daman-<br>396210 |                    |                                                                 |  |
| Remarks :                  |                                                                 |                    |                                                                 |  |

9. After receiving User Id & Password, User can login through by selecting User Type "Other" and by entering Id & Password.

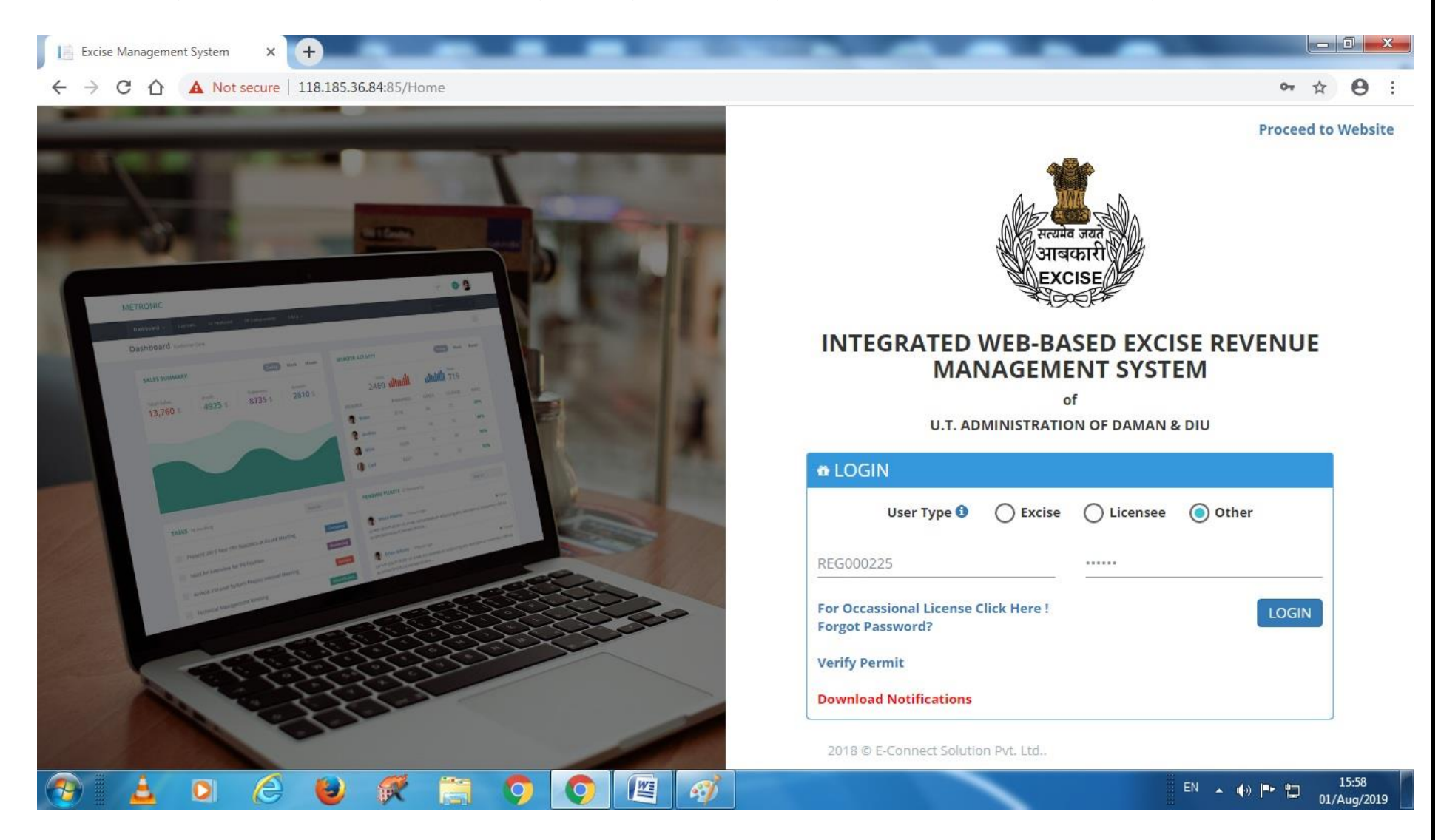

10. After Login following screen will appear where user has to select Occasional License.

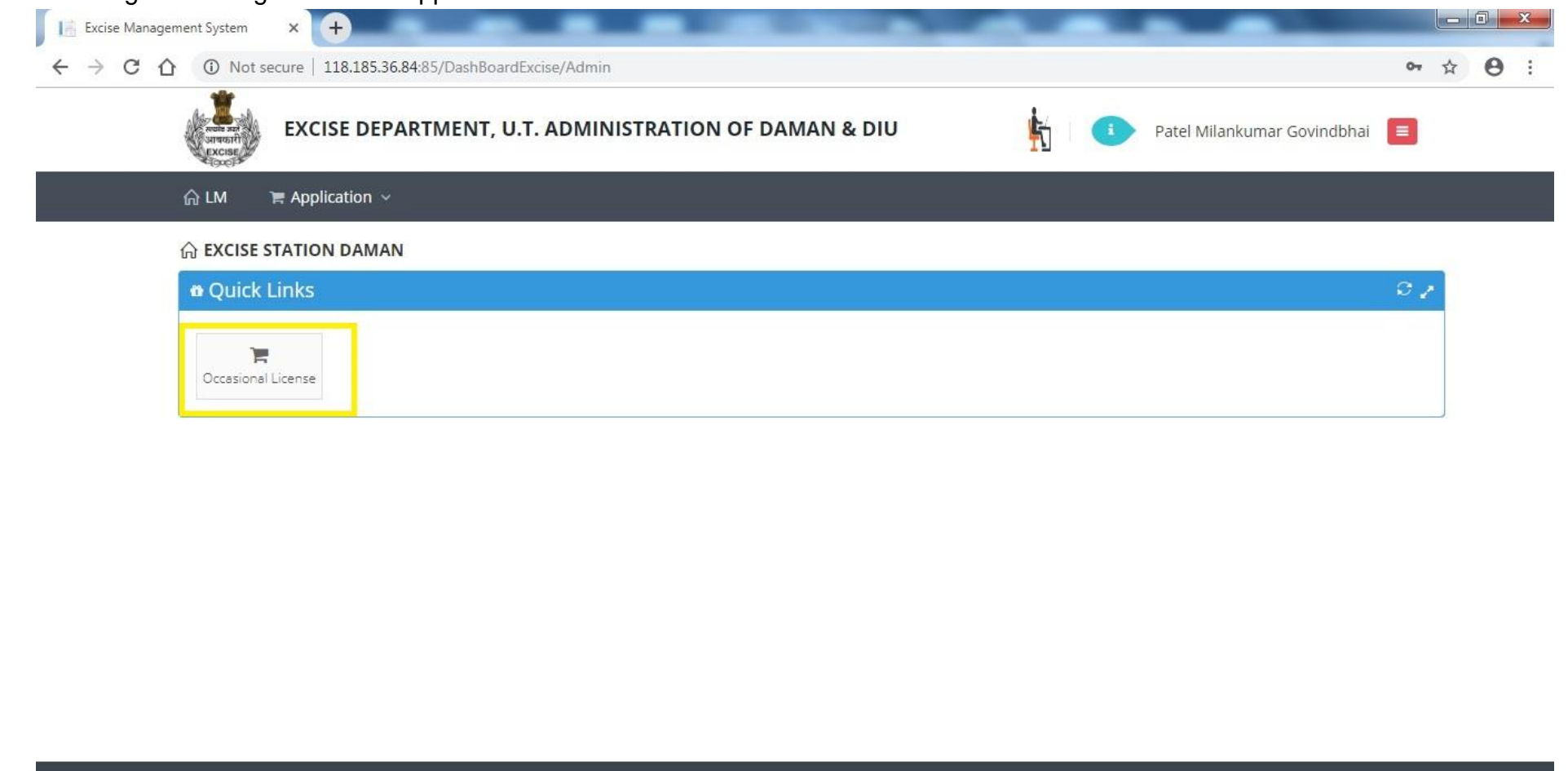

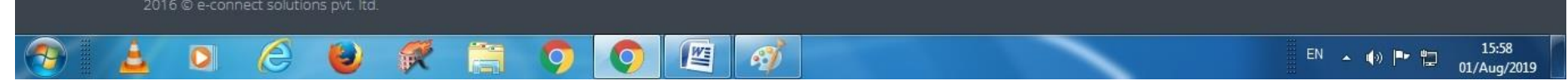

## 11. After that user has to click on action icon as shown below.

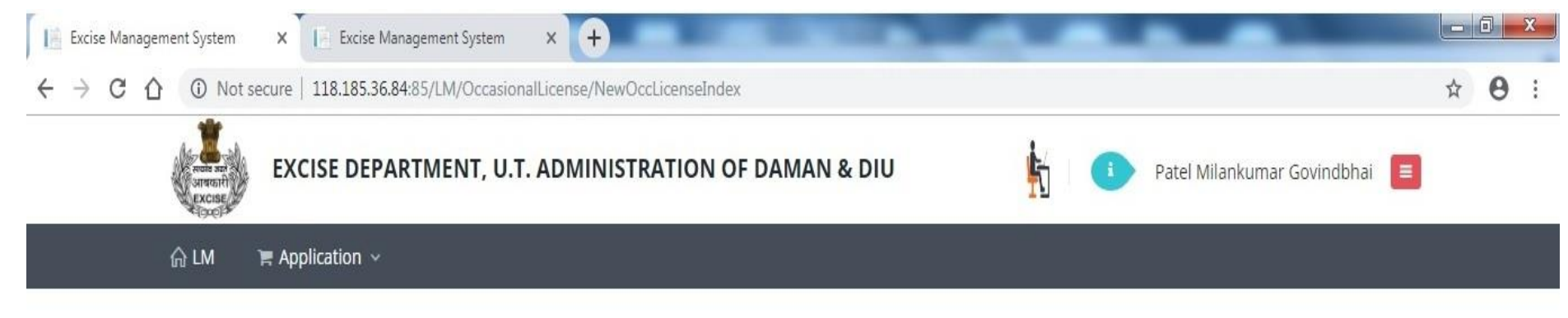

## S OCCASIONAL LICENCE APPLICATION LIST

| 0 | Occasional Licence Application List |                 |             |          |                                                                                                    | 0                          |               |                         |                                                                      |        |      |            |
|---|-------------------------------------|-----------------|-------------|----------|----------------------------------------------------------------------------------------------------|----------------------------|---------------|-------------------------|----------------------------------------------------------------------|--------|------|------------|
|   | Name                                | Application No. | Date        | Lic. No. | From Date                                                                                                    | To Date                    | Approved Date | Office                  | Address                                                              | Status | PDF  | Action     |
| 1 | Patel<br>Milankumar<br>Govindbhai   | 819001000198    | 01-Aug-2019 |          | 10-Aug-2019<br>07:00:00 PM                                                                                                    | 10-Aug-2019<br>11:00:00 PM |               | Excise Station<br>Daman | House No: 127,<br>Patel Falia, Dori<br>Kadaiya, Nani<br>Daman-396210 | Draft  |      | ľ          |
| p | φ                                   |                 |             |          | ia <a page<="" td=""><td>1 of 1 ⊳&gt;</td><td>⊳ 20 ▼</td><td></td><td>Daman-330210</td><td></td><td>View</td><td>1 - 1 of 1</td></a> | 1 of 1 ⊳>                  | ⊳ 20 ▼        |                         | Daman-330210                                                         |        | View | 1 - 1 of 1 |

(r)

| 12 | . After clicking c | on action but | tton user has t | to enter Contac | t Person Detail | s & Liquo | r <b>Details</b> as shown below. |
|----|--------------------|---------------|-----------------|-----------------|-----------------|-----------|----------------------------------|
|    |                    |               |                 |                 |                 |           |                                  |

| 습 LM 문 Application >            |                |                 |                             |                       |  |
|---------------------------------|----------------|-----------------|-----------------------------|-----------------------|--|
| Patel Milankumar Govindbhai     |                | 9106709091      | patelmilan982@gmail.com     | Select One            |  |
| District *                      |                | Taluka          | Village                     | Pan No./ Aadhar No. * |  |
| Select One                      | ۲              | Select One      | Select One                  | Pan No./ Aadhar No.   |  |
| Address *                       |                |                 |                             |                       |  |
| House No: 127, Patel Falia, Dor | i Kadaiya, Nai | ni Daman-396210 |                             |                       |  |
| Occasion *                      |                |                 |                             |                       |  |
| Birthday Party Of My Father     |                |                 |                             |                       |  |
| Venue *                         |                |                 |                             |                       |  |
| House No: 127, Patel Falia, Dor | i Kadaiya, Na  | ni Daman-396210 |                             |                       |  |
| Occasion From Date *            |                | Time *          | Occasion To Date *          | Time *                |  |
| 10-Aug-2019                     |                | 07:00 PM        | 10-Aug-2019                 | 11:00 PM              |  |
| Contact Person *                |                |                 | Contact Person Mobile No. * |                       |  |
| Patel Milankumar Govindbhai     |                |                 | 8000722257                  |                       |  |
|                                 |                |                 |                             |                       |  |
| SRAND DETAILS                   |                |                 |                             |                       |  |
| Sr. Bud at C                    |                | Dec. 4          | Problem                     | Durally (See )        |  |
| No Product Group                |                | Brand           | Packing                     | Quantity (Case) Add   |  |

|           |                                                                            | Drand                                                                                                    | Decking                                                    | Quantity (Caso)                 |                 |
|-----------|----------------------------------------------------------------------------|----------------------------------------------------------------------------------------------------|------------------------------------------------------------|---------------------------------|-----------------|
| No.       | Product Group                                                              | Brand                                                                                                    | Packing                                                    | Quantity (Case)                 | Add             |
|           | Select One 🔻                                                               | Select One                                                                                                    | Select One                                                 | ▼][                             |                 |
| 1         | Beer                                                                       | Kingfisher Premium Lager Beer                                                                                        | 500 M.L (24 Can)                                           | 10                              |                 |
| 2         | IMFL                                                                       | 100 Pipers Blended Scotch Whisky Aged 12 Years                                                                       | 750 M.L (12 Bottle)                                        | 1                               |                 |
| 3         | Foreign Beer                                                               | Corona Extra Beer                                                                                                    | 330 M.L (24 Bottle)                                        | 5                               |                 |
| 4         | Foreign Liquor                                                             | White Walker By Johnnie Walker                                                                                       | 700 M.L ( 6 Bottle)                                        | 1                               |                 |
| 5         | Wine                                                                       | Sula Shiraz Cabernet                                                                                                 | 750 M.L (12 Bottle)                                        | 1                               |                 |
|           |                                                                            |                                                                                                    |                                                            |                                 |                 |
|           |                                                                            |                                                                                                    |                                                            |                                 | w.              |
| Terms and | i Conditions :<br>/ declare that the informa<br>le by the provisions and r | ation submitted in this application is true to the best of<br>ules of Goa Daman & Diu Excise Duty Act and Rules, 194 | f my knowledge. I am aware the furnishing any false<br>64. | Information is punishable by la |                 |
| Terms anı | i conditions :<br>γ declare that the informa<br>le by the provisions and r | ation submitted in this application is true to the best ol<br>'ules of Goa Daman & Diu Excise Duty Act and Rules, 19 | f my knowledge. I am aware the furnishing any false<br>64. | d Document                      | <b>X</b> Cancel |

| ଳ LM                                       | Replication                                    | Document Details                                                                                                    |                                         |                                | ×                                       |       |
|--------------------------------------------|------------------------------------------------|----------------------------------------------------------------------------------------------------|-----------------------------------------|--------------------------------|-----------------------------------------|-------|
| No.                                        | Product Grou                                   | Document Type                                                                                                    | Upload Document                         | Add                            | iantity (Case) Add                      | 00000 |
|                                            | Select One                                     | Select Document                                                                                                    | Select Document                         | + Save Changes                 | 111111111111111111111111111111111111111 |       |
| 111                                        | Beer                                           | Select Document                                                                                                    | Document Name                           | Action                         | 10                                      |       |
| 2                                          | IMFL                                           | Address Proof                                                                                                    | Document Name                           | Action                         | 1                                       |       |
| 3                                          | Foreign Beer                                   | Application Print                                                                                                    |                                         |                                | 5                                       |       |
| 4                                          | Foreign Liquo                                  | Identity Proof                                                                                                    |                                         |                                | 1                                       |       |
| 5                                          | Wine                                           | Invitation Card/Function Card*                                                                                                    |                                         |                                | 1                                       |       |
|                                            |                                                |                                                                                                    |                                         |                                |                                         |       |
|                                            | onditions :                                    |                                                                                                    |                                         | Close                          |                                         |       |
| Terms and C                                |                                                | and a local sector of the state sector state of the sector of the sector | the best of my knowledge. I am aware th | he furnishing any false inform | and any far and a factor for the factor |       |
| Terms and C<br>I hereby o<br>I shall abide | leclare that the infor<br>by the provisions an | d rules of Goa Daman & Diu Excise Duty Act and                                                                                                    | Rules, 1964.                            |                                | lation is punishable by law.            |       |
| Terms and C<br>I hereby o<br>I shall abide | leclare that the infor<br>by the provisions an | d rules of Goa Daman & Diu Excise Duty Act and                                                                                                    | Rules, 1964.                            | ± Upload Doc                   | ument                                   |       |

13. After that user should upload mandatory documents required by Department to process the application.

# 14. After uploading documents, user should click on **Submit** button.

| 1                                       | Select One 🔻                                                                | Select One                                                                                                    |                                                               |                              |         |
|-----------------------------------------|-----------------------------------------------------------------------------|----------------------------------------------------------------------------------------------------|---------------------------------------------------------------|------------------------------|---------|
| 1 2                                     | Base                                                                        |                                                                                                    | Select One                                                    |                              |         |
| 2                                       | beer                                                                        | Kingfisher Premium Lager Beer                                                                                      | 500 M.L (24 Can)                                              | 10                           |         |
|                                         | IMFL                                                                        | 100 Pipers Blended Scotch Whisky Aged 12 Years                                                                     | 750 M.L (12 Bottle)                                           | 1                            |         |
| 3                                       | Foreign Beer                                                                | Corona Extra Beer                                                                                                  | 330 M.L (24 Bottle)                                           | 5                            |         |
| 4                                       | Foreign Liquor                                                              | White Walker By Johnnie Walker                                                                                     | 700 M.L ( 6 Bottle)                                           | 1                            |         |
| 5                                       | Wine                                                                        | Sula Shiraz Cabernet                                                                                               | 750 M.L (12 Bottle)                                           | 1                            |         |
|                                         |                                                                             |                                                                                                    |                                                               |                              |         |
| Terms and<br>☑ I hereby<br>I shall abio | d Conditions :<br>y declare that the informa<br>de by the provisions and re | tion submitted in this application is true to the best oi<br>Jles of Goa Daman & Diu Excise Duty Act and Rules, 19 | f my knowledge. I am aware the furnishing any false in<br>64. | formation is punishable by l | aw.     |
|                                         |                                                                             |                                                                                                    | 🛓 Upload                                                      | Document Submit              | *Cancel |

15. After successful submission user can see his application status as per shown below.

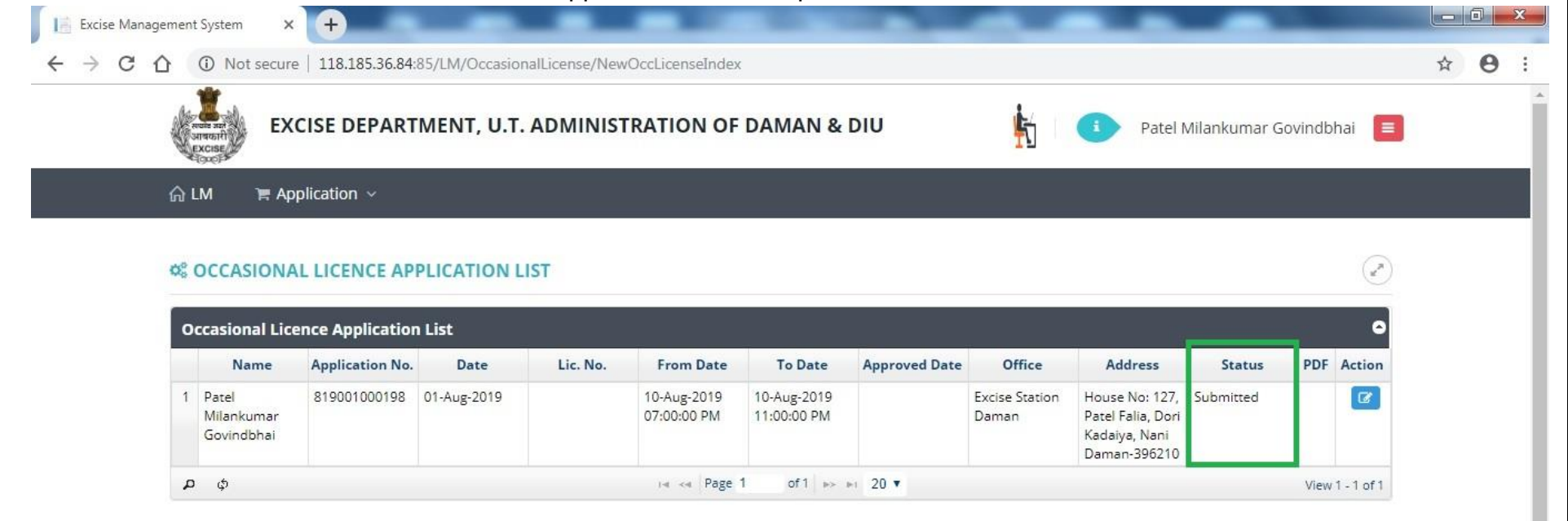

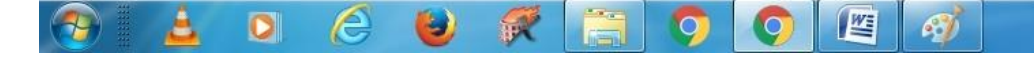

EN 🔺 🕼 🏴 🛱 16:09 01/Aug/2019 16. Post approval from the department, user can track his application status.

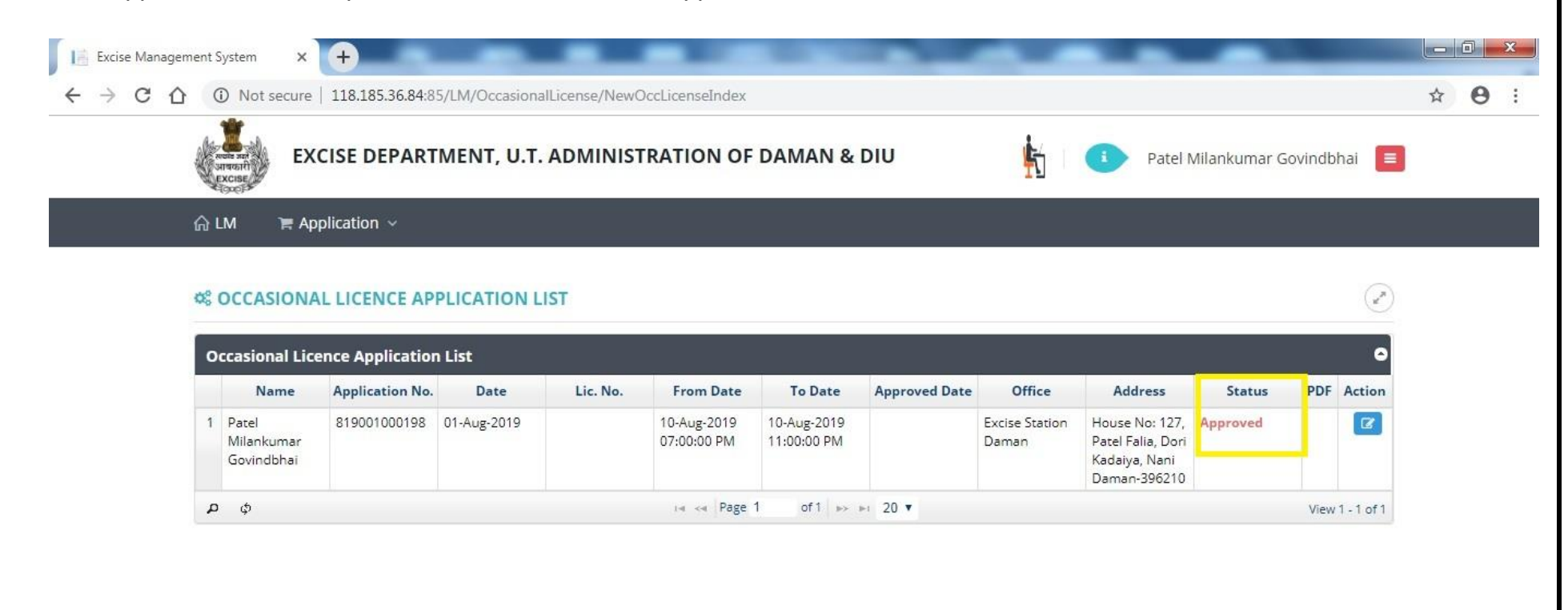

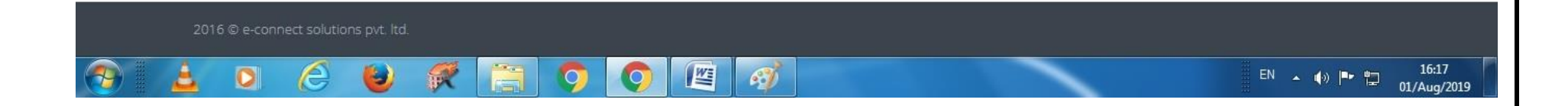

17. After clicking on action the user can **Generate Bank Challan** as well as he can do the **Online Payment** by clicking on link **Payment Gateway** as per following screen.

|   | 2 IMFL           | 100 Pipers Blended Scotch Whisky Aged 12 Years | 750 M.L (12 Bottle) | 1 |  |
|---|------------------|------------------------------------------------|---------------------|---|--|
|   | 3 Foreign Beer   | Corona Extra Beer                              | 330 M.L (24 Bottle) | 5 |  |
| 2 | 4 Foreign Liquor | White Walker By Johnnie Walker                 | 700 M.L ( 6 Bottle) | 1 |  |
|   | 5 Wine           | Sula Shiraz Cabernet                           | 750 M.L (12 Bottle) | 1 |  |

| Sr. No. | Document Type                 | Document Name                   | Action        |
|---------|-------------------------------|---------------------------------|---------------|
| 1       | Invitation Card/Function Card | botling fee 1 001-converted.pdf | <b>▲</b> View |

#### Terms and Conditions :

🗹 I hereby declare that the information submitted in this application is true to the best of my knowledge. I am aware the furnishing any false information is punishable by law. I shall abide by the provisions and rules of Goa Daman & Diu Excise Duty Act and Rules, 1964.

| 습 LM 🛛 🎘 Applica     | Challan I | Detail                                 |               |                  |                |               |              | ×         |      |
|----------------------|-----------|----------------------------------------|---------------|------------------|----------------|---------------|--------------|-----------|------|
| House No: 127, Patel |           | Fee Type                               |               | Amount           |                | Challan No.   | Challan Date | 1111      | 1/// |
| Occasion From Date * | License   | e Fee (Occasional Licensee Application | n)            | 5000             | A Pay V        |               |              | 11/1      |      |
| 10-Aug-2019          | -         |                                        |               |                  |                |               |              |           |      |
| Contact Person *     |           |                                        |               |                  | Bank C         | hallan        |              | 1111      |      |
| Patel Milankumar Go  | 1         |                                        |               |                  | C RTGS         | Challan       |              |           |      |
| SRAND DETA           | I         |                                        |               |                  | E Paymer       | t Gateway     |              | 1111      |      |
| Sr. Product          |           |                                        |               |                  |                |               |              | ty (Case) | Add  |
| 1 Be                 | e         |                                        |               |                  |                |               |              | 10        |      |
| 2 IM                 | FL        | 100 Pipers Blended Scotch Whisky       | Aged 12 Years |                  | 750 M.L        | (12 Bottle)   |              | 1         |      |
| 3 Foreig             | n Beer    | Corona Extra Beer                      |               |                  | 330 M.L        | (24 Bottle)   |              | 5         |      |
| 4 Foreign            | Līquor    | White Walker By Johnnie V              | Valker        |                  | 700 M.I        | . ( 6 Bottle) |              | 1         |      |
| 5 Wi                 | ne        | Sula Shiraz Cabernet                   |               |                  | 750 M.L        | . (12 Bottle) |              | 1         |      |
| & DOCUMENT I         | DETAILS   |                                        |               |                  |                |               |              |           | ~    |
| Sr. No.              |           | Document Type                          |               | Documer          | nt Name        |               | Act          | ion       |      |
|                      | Invi      | tation Cord/Eurotian Cord              | H             | otling fee 1 001 | -converted odf |               |              |           |      |

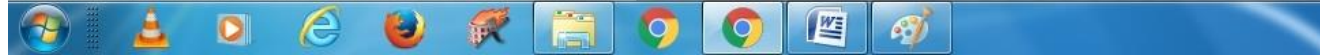

## 18. After successful payment user can upload the online payment receipt by clicking on upload challan as per following screen.

|     |               | _                             | _                 |                                       | ( <del>)</del> | ystem X          | gement 5 | anage | cise ivian | E | 10 |
|-----|---------------|-------------------------------|-------------------|---------------------------------------|----------------|------------------|----------|-------|------------|---|----|
| 2 e | oCNuMHA=      | sCaqLexvLYfDkXVFt7sEaVAqpZ7+9 | enseCreate/?enc=d | 70.148/LM/OccasionalLicense/NewOccLic | 61.0.1         | Not secure       | 合 🔺      | 1     | C          |   | ÷  |
|     |               |                               |                   |                                       | plication      | A ` <b>≡</b> App | ≙ LN     |       |            |   |    |
|     | <b>≛</b> View | 001-converted.pdf             | botlir            | Invitation Card/Function Card         |                | 1                |          |       |            |   |    |
|     | Z View        | our-converted.pdr             | botin             | Invitation Card/Punction Card         |                | 1:               | -        |       |            |   |    |

| Sr. No.    | Document Type | Docu   | ument Name  | Actio        | on      |
|------------|---------------|--------|-------------|--------------|---------|
| Document f | ound.         |        |             |              |         |
|            |               |        |             |              |         |
| C NI-      | For Trues     | A      |             |              | 1110141 |
| Sr. No.    | Fee Type      | Amount | Challan No. | Challan Date | view    |

**Terms and Conditions :** 

🗹 I hereby declare that the information submitted in this application is true to the best of my knowledge. I am aware the furnishing any false information is punishable by law. I shall abide by the provisions and rules of Goa Daman & Diu Excise Duty Act and Rules, 1964.

2016 © e-connect solutions pvt. ltd.

2016 © e-connect solutions pvt. ltd.

EN

Image: Connect solutions pvt. ltd.

Image: Connect solutions pvt. ltd.

## 19. After that user will be able to see the status as shown below.

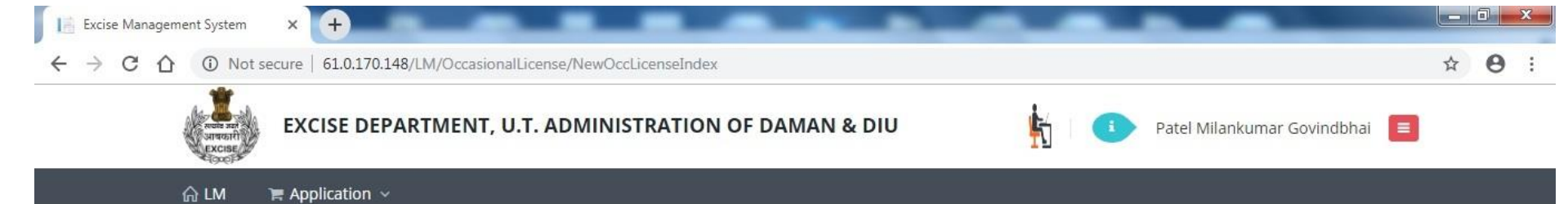

#### S OCCASIONAL LICENCE APPLICATION LIST

|   | Name                              | Application No. | Date        | Lic. No. | From Date                  | To Date                    | Approved Date | Office                  | Address                                                              | Status               | PDF | Action |
|---|-----------------------------------|-----------------|-------------|----------|----------------------------|----------------------------|---------------|-------------------------|----------------------------------------------------------------------|----------------------|-----|--------|
| 1 | Patel<br>Milankumar<br>Govindbhai | 819001000198    | 01-Aug-2019 |          | 10-Aug-2019<br>07:00:00 PM | 10-Aug-2019<br>11:00:00 PM |               | Excise Station<br>Daman | House No: 127,<br>Patel Falia, Dori<br>Kadaiya, Nani<br>Daman-396210 | Challan<br>Generated |     | Ø      |

1

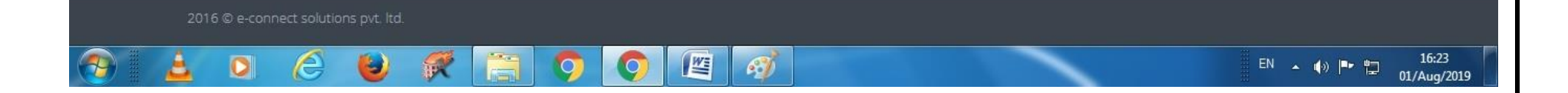

### 20. Post approval from the department user can download final certificate which is digitally signed as per the following screen.

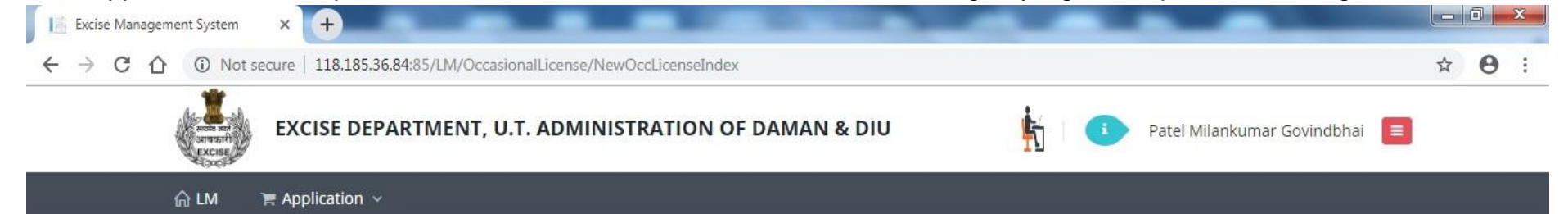

#### S OCCASIONAL LICENCE APPLICATION LIST

| c | ccasional Lic                     | ence Applicatior | n List      |                             |                                                                                                    |                            |               |                         |                                                      |                      |      | 0        |
|---|-----------------------------------|------------------|-------------|-----------------------------|----------------------------------------------------------------------------------------------------|----------------------------|---------------|-------------------------|------------------------------------------------------|----------------------|------|----------|
|   | Name                              | Application No.  | Date        | Lic. No.                    | From Date                                                                                                    | To Date                    | Approved Date | Office                  | Address                                              | Status               | PDF  | Action   |
| 1 | Patel<br>Milankumar<br>Govindbhai | 819001000198     | 01-Aug-2019 | DMN/OL/2019-<br>2020/000198 | 10-Aug-2019<br>07:00:00 PM                                                                                                    | 10-Aug-2019<br>11:00:00 PM | 01-Aug-2019   | Excise Station<br>Daman | House No: 127,<br>Patel Falia, Dori<br>Kadaiya, Nani | License<br>Generated | Ø    | <b>%</b> |
| 4 | ) ф                               |                  |             |                             | ia <a page<="" td=""><td>1 of1 &gt;&gt;</td><td>▶1 20 ▼</td><td></td><td>Daman-396210</td><td></td><td>View</td><td>1-1 of 1</td></a> | 1 of1 >>                   | ▶1 20 ▼       |                         | Daman-396210                                         |                      | View | 1-1 of 1 |

(2)

16:36

01/Aug/2019

EN 🔺 🌒 🏴 🏪

016 © e-connect solutions pvt. ltd.

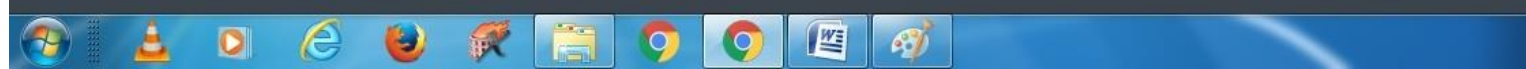

The above Process was run on Test Website. From screenshot below one can see that our website <u>www.ddnexcise.gov.in</u> is fully functional.

|    |                                  |                 | 1                                       |                             |                                 |                            |                            |               |                         |                                                                 |                      |                      |     |                   |
|----|----------------------------------|-----------------|-----------------------------------------|-----------------------------|---------------------------------|----------------------------|----------------------------|---------------|-------------------------|-----------------------------------------------------------------|----------------------|----------------------|-----|-------------------|
|    |                                  |                 | And And And And And And And And And And | J.T. ADMINIST               | RATION OF DADRA AND             | NAGAR HA                   | VELI AND                   | DAMAN AND DIU |                         |                                                                 |                      |                      |     |                   |
|    |                                  |                 |                                         |                             |                                 |                            |                            | 💁 🙀 🍳         |                         | Department of Excise                                            |                      |                      |     |                   |
|    |                                  |                 | ଲ LM 🖌 🖷                                | Application ~               | Application Process V           | 🐂 Licensee Sti             | ructure 🗸                  | 🎽 Report 🗸    |                         |                                                                 |                      |                      |     |                   |
| (  | OCCASIONAL LICENSE               | E APPLICATION A | PPROVAL                                 |                             |                                 |                            |                            |               |                         |                                                                 |                      |                      |     | (x <sup>n</sup> ) |
| 20 | casional Licensee Applicat       | tion List       |                                         |                             |                                 |                            |                            |               |                         |                                                                 |                      |                      |     |                   |
|    | Licensee Name                    | Application No. | Date                                    | Licence No.                 | Application Type                | From Date 🜩                | To Date                    | Contact       | Office                  | Address                                                         | Fee                  | Status               | PDF | Action            |
| 1  | Bhavik J Patel                   | 320001000353    | 12-Mar-2020                             | DMN/OL/2019-<br>2020/000353 | Occasional Licensee Application | 18-Mar-2020<br>10:01:00 AM | 18-Mar-2020<br>11:50:00 PM | 9737020204    | Excise Station<br>Daman | H.No. 150., Bhandarwad,<br>Bhimpore, Nani Daman-396210          | 5000.00              | License<br>Generated | ß   | •                 |
| 2  | NAVNIT SHEKHAR                   | 320001000352    | 07-Mar-2020                             |                             | Occasional Licensee Application | 11-Mar-2020<br>09:00:00 AM | 11-Mar-2020<br>12:00:00 PM | 9722307555    | Excise Station<br>Daman | BORAJIVA SHERI , NANI<br>DAMAN                                  | 5000.00              | Approved             |     | Ø                 |
|    | VIJAY BABU PATEL                 | 320001000351    | 05-Mar-2020                             | DMN/OL/2019-<br>2020/000351 | Occasional Licensee Application | 11-Mar-2020<br>07:00:00 PM | 11-Mar-2020<br>11:45:00 PM | 9924385501    | Excise Station<br>Daman | H. NO. 93/1, NANI KOLIWAD,<br>KACHIGAM, NANI DAMAN              | 5000.00              | License<br>Generated | B   | -                 |
|    | Bhumi                            | 320001000350    | 04-Mar-2020                             | DMN/OL/2019-<br>2020/000350 | Occasional Licensee Application | 13-Mar-2020<br>08:00:00 AM | 13-Mar-2020<br>11:55:00 PM | 9925300760    | Excise Station<br>Daman | 157/1, Bhathaiya, Damanwada,<br>Moti Daman-396220               | 5000.00              | License<br>Generated | Ø   | <b>a</b>          |
| 5  | TARUNKUMAR SOMABHAI<br>TANDEL    | 320001000347    | 02-Mar-2020                             | DMN/OL/2019-<br>2020/000347 | Occasional Licensee Application | 11-Mar-2020<br>08:00:00 PM | 11-Mar-2020<br>11:45:00 PM | 8460258202    | Excise Station<br>Daman | ASHOPALAV APPT MORA<br>FALIA, KHATRIWAD, NANI<br>DAMAN - 396210 | 5000.00              | License<br>Generated | A   | <b>a</b>          |
| 5  | MAHESHBHAI CHHIBUBHAI<br>PATEL   | 320001000348    | 02-Mar-2020                             | DMN/OL/2019-<br>2020/000348 | Occasional Licensee Application | 14-Apr-2020<br>07:00:00 PM | 14-Apr-2020<br>11:55:00 PM | 9824746555    | Excise Station<br>Daman | H. NO. 224/1, SADAK FALIA,<br>DABHEL, NANI DAMAN                | 5000.00              | License<br>Generated | Ø   | •                 |
| ,  | DR JIVANBHAI S PRABHAKAR         | 220001000346    | 28-Feb-2020                             | DMN/OL/2019-<br>2020/000346 | Occasional Licensee Application | 11-Mar-2020<br>11:35:00 AM | 11-Mar-2020<br>11:55:00 PM | 9898591058    | Excise Station<br>Daman | 12/106, GHATI SHERI KATHIRIA<br>NANI DAMAN-396210               | 5000.00              | License<br>Generated | Ø   |                   |
| 3  | Fenil Harjibhai Tandel           | 220001000345    | 24-Feb-2020                             | DMN/OL/2019-<br>2020/000345 | Occasional Licensee Application | 27-Feb-2020<br>01:09:00 AM | 27-Feb-2020<br>12:05:00 AM | 9898868638    | Excise Station<br>Daman | 9/9/-c, Navi Ori, Daman, Nani<br>Daman                          | <mark>5000.00</mark> | License<br>Generated | Ø   |                   |
| 9  | MINISH KUMAR JIVANBHAI<br>TANDEL | 220001000343    | 24-Feb-2020                             | DMN/OL/2019-<br>2020/000343 | Occasional Licensee Application | 28-Feb-2020<br>09:21:00 AM | 28-Feb-2020<br>11:55:00 PM | 9998755800    | Excise Station<br>Daman | 9/153, Batli Sheri, Nani Daman,<br>Daman-396210                 | 5000.00              | License<br>Generated | Ø   |                   |
| 0  | DAXESH LACMA                     | 220001000340    | 22-Feb-2020                             |                             | Occasional Licensee Application | 26-Feb-2020<br>07:00:00 PM | 26-Feb-2020<br>11:55:00 PM | 9978131376    | Excise Station<br>Daman | H. NO. 9/158, BATLI SHERI,<br>NANI DAMAN                        | 5000.00              | Approved             |     | Ø                 |
| 1  | PRATIK MAIHES                    | 220001000341    | 22-Feb-2020                             | DMN/OL/2019-<br>2020/000341 | Occasional Licensee Application | 26-Feb-2020<br>07:35:00 PM | 27-Feb-2020<br>11:55:00 PM | 8469748009    | Excise Station<br>Daman | H. NO. 11/175-A, BARUDIA<br>SHERI, NANI DAMAN                   | 10000.00             | License<br>Generated | Ø   | <b>a</b>          |
| 2  | TANDEL SARASWATIBEN<br>RASIKBHAI | 220001000339    | 20-Feb-2020                             | DMN/OL/2019-<br>2020/000339 | Occasional Licensee Application | 26-Feb-2020<br>06:00:00 AM | 26-Feb-2020<br>11:45:00 PM | 8758854368    | Excise Station<br>Daman | 242/6 DOCTOR SHERI MOTI<br>DAMAN DAMAN                          | 5000.00              | License<br>Generated | Ø   | <b>a</b>          |
| 3  | Daxa Mita                        | 220001000333    | 19-Feb-2020                             | DMN/OL/2019-<br>2020/000333 | Occasional Licensee Application | 26-Feb-2020<br>10:40:00 AM | 26-Feb-2020<br>11:40:00 PM | 9723579731    | Excise Station<br>Daman | Mandir, Sheri, Moti Daman                                       | 5000.00              | License<br>Generated | ß   | •                 |
| 4  | Dirulal Rama                     | 220001000334    | 19-Feb-2020                             | DMN/OL/2019-<br>2020/000334 | Occasional Licensee Application | 26-Feb-2020<br>10:44:00 AM | 26-Feb-2020<br>11:44:00 PM | 9978195728    | Excise Station<br>Daman | Mata Sheri, Moti Daman                                          | 5000.00              | License<br>Generated | ß   | •                 |
|    | MOHAN KALAN TANDEL               | 220001000336    | 19-Feb-2020                             | DMN/OL/2019-                | Occasional Licensee Application | 24-Feb-2020                | 24-Feb-2020                | 9978353644    | Excise Station          | 8/342 PARKOTA SHERI NANI                                        | 5000.00              | License              | Ø   | <b>A</b>          |

Any third party can verify above permit by visiting website <u>https://ddnexcise.gov.in/Home/GetDSForOL</u> License number which is already mentioned on the License must be entered. After entering license number, the user must click on "Go" Button.

| Excise Management System X S EODB Reforms Tracker X + | - 0 ×     |
|-------------------------------------------------------|-----------|
| ← → C                                                 | 🖈 🚺 🛤 📵 : |
| INTEGRATED WEB-BASED EXCISE REVENUE MANAGEMENT SYSTEM |           |
| OF<br>U.T. ADMINISTRATION OF DAMAN & DIU              |           |
|                                                       |           |
| No. Go                                                |           |
|                                                       |           |

After that license details will be shown as per the following screen.

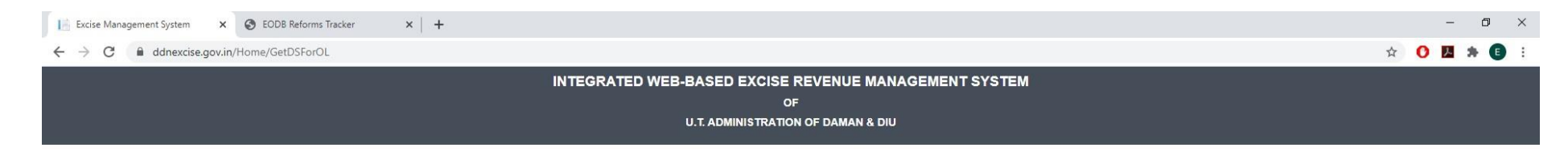

#### OCCASIONAL LICENSE APPROVAL DETAIL

| DMN/OL/2019-2020/000353 |                                                                                                    |                                      | Go                  |                             |                                                                                             |  |  |
|-------------------------|----------------------------------------------------------------------------------------------------|--------------------------------------|---------------------|-----------------------------|---------------------------------------------------------------------------------------------|--|--|
|                         | DEPARTMENT OF EXCISE<br>E-9<br>PERMIT FOR THE POSSESSION OF INDIAN MADE FOREIGN LIQUOR/ COUNTRY LIQUOR/ BEER/ FOREIGN LIQUOR                                                                                                    |                                      |                     |                             |                                                                                             |  |  |
|                         |                                                                                                    |                                      |                     | NO. :                       | DMN/OL/2019-2020/000353                                                                     |  |  |
|                         |                                                                                                    |                                      |                     |                             | Date. : 16-Mar-2020                                                                         |  |  |
|                         | Shri Bhavk J Patel is here by permitted to possess Indian Made Foreign Liquor/ Country Liquor/ Beer/ Foreign Liquor purchased from following<br>registered kensee with mentioned quantity for the purpose of Marriage Ceremony for the period from 18-Mar-2020 10:01:00 AM to 18-Mar-2020<br>11:50:00 PM to be consumed at H.No.150, Bhandarwad, Bhimpore, Nani Daman-396210 subject to the provision of the Excee Duty Act, 1964, and the<br>rules made there - under. |                                      |                     |                             |                                                                                             |  |  |
|                         | Sr. No.                                                                                                    | Brand                                | Packing             | Approved Quantity (In Case) | Wholesaler Name                                                                             |  |  |
|                         | 1                                                                                                    | Kingfisher Premium Lager Beer        | 650 M.L (12 Bottle) | 40                          | Vishnu Sagar Wine Stores                                                                    |  |  |
|                         | 2                                                                                                    | Kingfisher Strong Premium Beer       | 650 M.L (12 Bottle) | 30                          | Vishnu Sagar Wine Stores                                                                    |  |  |
|                         | 3                                                                                                    | Blenders Pride Rare Premium Whisky   | 750 M.L (12 Bottle) | 1                           | Vishnu Sagar Wine Stores                                                                    |  |  |
|                         | 4                                                                                                    | Imperial Blue Authentic Grain Whisky | 750 ML (12 Bottle)  | 1 ( 7 1 )                   | Vishnu Sagar Wine Stores                                                                    |  |  |
|                         |                                                                                                    | AME                                  | 7                   | and all                     | Digitally Signed by<br>SILVANA PEREIRA<br>EXCISE INSPECTOR- STATION<br>3/16/2020 2:06:55 PM |  |  |

o 🛱 💽 💪 🔒 🥅 🧔 🥥 🚾 📕 🛷